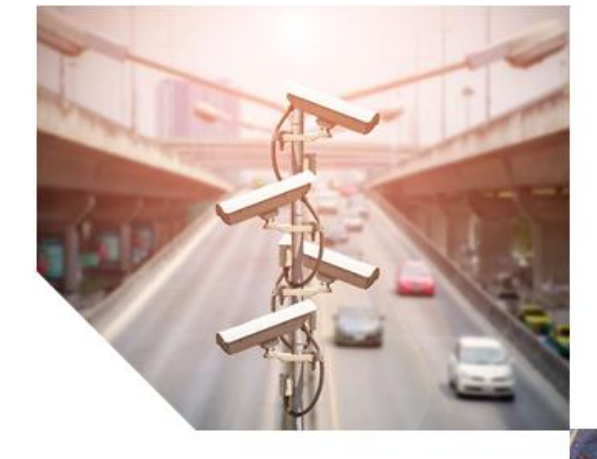

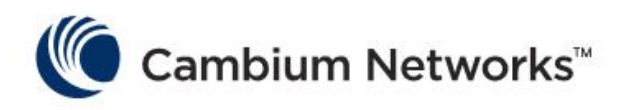

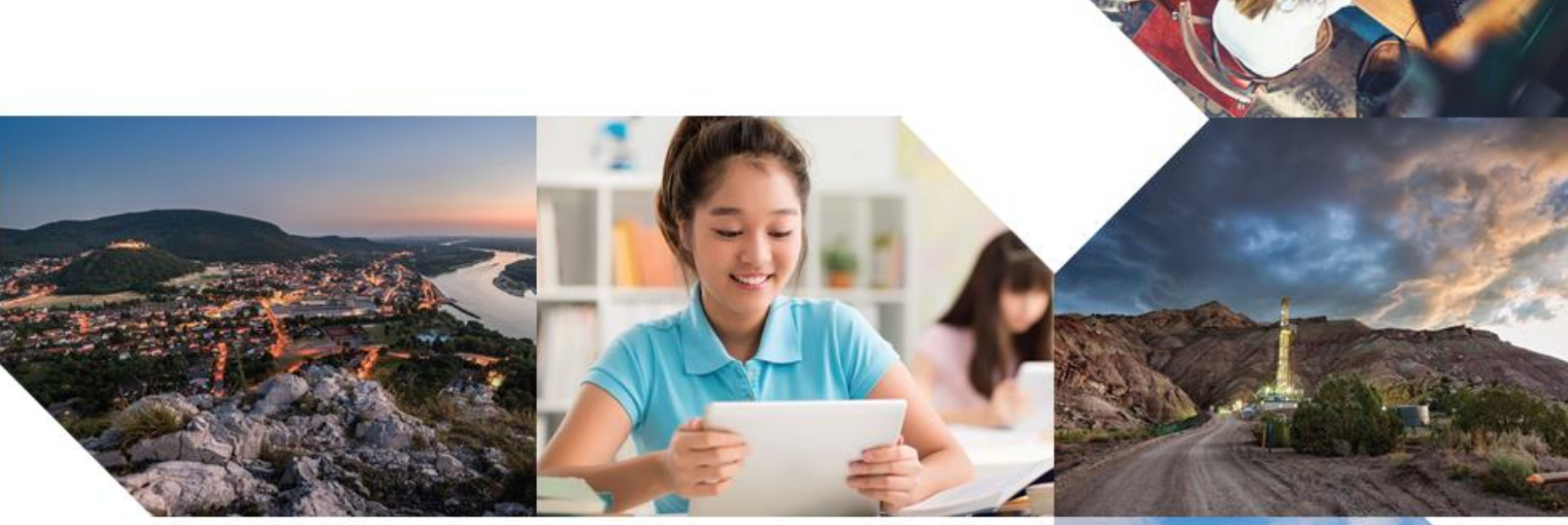

## USER GUIDE

Enterprise Wi-Fi Access Points

System Release 6.2

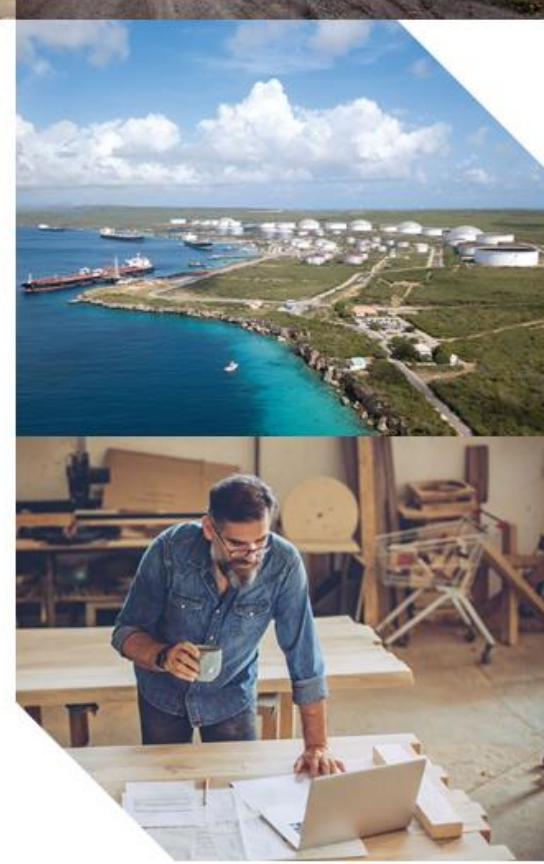

#### Accuracy

While reasonable efforts have been made to assure the accuracy of this document, Cambium Networks assumes no liability resulting from any inaccuracies or omissions in this document, or from use of the information obtained herein. Cambium reserves the right to make changes to any products described herein to improve reliability, function, or design, and reserves the right to revise this document and to make changes from time to time in content hereof with no obligation to notify any person of revisions or changes. Cambium does not assume any liability arising out of the application or use of any product, software, or circuit described herein; neither does it convey license under its patent rights or the rights of others. It is possible that this publication may contain references to, or information about Cambium products (machines and programs), programming, or services that are not announced in your country. Such references or information must not be construed to mean that Cambium intends to announce such Cambium products, programming, or services in your country.

#### Copyrights

This document, Cambium products, and 3<sup>rd</sup> Party software products described in this document may include or describe copyrighted Cambium and other 3<sup>rd</sup> Party supplied computer programs stored in semiconductor memories or other media. Laws in the United States and other countries preserve for Cambium, its licensors, and other 3<sup>rd</sup> Party supplied software certain exclusive rights for copyrighted material, including the exclusive right to copy, reproduce in any form, distribute and make derivative works of the copyrighted material. Accordingly, any copyrighted material of Cambium, its licensors, or the 3<sup>rd</sup> Party software supplied material contained in the Cambium products described in this document may not be copied, reproduced, reverse engineered, distributed, merged or modified in any manner without the express written permission of Cambium. Furthermore, the purchase of Cambium products shall not be deemed to grant either directly or by implication, estoppel, or otherwise, any license under the copyrights, patents or patent applications of Cambium or other 3<sup>rd</sup> Party supplied software, except for the normal non-exclusive, royalty free license to use that arises by operation of law in the sale of a product.

#### Restrictions

Software and documentation are copyrighted materials. Making unauthorized copies is prohibited by law. No part of the software or documentation may be reproduced, transmitted, transcribed, stored in a retrieval system, or translated into any language or computer language, in any form or by any means, without prior written permission of Cambium.

#### License Agreements

The software described in this document is the property of Cambium and its licensors. It is furnished by express license agreement only and may be used only in accordance with the terms of such an agreement.

#### **High Risk Materials**

Cambium and its supplier(s) specifically disclaim any express or implied warranty of fitness for any highrisk activities or uses of its products including, but not limited to, the operation of nuclear facilities, aircraft navigation or aircraft communication systems, air traffic control, life support, or weapons systems ("High Risk Use").

This product is not restricted in the EU. Any High Risk is unauthorized, is made at your own risk and you shall be responsible for any and all losses, damage or claims arising out of any High-Risk Use.

© 2020 Cambium Networks Limited. All rights reserved

## Contents

| Contents                                 | 3  |
|------------------------------------------|----|
| Chapter 1: About This User Guide         |    |
| Overview of Enterprise Wi-Fi AP products | 8  |
| Intended audience                        | 8  |
| Purpose                                  | 8  |
| Related documents                        | 8  |
|                                          | 9  |
| Hardware platforms                       |    |
| Chapter 2: Quick Start - Device Access   |    |
| Powering up the device                   |    |
| PoE switches (802.3af/802.3at/802.3bt)   | 10 |
| PoE adapter                              | 11 |
| DC power supply                          | 12 |
| Accessing the device                     | 12 |
| Device access using default/fallback IP  | 13 |
| Device access using zeroconf IP          | 14 |
| Device access using DHCP IP address      | 15 |
| LED status                               | 15 |
| Chapter 3: Onboarding the Device         | 17 |
| Overview                                 | 17 |
| Device Onboarding and Provisioning       | 17 |
| cnMaestro Cloud                          | 17 |
| XMS-Cloud                                | 17 |
| Overview                                 | 17 |
| Device Onboarding                        | 17 |
| Chapter 4: UI Navigation                 | 18 |
| Login screen                             | 18 |
| Home page (Dashboard)                    |    |

| Monitor                                 |    |
|-----------------------------------------|----|
| Configure                               |    |
| Operations                              | 21 |
| Troubleshoot                            | 21 |
| Chapter 5: Configuration - System       |    |
| System                                  |    |
| Link Layer Discovery Protocol (LLDP)    |    |
| Power Negotiation                       | 24 |
| Management                              | 25 |
| Time settings                           |    |
| Event Logging                           |    |
| Chapter 6: Filter Management            |    |
| Filter List                             |    |
| Filters                                 |    |
| Configuring Filter CLI                  |    |
| Application Control                     |    |
| Deep Packet Inspection (DPI)            |    |
| Risk and Productivity                   |    |
| Selection Criteria                      |    |
| BSS Coloring                            |    |
| Target Wake Time (TWT)                  | 48 |
| XV2-2 ETSI DFS and LBT Certification    |    |
| XIRCON Support                          | 48 |
| Chapter 7: Configuration – Radio        |    |
| Overview                                | 49 |
| Configuring Radio parameters            |    |
| Chapter 8: Configuration - Wireless LAN | 55 |
| Overview                                | 55 |
| Configuring WLAN parameters             | 55 |
| Chapter 9: Configuration - Network      |    |

| Overview                                                                                                    | 85                                                                                                   |
|----------------------------------------------------------------------------------------------------|----------------------------------------------------------------------------------------------------|
| Configuring Network parameters                                                                                                    |                                                                                                    |
| IPv4 network parameters                                                                                                    |                                                                                                    |
| General network parameters                                                                                                    |                                                                                                    |
| DHCP                                                                                                    | 95                                                                                                   |
| Chapter 10: Configuration - Services                                                                                                    |                                                                                                    |
| Overview                                                                                                    |                                                                                                    |
| Configuring Services                                                                                                    |                                                                                                    |
| LDAP                                                                                                    |                                                                                                    |
| APIs                                                                                                    |                                                                                                    |
| NAT Logging                                                                                                    |                                                                                                    |
| Speed Test                                                                                                    |                                                                                                    |
| User Group                                                                                                    |                                                                                                    |
| User group properties and actions                                                                                                    |                                                                                                    |
| User group policies                                                                                                    |                                                                                                    |
|                                                                                                    |                                                                                                    |
| Chapter 11: Operations                                                                                                    |                                                                                                    |
| Chapter 11: Operations                                                                                                    |                                                                                                    |
| Chapter 11: Operations<br>Overview                                                                                                    |                                                                                                    |
| Chapter 11: Operations<br>Overview<br>Firmware update<br>System                                                                                                    |                                                                                                    |
| Chapter 11: Operations<br>Overview<br>Firmware update<br>System<br>Configuration                                                                                                    |                                                                                                    |
| Chapter 11: Operations<br>Overview<br>Firmware update<br>System<br>Configuration<br>Chapter 12: Troubleshoot                                                                                                    |                                                                                                    |
| Chapter 11: Operations<br>Overview<br>Firmware update<br>System<br>Configuration<br>Chapter 12: Troubleshoot<br>Logging                                                                                                    | .104<br>.104<br>.104<br>.104<br>.105<br>.106<br>.107<br>.107                                         |
| Chapter 11: Operations<br>Overview<br>Firmware update<br>System<br>Configuration<br>Chapter 12: Troubleshoot<br>Logging<br>Events                                                                                                    |                                                                                                    |
| Chapter 11: Operations<br>Overview<br>Firmware update<br>System<br>Configuration<br>Chapter 12: Troubleshoot<br>Logging<br>Events<br>Debug Logs                                                                                                |                                                                                                    |
| Chapter 11: Operations<br>Overview<br>Firmware update<br>System<br>Configuration<br>Chapter 12: Troubleshoot<br>Logging<br>Events<br>Debug Logs<br>Radio Frequency                                                                             |                                                                                                    |
| Chapter 11: Operations<br>Overview<br>Firmware update<br>System<br>Configuration<br>Chapter 12: Troubleshoot<br>Logging<br>Events<br>Debug Logs<br>Radio Frequency<br>Wi-Fi Analyzer                                                           | .104<br>.104<br>.104<br>.104<br>.105<br>.106<br>.107<br>.107<br>.107<br>.107<br>.108<br>.109<br>.109 |
| Chapter 11: Operations<br>Overview<br>Firmware update<br>System<br>Configuration<br>Chapter 12: Troubleshoot<br>Logging<br>Events<br>Debug Logs<br>Radio Frequency<br>Wi-Fi Analyzer<br>Packet capture                                         | 104<br>                                                                                              |
| Chapter 11: Operations<br>Overview<br>Firmware update<br>System<br>Configuration<br>Chapter 12: Troubleshoot<br>Logging<br>Events<br>Debug Logs<br>Radio Frequency<br>Wi-Fi Analyzer<br>Packet capture<br>Performance                          | 104<br>                                                                                              |
| Chapter 11: Operations<br>Overview<br>Firmware update<br>System<br>Configuration<br>Chapter 12: Troubleshoot<br>Logging<br>Events<br>Debug Logs<br>Radio Frequency<br>Wi-Fi Analyzer<br>Packet capture<br>Performance<br>Wi-Fi Perf speed test | 104<br>                                                                                              |

| Chapter 13: Management Access             |  |
|-------------------------------------------|--|
| Local authentication                      |  |
| Device configuration                      |  |
| SSH-Key authentication                    |  |
| Device configuration                      |  |
| SSH Key Generation                        |  |
| RADIUS authentication                     |  |
| Device configuration                      |  |
| Chapter 14: Guest Access Portal- INTERNAL |  |
| Introduction                              |  |
| Configurable Parameters                   |  |
| Access policy                             |  |
| Splash page                               |  |
| Redirect Parameters                       |  |
| Success Message                           |  |
| Timeout                                   |  |
| Extended interface                        |  |
| Whitelist                                 |  |
| Configuration examples                    |  |
| Access Policy - Clickthrough              |  |
| Chapter 15: Guest Access Portal- EXTERNAL |  |
| Introduction                              |  |
| Configurable Parameters                   |  |
| Access policy                             |  |
| WISPr                                     |  |
| External Portal Post Through cnMaestro    |  |
| External Portal Type                      |  |
| Redirect Parameters                       |  |
| Success Message                           |  |
| Timeout                                   |  |

| Whitelist                             |     |
|---------------------------------------|-----|
| Configuration examples                |     |
| Access Policy - Clickthrough          |     |
| Chapter 16: Guest Access - cnMaestro  |     |
| Chapter 17: Device Recovery Methods   | 138 |
| Factory reset via 'RESET' button      |     |
| Factory reset via power cycle         |     |
| Boot partition change via power cycle |     |
| Glossary                              |     |

# Chapter 1: About This User Guide

This chapter describes the following topics:

- Overview of Enterprise Wi-Fi AP products
- Intended audience
- Purpose
- Related documents
- Hardware platforms

## **Overview of Enterprise Wi-Fi AP products**

This User Guide describes the features supported by Enterprise Wi-Fi Access Point (AP) and provides detailed instructions for setting Up and configuring Enterprise Wi-Fi AP.

## Intended audience

This guide is intended for use by the system designer, system installer and system administrator.

### Purpose

Cambium Network's Enterprise Wi-Fi AP documents are intended to instruct and assist personnel in the operation, installation and maintenance of the Cambium's equipment and ancillary devices. It is recommended that all personnel engaged in such activities be properly trained.

Cambium disclaims all liability whatsoever, implied or expressed, for any risk of damage, loss or reduction in system performance arising directly or indirectly out of the failure of the customer, or anyone acting on the customer's behalf, to abide by the instructions, system parameters, or recommendations made in this document.

### **Related documents**

Table 1 provides details on Enterprise Wi-Fi AP's support information.

Table 1: Related documents

| Enterprise Wi-Fi AP product details            | https://www.cambiumnetworks.com/products/wifi/               |
|------------------------------------------------|--------------------------------------------------------------|
| Enterprise Wi-Fi AP User Guide (This document) | https://support.cambiumnetworks.com/files                    |
| Enterprise Wi-Fi AP Release Notes              | https://support.cambiumnetworks.com/files                    |
| Software Resources                             | https://support.cambiumnetworks.com/files                    |
| Community                                      | http://community.cambiumnetworks.com/                        |
| Support                                        | https://www.cambiumnetworks.com/support/contact-<br>support/ |

| Warranty | https://www.cambiumnetworks.com/support/warranty/                                                     |
|----------|----------------------------------------------------------------------------------------------------|
| Feedback | For feedback, e-mail to <a href="mailtosupport@cambiumnetworks.com/">support@cambiumnetworks.com/</a> |

## Hardware platforms

Table 2 :Existing platforms

| Hardware | Description                                                            |
|----------|------------------------------------------------------------------------|
| XV3-8    | 8x8:8, 4x4:4 802.11a/b/g/n/ac wave 2/ax Tri-Radio indoor Access Point  |
| XV2-2    | 2x2:2, 2x2:2 802.11a/b/g/n/ac wave 2/ax Dual-Radio indoor Access Point |

# Chapter 2: Quick Start – Device Access

This chapter describes the following topics:

- Powering up the device
- DC power supply
- LED status

## Powering up the device

This section includes the following topics:

- PoE switches (802.3af/802.3at/802.3bt)
- PoE adapter
- DC power supply

Enterprise Wi-Fi AP product family can be powered using PoE adapter provided in the package or DC power supply or it can be powered using 802.3af/at/bt capable switches. When powered using 802.3af/at/bt switches based on the negotiated power the modules are enabled.

### PoE switches (802.3af/802.3at/802.3bt)

Enterprise Wi-Fi APs negotiate the power via LLDP mechanism. Figure 1 displays the snippet of AP connection to PoE switches.

Figure 1: Installation of Enterprise Wi-Fi AP to PoE capable switch

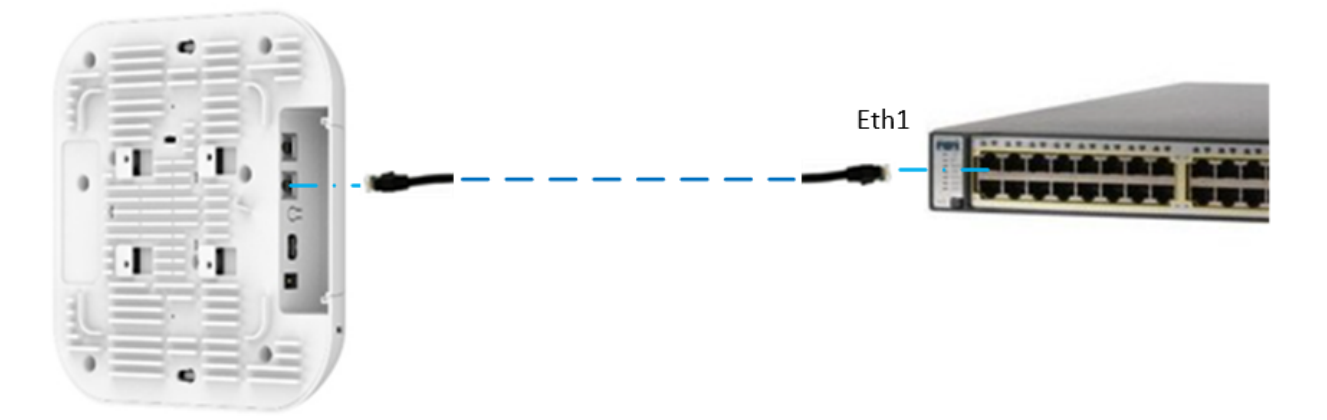

Table 3 provides detailed information on the modules that are enabled based on power negotiated via LLDP.

Table 3 :LLDP Power negotiation

| Serial<br>Number | PSE<br>detection<br>mode | Power<br>Available for AP | LLDP Power<br>Negotiation | Modules                   |
|------------------|--------------------------|---------------------------|---------------------------|---------------------------|
| 1                | 802.3af                  | Critical                  | Yes                       | Wireless modules: Enabled |
|                  |                          |                           |                           | USB port: Disabled        |
|                  |                          |                           |                           | BT module: Disabled       |
| 2                | 802.3at                  | Limited                   | Yes                       | Wireless modules: Enabled |
|                  |                          |                           |                           | USB port: Disabled        |
|                  |                          |                           |                           | BT module: Disabled       |
| 3                | 802.3bt                  | Critical                  | Yes                       | Wireless modules: Enabled |
|                  | 0/1/2/3                  |                           |                           | USB port: Disabled        |
|                  |                          |                           |                           | BT module: Disabled       |
| 4                | 802.3bt                  | Limited                   | Yes                       | Wireless modules: Enabled |
|                  | CId55-4                  |                           |                           | USB port: Disabled        |
|                  |                          |                           |                           | BT module: Disabled       |
| 5                | 802.3bt                  | Sufficient                | No                        | Wireless modules: Enabled |
|                  |                          |                           |                           | USB port: Enabled         |
|                  |                          |                           |                           | BT module: Enabled        |

### **PoE** adapter

Follow the below procedure to power up the device using PoE adapter (Chapter 2):

- 1. Connect the Ethernet cable from Eth1/PoE-IN of the device to the PoE port of 5 Gigabit Data + Power.
- 2. Connect an Ethernet cable from your LAN or Computer to the 5 Gigabit Data port of the PoE adapter.

Figure 2 : Installation of Enterprise Wi-Fi AP to PoE adapter

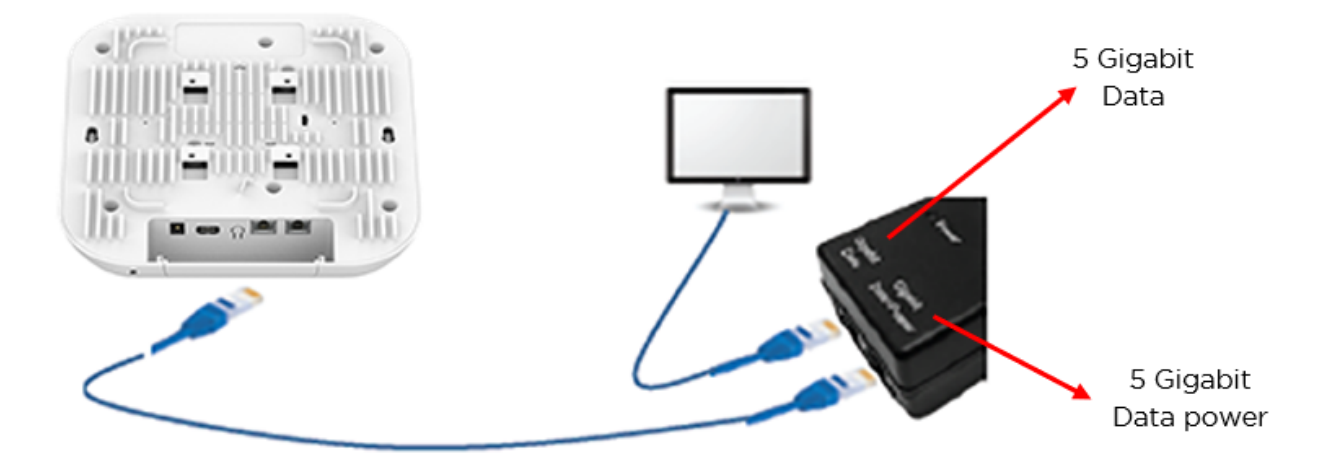

3. Connect the power cord to the adapter, and then plug the power cord into a power outlet as shown in below figure. Once powered ON, the Power LED should illuminate continuously on the PoE Adapter.

Figure 3 : Installation of adapter to power outlet

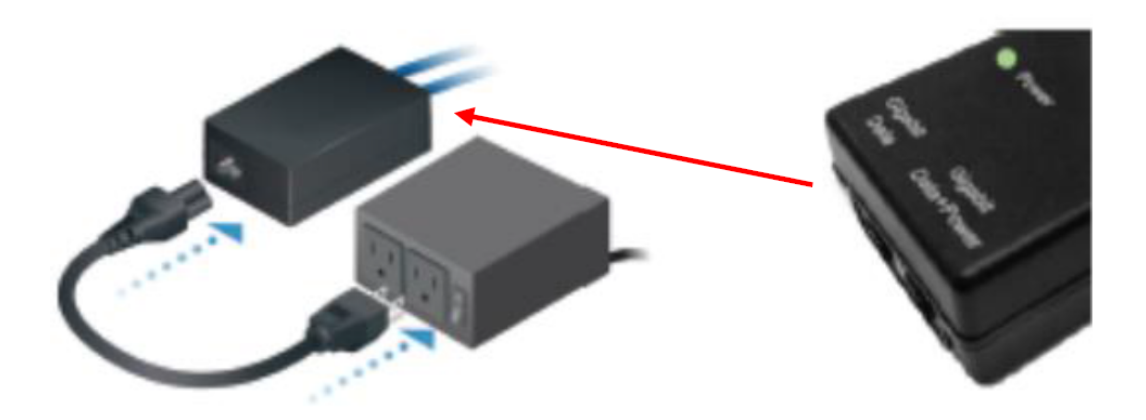

### **DC power supply**

The Enterprise Wi-Fi AP has an option to power via a DC power adapter through the barrel connector. If both the dc power adapter and POE are connected, the dc power adapter takes precedence.

## Accessing the device

This section includes the following topics:

- Device access using default/fallback IP
- Device access using zeroconf IP
- Device access using DHCP IP address

Once the device is powered up ensure the device is up and running before you try to access it based on LED status. Power LED on the Enterprise Wi-Fi AP device should turn Green which indicates that the device is ready for access.

### Device access using default/fallback IP

- 1. Select Properties for the Ethernet port:
- a. For Windows 7: Control Panel > Network and Internet > Network Connections > Local Area Connection
- b. For Windows 10: Control Panel > Network and Internet > Network and Sharing Center > Local Area Connection

| Local Area Connection Properties                                    |  |  |
|---------------------------------------------------------------------|--|--|
| Networking Authentication Sharing                                   |  |  |
| Connect using:                                                      |  |  |
| Intel(R) Ethemet Connection I217-LM                                 |  |  |
| Configure                                                           |  |  |
| This connection uses the following items:                           |  |  |
| Client for Microsoft Networks                                       |  |  |
| 🗹 🛃 Juniper Network Service                                         |  |  |
| QoS Packet Scheduler                                                |  |  |
| File and Printer Sharing for Microsoft Networks                     |  |  |
| <ul> <li>Internet Protocol Version 6 (TCP/IPv6)</li> </ul>          |  |  |
| <ul> <li>Internet Protocol Version 4 (TCP/IPv4)</li> </ul>          |  |  |
| Link-Layer Topology Discovery Mapper I/O Driver                     |  |  |
| <ul> <li>Link-Layer Topology Discovery Responder</li> </ul>         |  |  |
| Install Uninstall Properties                                        |  |  |
| Description                                                         |  |  |
| Allows your computer to access resources on a Microsoft<br>network. |  |  |
|                                                                     |  |  |

2. IP Address Configuration:

The Enterprise Wi-Fi AP obtains its IP address from a DHCP server. A default IP address of 192.168.0.1/24 will be used if an IP address is not obtained from the DHCP server.

| Internet Protocol Version 4 (TCP/IPv4)                                                                                                    | Properties        | × |  |
|----------------------------------------------------------------------------------------------------|-------------------|---|--|
| General                                                                                                    |                   |   |  |
| You can get IP settings assigned automatically if your network supports<br>this capability. Otherwise, you need to ask your network administrator<br>for the appropriate IP settings. |                   |   |  |
| Obtain an IP address automatically                                                                                                    |                   |   |  |
| • Use the following IP address:                                                                                                    |                   |   |  |
| IP address:                                                                                                    | 192.168.0.100     |   |  |
| Subnet mask:                                                                                                    | 255.255.255.0     |   |  |
| Default gateway:                                                                                                    |                   |   |  |
| Obtain DNS server address automatically                                                                                                    |                   |   |  |
| • Use the following DNS server addresses:                                                                                                    |                   |   |  |
| Preferred DNS server:                                                                                                    |                   |   |  |
| <u>A</u> lternate DNS server:                                                                                                    |                   |   |  |
| Ualidate settings upon exit                                                                                                    | Ad <u>v</u> anced |   |  |
|                                                                                                    | OK Cancel         |   |  |

Open any browser on the PC and browse http://192.168.0.1 with default credentials as below:

- Username: admin
- Password: admin

### Device access using zeroconf IP

To access the device using zeroconf IP, follow the below steps:

For example:

- 1. Convert the last two bytes of ESN of the device to decimal. If ESN is 58:C1:CC:DD:AA:BB, last two bytes of this ESN is AA:BB. Decimal equivalent of AA:BB is 170:187.
- 2. Zeroconf IP of device with ESN 58:C1:CC:DD:AA:BB is 169.254.170.187
- 3. Configure Management PC with 169.254.100.100/16 as below:

| Internet Protocol Version 4 (TCP/IPv4) Properties                                                                                                    |                       |  |  |
|----------------------------------------------------------------------------------------------------|-----------------------|--|--|
| General                                                                                                    |                       |  |  |
| You can get IP settings assigned automatically if your network supports this capability. Otherwise, you need to ask your network administrator for the appropriate IP settings. |                       |  |  |
| O Obtain an IP address automatically                                                                                                    |                       |  |  |
| • Use the following IP address:                                                                                                    |                       |  |  |
| IP address:                                                                                                    | 169 . 254 . 100 . 100 |  |  |
| Subnet mask:                                                                                                    | 255.255.0.0           |  |  |
| Default gateway:                                                                                                    |                       |  |  |
| Obtain DNS server address automatically                                                                                                    |                       |  |  |
| • Use the following DNS server add                                                                                                    | resses:               |  |  |
| Preferred DNS server:                                                                                                    |                       |  |  |
| Alternate DNS server:                                                                                                    |                       |  |  |
| Ualidate settings upon exit                                                                                                    | Ad <u>v</u> anced     |  |  |
|                                                                                                    | OK Cancel             |  |  |

- 4. Access the device UI using http://169.254.170.187 with default credentials as below:
- Username: admin
- Password: admin

### Device access using DHCP IP address

- 1. Plug in the device to the network.
- 2. Get the IP address of the device from the System administrator.
- 3. Access device UI using http://<IP address> with default credentials as below:
- Username: admin
- Password: admin

### **LED** status

The XV3-8/XV2-2 AP has single color LED. The power LED will glow Amber as the AP boots up and turn Green once it has booted up successfully. The network/status LED will glow Amber if the connection to

 $\rm XMS/cnMaestro\ controller/manager$  is down and turns Blue once the AP is connected successfully to  $\rm XMS/cnMaestro.$ 

Table 4 :XV3-8/XV2-2 LED status

| LED Color | Status Indication                                   |                                                                                                    |
|-----------|-----------------------------------------------------|----------------------------------------------------------------------------------------------------|
|           | Device is be                                        | poting up.                                                                                                  |
|           |                                                     | <b>Note</b> If these LEDs remain 'Amber' for more than 5 minutes, indicates that the device failed to boot. |
|           | <ul><li>Device is su</li><li>Wi-Fi servio</li></ul> | uccessfully up and accessible.<br>ces are up if configured.                                                 |
|           | • XMS/cnMa                                          | estro connection is successful.                                                                             |

# Chapter 3: Onboarding the Device

This chapter describes the following topics:

- Overview
- Device Onboarding and Provisioning
  - cnMaestro
  - XMS-Cloud

### **Overview**

By default, all devices contact <u>https://cloud.cambiumnetworks.com</u>, no user action is required to direct devices to contact either cnMaestro Cloud or XMS-Cloud. You can onboard and provision devices without any additional setup.

If you are using cnMaestro On-Premises you must direct devices to correct cnMaestro server using DHCP options or static URL configuration. For more information go to

<u>https://support.cambiumnetworks.com/files/cnmaestro/</u> and download cnMaestro On-Premises 2.4.1 User Guide.

## **Device Onboarding and Provisioning**

### cnMaestro Cloud

For onboarding devices to cnMaestro Cloud, please refer https://docs.cloud.cambiumnetworks.com/help/2.4.0/index.htm#UG\_files/Onboarding Devices/Onboarding.htm%3FTocPath%3DDevice%2520Onboarding%7C\_\_\_\_0.

### **XMS-Cloud**

This section describes the following topics:

- Overview
- Device Onboarding

### **Overview**

XMS-Cloud makes it easy to manage your networks from a single, powerful dashboard. Zero-touch provisioning and centralized, multi-tenant network orchestration simplify network management functions. XMS-Cloud manages Cambium Enterprise Wi-Fi devices.

### **Device Onboarding**

For onboarding devices to XMS-Cloud, please see https://www.youtube.com/watch?v=qD-nPsdRc4Y

# Chapter 4: UI Navigation

You can manage Enterprise Wi-Fi AP device using the on-device User Interface (UI) which is accessible from any network devices such as computer, mobile, tabs, etc. Enterprise Wi-Fi AP device accessibility is explained in <u>Chapter 3</u>.

This chapter describes the following topics:

- Login screen
- Home page (Dashboard)

### Login screen

To log to the UI, enter the following credentials:

- Username: admin
- Password: admin

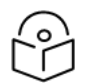

### Note

Users are advised to change the Username and Password immediately after the first login as a security best practice.

Figure 4 : UI Login page

| Login |          |
|-------|----------|
| 4     | Username |
|       | Password |
| Sig   | n In     |

## Home page (Dashboard)

On logging into Enterprise Wi-Fi AP login page, the UI Home page is displayed. Figure 5 displays the parameters that are displayed in Enterprise Wi-Fi AP Home page.

### Figure 5 : Enterprise Wi-Fi AP UI Home page

| ooard    | Home / Dashboard                                                                                                    |                                            | •(5)                                                    |                                             |                                                      |                                                                                                    |                                                        | )                                                                                                   | Reliesh                       |                                                                                                    |
|----------|----------------------------------------------------------------------------------------------------|--------------------------------------------|---------------------------------------------------------|---------------------------------------------|------------------------------------------------------|----------------------------------------------------------------------------------------------------|--------------------------------------------------------|----------------------------------------------------------------------------------------------------|-------------------------------|----------------------------------------------------------------------------------------------------|
| or 🗸     | Clients                                                                                                    |                                            | Channel                                                 | 40                                          |                                                      | Ethernet                                                                                                    |                                                        | RF Quality                                                                                          |                               |                                                                                                    |
|          | 0                                                                                                    |                                            | <b>0</b> 2.4GHz                                         | 48 5GHz                                     |                                                      | TUUUM ETH1                                                                                                    | - ETH2                                                 | ₹ 2.4GH;                                                                                            | z ኛ 5GHz                      |                                                                                                    |
| ure •    | Access Point Info                                                                                                    |                                            |                                                         |                                             |                                                      | Radio Info                                                                                                    |                                                        |                                                                                                    |                               |                                                                                                    |
| tions    | MAC Address                                                                                                    |                                            | BC-E6-7C-37-6E                                          | -FC                                         |                                                      | Туре                                                                                                    | 2.4GHz                                                 |                                                                                                    | 5GHz                          |                                                                                                    |
|          | Model                                                                                                    |                                            | XV3-8                                                   |                                             |                                                      | WLANS                                                                                                    | 1                                                      |                                                                                                    | 1                             |                                                                                                    |
| eshoot - | Software Version                                                                                                    |                                            | 6.1-a0                                                  |                                             |                                                      | Clients                                                                                                    | 0                                                      |                                                                                                    | 0                             |                                                                                                    |
|          | Location                                                                                                    |                                            | Prabhash' Desk                                          |                                             |                                                      | Channel                                                                                                    | 6                                                      |                                                                                                    | 48                            |                                                                                                    |
|          | Uptime                                                                                                    |                                            | 0 days 0 hours 2                                        | 25 minutes                                  |                                                      | Power                                                                                                    | 20MHz                                                  |                                                                                                    | 80MHz                         |                                                                                                    |
|          | Available Memory                                                                                                    |                                            | 66 %                                                    |                                             |                                                      | MAC Address                                                                                                    | BC-E6-7C-3                                             | 7-7D-F0                                                                                             | BC-E6-7C-37-71-F0             | 0                                                                                                    |
| 1        | CPU Utilization                                                                                                    |                                            | 5 %                                                     |                                             |                                                      | Transmitted packets                                                                                                    | 0 pkts/sec                                             |                                                                                                    | 0 pkts/sec                    |                                                                                                    |
|          | Hardware Type                                                                                                    |                                            | Tri Band Indoor V                                       | WiFi 6                                      |                                                      | Received Packets                                                                                                    | 0 pkts/sec                                             |                                                                                                    | 0 pkts/sec                    |                                                                                                    |
| (1)      | Regulatory                                                                                                    |                                            | ROW                                                     |                                             |                                                      | Average TX                                                                                                    | 0 bps                                                  |                                                                                                    | 0 bps                         |                                                                                                    |
| $\smile$ | Serial Number                                                                                                    | ue                                         | W8VK0CP5BS57                                            | Ponding from                                |                                                      | Average RX                                                                                                    | 0 bps                                                  |                                                                                                    | 0 bps                         |                                                                                                    |
|          | chividestro Connection Star                                                                                                 | us                                         | qa.cloud.cambiur                                        | nnetworks.com                               |                                                      | Radio State                                                                                                    | ON                                                     |                                                                                                    | ON                            |                                                                                                    |
|          | cnMaestro Account ID                                                                                                    |                                            |                                                         |                                             |                                                      |                                                                                                    |                                                        |                                                                                                    |                               |                                                                                                    |
|          |                                                                                                    |                                            |                                                         |                                             |                                                      |                                                                                                    |                                                        |                                                                                                    |                               |                                                                                                    |
|          | Client Count                                                                                                    |                                            |                                                         |                                             | -                                                    | Throughput                                                                                                    |                                                        |                                                                                                    |                               |                                                                                                    |
|          | Number of C                                                                                                    |                                            |                                                         |                                             |                                                      | Throughput (blts                                                                                                    |                                                        |                                                                                                    |                               |                                                                                                    |
|          | 1543                                                                                                    | 15.48                                      | 15.53                                                   | 15.58                                       | 1603                                                 | 3)(1)<br>10/16/10/16/10<br>15/43                                                                                                    | 1548                                                   | 15:53                                                                                               | 15.58                         |                                                                                                    |
|          | 15:43                                                                                                    | 15:48<br><b>2</b> :40                      | 15.53<br>GHz ■ 5GHz ■ Total                             | 15.58                                       | 16:03                                                | ຊີຍູດີ ກາຍປູເຄັກຄະແ<br>15:43                                                                                                    | 15.48<br>Tra                                           | 15:53<br>Insmit 📕 Receive                                                                           | 15:58                         |                                                                                                    |
|          | 15.43                                                                                                    | 15:48<br>■ 2.40                            | 15.53<br>GHz <b>5</b> GHz <b>Total</b>                  | 15.58                                       | 16:03                                                | and Tradification<br>15.43                                                                                                    | 15.48<br>■ Tra                                         | 15.53<br>Insmit <b>E</b> Receive                                                                    | 15:58                         |                                                                                                    |
|          | 15:43                                                                                                    | 15:48<br>■ 2.40                            | 10.83<br>GHz <b>6</b> GHz <b>7</b> Total                | 15.58                                       | 16.03                                                | ad materia                                                                                                    | 15.40 <b>T</b> ra                                      | 15.53<br>nsmit ■ Receive                                                                            | 15.56                         |                                                                                                    |
|          | Vireless LAN                                                                                                    | 15:48<br>2:44<br>Security<br>vn92-0sk      | 15.53<br>GHz ■ 5GHz ■ Total                             | 15.58<br>P. Rx<br>0.bros                    | - Tx<br>0.bos                                        | Provide the second second seco | 15.48<br>Tra<br>Tra                                    | 15.53<br>nsmit Receive                                                                              | 15.58<br>te v 6GHz Stat       | te                                                                                                    |
|          | Vireless LAN<br>SSID V<br>PrabhashTigerTest                                                                                 | 15.48<br>2.40<br>Security vpa2-psk         | 15.53<br>GHz ■ 5GHz ■ Total<br>Guest Access<br>disabled | 15 58<br><b>Rx</b><br>0 bps                 | 1603<br>× Tx<br>0 bps                                | ad y         y           15.43                                                                                                    | 15.48<br>Tra<br>V<br>Tx Packets<br>0                   | 15.53<br>nsmt ■ Receive<br>~ 2.4GHz Star<br>ON                                                      | 15:58<br>te ~ 5GHz Stat<br>ON | te                                                                                                    |
|          | Wireless LAN SSID PrabheshTigerTest                                                                                         | 15.48<br>2.40<br>Security                  | 15.53<br>GHz SGHz Total                                 | 15.58<br><b>Rx</b><br>0 bps                 | 16.03           ×         Tx           0 bps         | v Rx Packets                                                                                                    | 15.48<br>Tra<br>Tx Packets<br>0                        | 15:53<br>Insrint ■ Receive<br>× 2.4GHz Star<br>ON                                                   | 15.58<br>te v 5GHz Stat<br>ON | te                                                                                                    |
|          | Vireless LAN<br>SSID VirebashTigerTest                                                                                      | 15-48<br>2.40<br>Security<br>wpa2-psk      | 15.53<br>GHz SGHz Total                                 | 16.58<br>/ Rx<br>0 bps                      | <ul> <li>16.03</li> <li>Tx</li> <li>0 bps</li> </ul> | v Rx Packets<br>0                                                                                                    | 15.48<br>■ Tra<br>▼ Tx Packets<br>0                    | 15.53<br>Raceive<br>v 2.4GHz Star<br>ON                                                             | 15.58<br>te ~ 5GHz Stat<br>ON | te                                                                                                    |
|          | 15.43<br>Wireless LAN<br>SSID V<br>PrabhashTigerTest                                                                        | 15.48<br>2.40<br>Security vpa2-psk         | 15.53<br>GHz SGHz Total                                 | 15.58<br><b>Rx</b><br>0 bps                 | Tx<br>0 bps                                          | ag d                                                                                                    | 15.48<br><b>T</b> ra<br><b>T</b> x <b>Packets</b><br>0 | 15.53<br>nsmt Receive                                                                               | 15:58<br>te v 6GHz Stat<br>ON | te                                                                                                    |
|          | Wireless LAN SSID PrabhashTigerTest                                                                                         | 15.48<br>2.40<br>Security<br>xpa2-psk      | 15.53<br>GHz SGHz Total                                 | 15 58<br>Rx<br>0 bps                        | TX<br>0 bps                                          | <pre></pre>                                                                                                    | 15.48<br><b>Tx Packets</b><br>0                        | 15.53<br>Insrat ■ Receive                                                                           | 15.58<br>te v 5GHz Stat<br>ON | te                                                                                                    |
|          | Vireless LAN SSID PrabhashTigerTest                                                                                         | 15.48<br>2.40<br>Security<br>wpa2-psk      | 15.53<br>GHz <b>5</b> GHz <b>Total</b>                  | 15.58<br><b>Rx</b><br>0 bps                 | 1603                                                 | ad g g g g g g g g g g g g g g g g g g g                                                                                                    | 15.48<br><b>Tx Packets</b><br>0                        | 15.53<br>Is Acceive<br>2.4GHz Star<br>ON                                                            | 15:58<br>te ~ 5GHz Stat<br>ON | te                                                                                                    |
|          | Vireless LAN SSID PrabhashTigerTest Vireless Clients                                                                        | 15:48<br>Security<br>ypa2-psk              | 15.53<br>GHz SGHz Total                                 | 16.58<br><b>Rx</b><br>0 bps                 | <ul> <li>Tx</li> <li>0 bps</li> </ul>                | Argument of the second second         | 15:48<br><b>Tx Packets</b><br>0                        | 15.53<br>nsmt Receive<br>2.4GHz Stat<br>ON                                                          | 15:58<br>te × 5GHz Stat<br>ON | te                                                                                                    |
|          | Vireless LAN SSID PrabhashTigerTest Wireless Clients SSID Name IF                                                           | 15:48<br>Security<br>vpa2-psk<br>v4 ~ IPv6 | 15.53<br>GHz SGHz Total                                 | 15.58              Rx           0 bps       | 16.03                                                | Arr Packets<br>0                                                                                                    | 15.48<br><b>Tx Packets</b><br>0<br><b>Vendor</b>       | 15.53<br>nsmt Receive                                                                               | 15:58<br>te × 5GHz Stat<br>ON | te<br>D                                                                                                    |
|          | Vireless LAN SID PrabheshTigerTest Vireless Clients SID SID Name IF                                                         | 15.48<br>Security<br>v4<br>IPv6            | 15.53<br>GHZ SGHZ Total                                 | 15.58<br><b>Rx</b><br>0 bps                 | 16.03           V         Tx           0 bps         | And the second second secon    | 15.48<br><b>Tx Packets</b><br>0<br><b>Vendor</b>       | 15.53<br>Insritt Receive                                                                            | 15.58<br>te                   | te<br>D                                                                                                    |
|          | Vireless LAN SSID PrabhashTigerTest Vireless Clients SID SID Name                                                           | 15:48<br>Security ×<br>vpa2-psk            | 15.53<br>GHz SGHz Total                                 | 15.58<br><b>Rx</b><br>0 bps<br>aer V Mode M | 1603                                                 | Rx Packets<br>0                                                                                                    | 15.48<br><b>Tx Packets</b><br>0<br>Vendor              | 15.53<br>Receive<br>2.4GHz Star<br>ON<br>Type v                                                     | 15:58<br>te v 5GHz Stat<br>ON | te - D                                                                                                    |
|          | Vireless LAN SSID PrabhashTigerTest Vireless Clients SSID SSID SSID Vireless Clients SSID SSID SSID SSID SSID SSID SSID SSI | 15:48<br>Security ×<br>vpa2-psk            | 15.53<br>GHz SGHz Total                                 | 15.58<br>× Rx 0 bps                         | 1603           ~         Tx           0 bps          | Rx Packets 0  Range  Band                                                                                                    | 15.48<br><b>Tx Packets</b><br>0<br>Vendor V            | 15.53<br>IS AGAINER STATEMENT IN THE SECONDER<br>V 2.4GHz Statement IN THE SECONDER<br>ON<br>Type V | 15:58<br>te v 5GHz Stat<br>ON | te Tx                                                                                                    |
|          | Vireless LAN SSID PrabhashTigerTest Vireless Clients SSID SSID SSID PrabhashTigerTest                                       | 15:48<br>Security ×<br>vpa2-psk            | 15.53<br>GHz SGHz Total                                 | 15.58<br>Kax       0 bps                    | 1603           ×         Tx           0 bps          | Rx Packets 0  Band                                                                                                    | 15.48<br><b>Tx Packets</b><br>0<br><b>Vendor</b>       | 15.53<br>nsmt Receive<br>2.4GHz Sta<br>ON<br>I<br>Type V                                            | 15:58<br>te v 5GHz Stat<br>ON | te<br>The second second s |
|          | Vireless LAN SSID PrabhashTigerTest Vireless Clients SSID SSID SSID PrabhashTigerTest                                       | 15:48<br>Security ×<br>vpa2-psk            | 15.53<br>GHz SGHz Total                                 | 15.58<br>Rx       0 bps                     | 1603           ×         Tx           0 bps          | Rx Packets<br>0                                                                                                    | 15.48<br><b>Tx Packets</b><br>0<br><b>Vendor</b>       | 15.53<br>nsmt Receive<br>2.4GHz Star<br>ON<br>Type V                                                | 15:58<br>te v 5GHz Stat<br>ON | te Tx                                                                                                    |

Table 5 :Enterprise Wi-Fi AP web interface elements

| Number | Element                | Description                                                                                                    |
|--------|------------------------|----------------------------------------------------------------------------------------------------|
| 1      | Menu                   | This section contains multiple tabs that helps user to configure, monitor and troubleshoot Enterprise Wi-Fi AP device. Menu consists of the following:                                                              |
|        |                        | • Dashboard                                                                                                    |
|        |                        | • Monitor                                                                                                    |
|        |                        | Configure                                                                                                    |
|        |                        | Operations                                                                                                    |
|        |                        | Troubleshoot                                                                                                    |
| 2      | Reboot                 | Global button to reboot Enterprise Wi-Fi AP device ( ).                                                                                                    |
| 3      | Logout                 | Global button to logout user from Enterprise Wi-Fi AP device (                                                                                                    |
| 4      | Content                | Information in the area of web interface varies based on the tab selected in Menu section. Usually, this area contains details of configuration or statistics or provision to configure Enterprise Wi-Fi AP device. |
| 5      | UI path                | Provides UI navigation path information to user.                                                                                                    |
| 6      | UI refresh<br>interval | Provision to reload updated statistics at regular intervals.                                                                                                    |
| 7      | Model<br>number        | Provides information related to Enterprise Wi-Fi AP model number and configured hostname.                                                                                                    |

### **Monitor**

The Monitor section provides information such as current configuration, traffic statistics across all interfaces configured on device and device details. Based on information provided in this section, it is categorized and displayed under following categories:

- System: Provides information related to Enterprise Wi-Fi AP device such as Software Image, host name, Country code etc.
- Radio: Provides information such as RF Statistics, Neighbour list and current radio configuration of device.
- WLAN: Provides information on WLANs.
- Network: Provides information related to interfaces such as, default route, interface statistics, etc.
- Services: Provides information related to entities that support Bonjour.

### Configure

This section allows user to configure Enterprise Wi-Fi AP device based on deployment requirement. This tab has multiple sections as follows:

- System: Provision to configure System UI parameter.
- Radio: Provision to configure Radio settings (2.4GHz/5GHz).
- WLAN: Provision to configure WLAN parameters as per the end user requirement and type of wireless station.
- Network: Provides information related to VLAN, Routes, Ethernet ports etc.
- Services: Provides information related to Network and Bonjour Gateway.

### **Operations**

This section allows user to perform maintenance of device such as:

- Firmware update: Provision to upgrade Enterprise Wi-Fi AP devices.
- System: Provides different methods of debugging field issues and recovering device.
- Configuration: Provision to modify configuration of device.

### **Troubleshoot**

The section provides users to debug and troubleshoot remotely. This tab has multiple sections and are as follows:

- WiFi Analyzer: When this is initialized, device provides information related to air quality.
- WiFi Perf Speed Test: Provision for the user to check the speed of link connectivity, either wireless or wired.
- Connectivity: Provides different modes network reachability of Enterprise Wi-Fi AP device.
- Packet Capture: Provides feasibility for the user to capture packets on operational interfaces.
- Logs: Feasibility to check logs of different modules of Enterprise Wi-Fi AP devices which will help support and the customer to debug an issue.

# Chapter 5: Configuration - System

This chapter describes the following topics:

- System
- Management
- Time settings
- Event Logging

## System

Table 6 lists configurable parameters that are available under Configuration > System UI tab:

Table 6 :Configuration: System parameters

| Parameter           | Description                                                                                                    | Range | Default                                                                 |
|---------------------|----------------------------------------------------------------------------------------------------|-------|-------------------------------------------------------------------------|
| Name                | Hostname of the device. Configurable maximum length of hostname is 64 characters.                                                                                                    | -     | Enterprise<br>Wi-Fi AP<br>Model<br>Number-<br>Last 3<br>Bytes of<br>ESN |
| Location            | The location where the device is placed. The maximum length of location is 64 characters.                                                                                                    | -     | -                                                                       |
| Contact             | Contact information for the device.                                                                                                    | -     | -                                                                       |
| Country-<br>Code    | To be set by the administrator to the country-of-operation of the device. The allowed operating channels and the transmit power levels on those channels depends on the country of operation. Radios remain disabled unless this is set. The list of countries supported depends on the SKU of the device (FCC, ROW etc.).                                                                                                | -     | -                                                                       |
| Placement           | <ul> <li>Enterprise Wi- Fi AP device supports both Indoor and Outdoor deployments. Based on deployment user can configure it as follows: <ul> <li>Indoor</li> <li>When selected, only Indoor channels for country code configured will be available and operational.</li> <li>Outdoor</li> <li>When selected, only outdoor channels for country code configured will be available and operational.</li> </ul> </li> </ul> | -     | Indoor                                                                  |
| Dual 5<br>GHz radio | Provision to enable Dual 5 GHz radio. This provides the flexibility of splitting $8\times85$ GHz radio into two $4\times45$ GHz radios.                                                                                                    | -     | Disabled                                                                |

| Parameter | Description                                                                   | Range | Default |
|-----------|-------------------------------------------------------------------------------|-------|---------|
| LED       | Select the LED checkbox for the device LEDs to be ON during operation.        | -     | Enabled |
| LLDP      | Provision to advertise device capabilities and information in the L2 network. | -     | Enabled |

To configure the above parameters, navigate to the Configuration > System tab and provide the details as given below:

- 1. Enter the **hostname** of the device in the Name textbox.
- 2. Enter the location where this device is placed in the Location textbox.
- 3. Enter the contact details of the device is placed in the Contact textbox.
- 4. Select the appropriate country code for the regulatory configuration from the Country-Code dropdown list.
- 5. Select Placement checkbox parameter Indoor or Outdoor to configure the AP placement details.
- 6. Enable Dual 5 GHz radio checkbox.
- 7. Enable LED checkbox.
- 8. Enable LLDP checkbox.
- 9. Click Save.

Figure 6 : Configuration: System page

| System          |                                         |                                                          |
|-----------------|-----------------------------------------|----------------------------------------------------------|
| Name            | XV3-8-E78A78                            | Hostname of the device (max 64 characters)               |
| Location        |                                         | Location where this device is placed (max 64 characters) |
| Contact         |                                         | Contact information for the device (max 64 characters)   |
| Country-Code    | United States                           | ✓ For appropriate regulatory configuration               |
| Placement       | Indoor Outdoor Configure the            | e AP placement details                                   |
| Dual 5GHz radio | Splits 8x8 5 GHz radio to two 4x4 5 GHz | radios                                                   |
| LED             | Whether the device LEDs should b        | e ON during operation                                    |
| LLDP            | ✓ Whether the AP should transmit LL     | DP packets                                               |
|                 |                                         |                                                          |

### Link Layer Discovery Protocol (LLDP)

Link Layer Discovery Protocol (LLDP) is a Layer 2 network protocol used to share information (such as the device manufacturer and model, network capabilities, and IP address) with other directly connected

network devices. APs can both advertise their presence by sending LLDP announcements and gather and display information sent by neighbors.

When LLDP settings are applied, power negotiation is also enabled by default. LLDP negotiates with Power over Ethernet (PoE) powered devices to allocate power.

This window allows you to establish your LLDP settings. When finished, use the Save button if you wish to make your changes permanent.

**CLI Configuration** 

To Enable:

```
Cambium(config)#
Cambium(config)# lldp
Cambium(config)#
```

To Disable:

```
Cambium(config)#
Cambium(config)# no lldp
Cambium(config)#
```

**Transmit Interval** 

The AP sends out LLDP announcements advertising its presence at this interval. The default is 120 seconds.

```
Cambium(config)#
Cambium(config)# lldp
tx-interval : Set LLDP packet transmit delay(in Sec, default:120 sec)
Cambium(config)# lldp tx-interval
Specify LLDP transmit delay in sec(max 65535)
Cambium(config)# lldp tx-interval 60
Cambium(config)#
```

### **Power Negotiation**

LLDP discovers a device port that supplies power to this AP (on a powered switch, for example), the AP checks that the port is able to supply the peak power that is required by this AP model. AP sends the required peak power (in watts) via LLDP packet to the PoE source, and it expects the PoE source to reply with the amount of power allocated. If the AP does not receive a response confirming that the power allocated by the PoE source is equal to or greater than the power requested, then the AP issues a Syslog message and keeps the radios down for five minutes and restarts it after that.

This provides a more graceful way of handling an underpowered situation on a Wi-Fi device. When the radios are turned off, XMS can notify you so that you don't have to hunt down an intermittent problem.

### Management

Table 7 lists configurable fields that are displayed in the Configuration > System > Management tab:

Table 7 :Configuration: System > Management parameters

| Parameter                         | Description                                                                                                    | Range       | Default  |
|-----------------------------------|----------------------------------------------------------------------------------------------------|-------------|----------|
| Admin<br>Password                 | Password for authentication of UI and CLI sessions.                                                                                                    | -           | admin    |
| Telnet                            | Enables Telnet access to the device CLI.                                                                                                    | -           | Disabled |
| SSH                               | Enables SSH access to the device CLI.                                                                                                    | -           | Enabled  |
| SSH Key                           | Provision to login to device using SSH Keys. User needs to add<br>Public Key in this section. If configured, user has to login to AP using<br>Private Keys. This is applicable for both CLI and GUI.                                            | -           | Disabled |
| HTTP                              | Enables HTTP access to the device UI.                                                                                                    | -           | Enabled  |
| HTTP Port                         | Provision to configure HTTP port number to access device UI.                                                                                                    | 1-<br>65535 | 80       |
| HTTPS                             | Enables HTTPS access to the device UI.                                                                                                    | -           | Enabled  |
| HTTPS Port                        | Provision to configure HTTPS port number to access device UI.                                                                                                    | 1-<br>65535 | 443      |
| RADIUS Mgmt<br>Auth               | User has provision to control login to AP using RADIUS authentication. If enabled, every credential that are provided by user undergo RADIUS authentication. If success, allowed to login to UI of AP. This is applicable for both CLI and GUI. | -           | Disabled |
| RADIUS<br>Server                  | Provision to configure RADIUS IPv4 server for Management Authentication.                                                                                                    | -           | -        |
| RADIUS<br>Secret                  | Provision to configure RADIUS shared secret for Management authentication.                                                                                                    | -           | -        |
| cnMaestro                         |                                                                                                    |             |          |
| Cambium<br>Remote Mgmt.           | Enables support for Cambium Remote Management of this device.                                                                                                    | -           | Enabled  |
| Validate<br>Server<br>Certificate | This allows HTTPs connection between cnMaestro and Enterprise<br>Wi-Fi AP device.                                                                                                    | -           | Enabled  |
| cnMaestro<br>URL                  | Static provision to onboard devices either using IPv4/IPv6/URL.                                                                                                    | -           | -        |
| Cambium ID                        | Cambium ID used for provisioning cnMaestro (Cambium Remote Management) of this device.                                                                                                    | -           | -        |

| Parameter               | Description                                            | Range | Default |
|-------------------------|--------------------------------------------------------|-------|---------|
| Onboarding<br>Key       | Password used for onboarding the device to cnMaestro.  | -     | -       |
| SNMP                    |                                                        |       |         |
| Enable                  | Provision to enable SNMPv2 or SNMPv3 support on device | -     | -       |
| SNMPv2c RO<br>community | SNMP v2c read-only community string.                   | -     | -       |
| SNMPv2c RW<br>community | SNMP v2c read-write community string.                  | -     | -       |
| Trap Receiver<br>IP     | Provision to configure SNMP trap receiver IPv4 server. | -     | -       |
| SNMPv3<br>Username      | Enter username for SNMPv3.                             | -     | -       |
| SNMPv3<br>Password      | Enter password for SNMPv3.                             | -     | -       |
| Authentication          | choose Authentication type as MD5 or SHA.              | -     | MD5     |
| Access                  | Choose Access type as RO or RW.                        | -     | RO      |
| Encryption              | Choose ON or OFF.                                      | -     | ON      |

To configure the above parameters, navigate to the Configuration > System tab and provide the details as given below:

- 1. Enter the admin password of the device in the Admin Password textbox.
- 2. Enable the Telnet checkbox to enable telnet access to the device CLI.
- 3. Enable the SSH checkbox to enable SSH access to the device CLI.
  - a. If certificate-based login is required, enter SSH Key in the textbox else disabled
- 4. Enable the HTTP checkbox to enable HTTP access to the device UI.
- 5. If custom port other than default is required, enter HTTP port number value for HTTP access in the textbox.
- 6. Enable the HTTPS checkbox to enable HTTPS access to the device UI.
- 7. If custom port other than default is required, enter HTTP port number value for HTTP access in the textbox.
- 8. If RADIUS based login is required, enable RADIUS Mgmt Auth checkbox and enter the details of RADIUS server as follows:
  - a. Enter RADIUS Server parameter in the textbox.
  - b. Enter RADIUS Secret parameter in the textbox.

To configure cnMaestro:

- 1. Enable Remote Management checkbox to support for Cambium Remote Management of this device.
- 2. Enable Validate Server Certificate checkbox to support HTTPS connection between cnMaestro and Enterprise Wi-Fi AP.
- 3. Enter the URL for cnMaestro in the cnMaestro URL textbox.
- 4. Enter the Cambium ID of the user in the Cambium ID textbox.
- 5. Enter the onboarding Key in the Onboarding Key textbox.

To configure SNMP:

- 1. Select Enable checkbox to enable SNMP functionality.
- 2. Enter the SNMP v2c read-only community string in the SNMPv2c RO community textbox.
- 3. Enter the SNMP v2c read-write community string in the SNMPv2c RW community textbox.
- 4. Enter the Trap Receiver IPv4 (Currently Cambium support SNMP only v1 and v2c Traps) in the textbox.
- 5. Enter the SNMP V3 username in the SNMPv3 Username textbox.
- 6. Enter the SNMP V3 password in the SNMPv3 Password textbox.
- 7. Select MD5 or SHA from the Authentication drop-down list.
- 8. Select RO or RW from the Access drop-down list.
- 9. Select ON or OFF from the Encryption drop-down list.
- 10. Click Save.

| Figure 7 | : Configuration: Management page |  |
|----------|----------------------------------|--|
|          |                                  |  |

| - Management      |                         |                                 |                                                               |
|-------------------|-------------------------|---------------------------------|---------------------------------------------------------------|
|                   |                         |                                 |                                                               |
| Admin Password    | •••••                   |                                 | Configure password for authentication of GUI and CLI sessions |
| Telnet            | Enable Telnet access    | s to the device CLI             |                                                               |
| SSH               | Enable SSH access       | to the device CLI               |                                                               |
| SSH Key           |                         |                                 | Use SSH keys instead of password for authentication           |
| НТТР              | Enable HTTP access      | s to the device GUI             |                                                               |
| HTTP Port         | 80                      |                                 | Port No for HTTP access to the device GUI(1-65535)            |
| HTTPS             | Enable HTTPS acce       | iss to the device GLII          |                                                               |
| HTTPS Port        | 442                     |                                 | Port No for HTTPS access to the device GUI(1-65535)           |
| PADULS Manut Auth |                         | hantiaction of CLIVCLL appoints |                                                               |
| RADIUS Mgmt Auth  | Enable RADIUS auti      | nenucauon or GUI/CLI sessions   | RADIIIS server ID/Hostname                                    |
| RADIUS Server     |                         |                                 |                                                               |
| RADIUS Secret     |                         |                                 | RADIUS server shared secret                                   |
| cnMa              | aestro                  |                                 |                                                               |
| Rem               | ote Management          |                                 |                                                               |
| Valid             | late Server Certificate |                                 |                                                               |
| cnMa              | aestro URL              |                                 |                                                               |
| Cam               | bium ID                 |                                 |                                                               |
| Onh               | oording Koy             |                                 |                                                               |
|                   |                         |                                 |                                                               |
|                   | -                       |                                 |                                                               |
|                   | P                       |                                 |                                                               |
| Enak              | ble                     | Enable/Disable SNMP             |                                                               |
| SNM               | Pv2c RO community       |                                 |                                                               |
|                   |                         | SNMP v2c read-only commu        | nity string (max 64 characters)                               |
| SNM               | Pv2c RW community       | SNMP v2c read-write comm        | unity string (max 64 characters)                              |
| Тгар              | Receiver IP             |                                 |                                                               |
|                   |                         | SNMP trap server ip address     | ;                                                             |
| SNM               | Pv3 Username            |                                 |                                                               |
| Child             | Du3 Daesword            | SNMPV3 user name (max 32        | conaracters)                                                  |
| SNM               | 1 VU F 855WUIU          | SNMPv3 password (8 to 32 d      | characters)                                                   |
| Auth              | entication              | MD5                             | ~                                                             |
| Acce              | ess                     | Read-Only                       | ~                                                             |
| Encr              | yption                  | On                              | ~                                                             |
|                   |                         |                                 |                                                               |
|                   |                         |                                 |                                                               |
|                   |                         |                                 |                                                               |

## **Time settings**

User can configure up to two NTP servers. These are used by the AP to set its internal clock to respective time zones configured on the device. While powering ON the AP, the clock will reset to default and resyncs the time as the Enterprise Wi-Fi AP does not have battery backup. The servers can be specified as an IPv4 addresses or as a hostname (Eg: pool.ntp.org). If NTP is not configured on device, device synchronizes time with cnMaestro if onboarded.

Table 8 lists the fields that are displayed in the Configuration > System > Time Settings section:

| Parameter       | Description                                  |                                                                                                    |   | Default |
|-----------------|----------------------------------------------|----------------------------------------------------------------------------------------------------|---|---------|
| NTP<br>Server 1 | Name or IPv                                  | 4 address of a Network Time Protocol server 1.                                                                                                    | - | -       |
| NTP<br>Server 2 | Name or IPv                                  | 4 address of a Network Time Protocol server 2.                                                                                                    | - | -       |
| Time zone       |                                              | Note<br>Accurate time on the AP is critical for features such as WLAN<br>Scheduled Access, Syslogs etc.                                                                            | - | -       |
|                 | Time zone of<br>By selecting<br>that the dev | can be set according to the location where the AP is installed.<br>If the appropriate time zone from the drop-down list, ensures<br>rice clock is synced with the wall clock time. |   |         |

Table 8 :Configuration: System > Time Settings parameters

To configure the above parameters, navigate to the Configuration > System tab and provide the details as given below:

- 1. Enter the name or IPv4 address of the NTP server 1 in the NTP Server 1 textbox.
- 2. Enter the name or IPv4 address of the NTP server 2 in the NTP Server 2 textbox.
- 3. Select the time zone settings for the AP from the Time Zone drop-down list.
- 4. Click Save.

Figure 8 : Configuration: Time settings page

| Time Settings |                                                     |                                                      |
|---------------|-----------------------------------------------------|------------------------------------------------------|
| NTP Server 1  |                                                     | Name or IP address of a Network Time Protocol server |
| NTP Server 2  |                                                     |                                                      |
| Time Zone     | •                                                   | Configure Timezone                                   |
|               | Current System Time Tue 01 Sep 2015<br>00:01:05 UTC |                                                      |

## **Event Logging**

Enterprise Wi-Fi AP devices supports multiple troubleshooting methods. Event Logging or Syslog is one of the standard troubleshooting processes. If you have Syslog server in your network, you can enable it on Enterprise Wi-Fi AP device.

Table 9 lists the fields that are displayed in the **Configuration > System > Event Logging** section.

Table 9 :Configuration: System > Event Logging parameters

| Parameter          | Description                                                                                                    | Range | Default |
|--------------------|----------------------------------------------------------------------------------------------------|-------|---------|
| Syslog<br>Server 1 | Hostname or IPv4/IPv6 address of the Syslog server and respective port number.                                         | -     | 514     |
| Syslog<br>Server 2 | Hostname or IPv4/IPv6 address of the Syslog server and respective port number.                                         | -     | 514     |
| Syslog<br>Severity | Provision to configure severity of Logs that must be forwarded to the server. The Log levels supported are as per RFC. | -     | Debug   |

To configure the above parameters, navigate to the Configuration > System tab and provide the details as given below:

- 1. Enter the FQDN or IPv4/IPv6 address of the Syslog Server 1 along with customized port number in the textbox. If the port number is not entered, AP will take default value as 514.
- 2. Enter the FQDN or IPv4/IPv6 address of the Syslog Server 2 along with customized port number in the textbox. If the port number is not entered, AP will take default value as 514.
- 3. Select the Syslog Severity from the drop-down list.
- 4. Click Save.

Figure 9 : Configuration: Event Logging page

| Syslog Server   | 10.110.211.97    | Port       | 514           | Name or IPv4/IPv6 address of syslog server |
|-----------------|------------------|------------|---------------|--------------------------------------------|
| Syslog Server   | 2 10.110.219.10  | Port       | 1234          |                                            |
| Syslog Severity | Debug (level 7 • | Specify se | verity of eve | nts forwarded to Syslog servers            |
|                 |                  |            |               |                                            |

Maximum of two Syslog servers can be configured on Enterprise Wi-Fi AP device. Events are sent to both configured Syslog servers if they are up and running.

# Chapter 6: Filter Management

Filters are used to define the rules used for blocking or passing traffic and also to change QoS/DSCP and rate limiting for selected traffic.

The Wireless AP's integrated firewall uses stateful inspection to accelerate the decision of whether to allow or deny traffic user connections managed by the firewall are maintained statefully. Once user flow is established through the AP, it is recognized and passes through without application of all defined filtering rules. Stateful inspection runs automatically on the AP.

## **Filter List**

Filters are organized in groups, called Filter Lists. A filter list allows user to apply a uniform set of filters to SSIDs. AP supports 16 filter list and each filter list supports 50 Filter rules in precedence order.

## **Filters**

These settings create and manage filters with precedence that belong to the current filter list, based on the filter criteria you specify.

Filters can be configured in Layer2 and Layer 3 or application/category control (Layer 7). Layer 2 rule taking high precedence over Layer 3 application control and Layer 2 support MAC/IP/protocol-based rules.

Filters are an especially powerful feature when combined with the intelligence provided by the "Application Control Windows".

Based on Application Control's analysis of your wireless traffic, you can create filters to enhance wireless usage for your business needs:

- 1. Usage of non-productive and risky applications like BitTorrent can be restricted.
- 2. Traffic for mission-critical applications like VoIP and WebEx may be given higher priority (QoS).
- 3. Non- critical traffic from applications like YouTube may be given lower priority (QoS) or bandwidth allowed may be capped per station or for all stations.

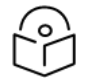

### Note

The Air Cleaner feature offers a number of predetermined filter rules that eliminate a great deal of unnecessary wireless traffic. Air Cleaner can be configured from XMS. For more information, please refer to latest XMS-Cloud Help document.

### **Configuring Filter CLI**

By configuring Filter CLI, user can define rules for blocking or passing traffic (ACL) or /DSCP/QoS level and rate limiting for selected traffic.

1. Create filter list/filter profile using global filter command (Filter: configure filter parameters).

### filter

filter-list: Configure filter list global-filter: Configure Global filter parameter

2. Global-filter is for global rules in AP. Global-filter include below options.

| application-control : Enable application control |                                                             |  |
|--------------------------------------------------|-------------------------------------------------------------|--|
| disable                                          | : Disable filter list                                       |  |
| filter                                           | : Configure filter rules in precedence order                |  |
| stateful                                         | : Enable stateful filtering                                 |  |
| apply                                            | : Apply configuration that has just been set                |  |
| exit                                             | : Exit from filter list configuration                       |  |
| no                                               | : delete/disable filter list parameters                     |  |
| save                                             | : Save configuration to Flash so it persists across reboots |  |

**Stateful Filtering**: Stateful operation of the integrated firewall can be Enabled or Disabled. By default, it is enabled.

Application Control: Operation of the Application Control feature may be Enabled or Disabled.

Disable: Disable or enable filter list.

3. Each filter list includes below options:

| Disable | e : Disable filter list                                     |
|---------|-------------------------------------------------------------|
| Filter  | : Configure filter rules in precedence order                |
| Name    | : Name of filter list                                       |
| Apply   | : Apply configuration that has just been set                |
| Exit    | : Exit from filter list configuration                       |
| No      | : Delete/disable filter list parameters                     |
| Save    | : Save configuration to Flash so it persists across reboots |
|         |                                                             |

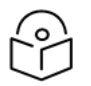

Note

Global-filter rules will take precedence over filter-list rules

Global filter and filter-list can include 50 filter rules with precedence order.
 XV3-8-E78A88(config-filter-list-1)# filter precedence {1-50}

4. Then create filter rule from precedence level (1 to 50).

| XV3-8-E78A88(config-list-1-filter-precedence-1)#            |                                                             |  |
|-------------------------------------------------------------|-------------------------------------------------------------|--|
| application-control : Configure application control filters |                                                             |  |
| category-control                                            | : Configure application category control filters            |  |
| disable                                                     | : Disable filter                                            |  |
| layer2-filter                                               | : Configure Layer2 filter                                   |  |
| layer3-filter                                               | : Configure Layer3 filter                                   |  |
| rate-limit                                                  | : Set traffic limit for this filter                         |  |
| wlan-to-wlan                                                | : Restrict 'in' direction rule's egress direction as wlan   |  |
| Apply                                                       | : Apply configuration that has just been set                |  |
| Exit                                                        | : Exit from filter list configuration                       |  |
| No                                                          | : Delete/disable filter list parameters                     |  |
| Save                                                        | : Save configuration to Flash so it persists across reboots |  |

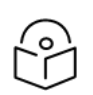

Note

Filter type is either layer3 or layer 2 or application control can be added in one precedence level.

5. Layer3 filter has the below provisions.

XV3-8-E78A88(config-list-1-filter-precedence-1)# layer3-filter
Deny : Drop packet matching the rule
permit : Allow packet matching the rule
set-dscp : Set DSCP value to packet matching the rule
set-qos : Set QOS value (0-3) to packet matching the rule

- a. QoS: Set packets QoS level (0 to 3). Level 0 has the lowest priority; level 3 has the highest priority
- b. DSCP: Differentiated Services Code Point or DiffServ (DSCP). DSCP level (0 to 63. Level 0 has the lowest priority and level 63 has the highest priority.
- c. Rate limit: Filters support rate limiting per station or all stations and support Kbps/Mbps/pps.
- d. Disable: Each filter and filter list can be turned on/off.
- 6. Each layer 3 rule category has below types

XV3-8-E78A88(config-list-1-filter-precedence-1)# layer3-filter set-dscp

- Ip : IPV4 address based rule
- ip6 : IPV6 address based rule
- proto : Protocol based rule

proto6 : IPv6 Protocol based rule

7. For proto or port number-based rule, select proto or proto6 (for IPv6).

XV3-8-E78A88(config-list-1-filter-precedence-1)# layer3-filter set-dscp proto

layer3-filter set-dscp proto (tcp|udp|icmp|igmp|srp|sctp|any) (SOURCE-IP{/{mask|prefix-length}}|any) (SOURCE-PORT|any) (DESTINATION-IP{/{mask|prefix-length}}|any) (DESTINATION-PORT|any) (in|out|any) (DSCP{0-63}) <(optional)//Filter\_name>

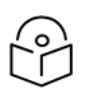

### Note

All fields are mandatory. If no parameter to configure, give 'any'. Direction is direction of rule. if it is 'in', rule applicable for traffic from wireless side. If it is 'out', rule applicable for traffic to wireless.

8. For non proto or port number-based rule, select IP/IP6 (for IPv6).

XV3-8-E78A88(config-list-1-filter-precedence-1)# layer3-filter set-dscp ip layer3-filter set-dscp ip (SOURCE-IP{/{mask|prefix-length}}|any) (DESTINATION-IP{/{mask|/prefixlength}}|any) (in|out|any) (DSCP{0-63}) <(optional)//Filter\_name>

9. Layer 2 filter has below options:

XV3-8-E78A88(config-list-1-filter-precedence-11) #layer2-filter

Deny : Drop packet matching the rule

permit : Allow packet matching the rule

10. Each layer 2 rule category has below two cases.

XV3-8-E78A88(config-list-1-filter-precedence-1)# layer2-filter permit

Mac : Mac or IP based Rule without Protocol

proto : Mac or IP based rule with Protocol

Layer 2 rule support IP, MAC, Port or Protocol-based rules.

11. XV3-8-E78A88 (config-list-1-filter-precedence-1) # layer2-filter permit mac

layer2-filter permit mac (SOURCE-MAC/IPv4/IPv6{(optional)/{mask|prefix
-length}}|any) (DESTINATION-MAC/IPv4/IPv6{(optional)/{mask|prefix
-length}}|any) (in|out|any) <(optional)//Filter\_name>

Example:

layer2-filter permit mac 00-01-02-03-04-05 00-01-02-09-08-07 any //filter\_to\_allow\_guest '!' for not e.g. layer2-filter permit mac 00-01-02-03-04-05 !00-01-02-09-08-07 out layer2-filter permit mac !1.1.1.1/8 any any

#### 12. XV3-8-E78A88 (config-list-1-filter-precedence-1) # layer2-filter permit proto

layer2-filter permit proto (tcp|udp|arp|icmp|igmp|srp|sctp|any) (SOURCE-MAC/IPv4/IPv6{/{mask|prefixlength}}|any) (SOURCE-PORT|any) (DESTINATION-MAC/IPv4/IPv6{/{mask|prefix-length}}|any) (DESTINATION-PORT|any) (in|out|any) <(optional)//Filter\_name>

### Example

layer2-filter permit proto tcp any any 10000 any //filter\_permit\_guest '!' for not e.g layer2-filter permit proto tcp any any !00-00-11-11-11-11 10000 out layer2-filter permit proto tcp 1.1.1.1 1000 00:11:22:33:44:44/ff-ff-ff-00-00-00 5000 any Sample configuration

```
filter global-filter
 stateful
 application-control
 filter precedence 1
     layer3-filter set-dscp proto tcp 10.10.10.10 1000 any any 63
     rate-limit all Kbps 500
     exit
filter filter-list 1
 filter precedence 1
     layer3-filter set-qos ip any 9.9.9.9 in 2
     rate-limit all Mbps 500
     exit
 filter precedence 2
     layer3-filter deny ip 5.5.5.5 6.6.6.6 any
     exit
 filter precedence 3
     layer3-filter permit ip any any any
     exit
 filter precedence 4
    layer3-filter permit ip 9.9.9.9 any any
    exit
```

13. In order to attach filter list into WLAN profile, filter-list < filter-list ID>.

```
wireless wlan 1
ssid cambium-guest
no shutdown
vlan 1
filter-list 1
```

14. To show filter statistics:

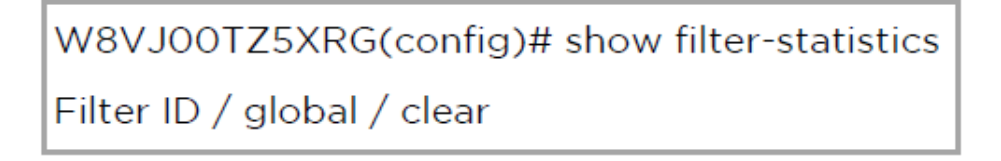
#### Example

| W8VJ00TZ5 <u>XRG(</u> config                                                    | )# sl               | how filter-s                     | statist            | ics                  |                       |         |     |
|---------------------------------------------------------------------------------|---------------------|----------------------------------|--------------------|----------------------|-----------------------|---------|-----|
| Global Filter List statistic                                                    | :5                  |                                  |                    |                      |                       |         |     |
| Name Precedence                                                                 | . Тур               | e Layer St                       | ate P              | acke                 | ets By                | vtes    |     |
|                                                                                 |                     |                                  |                    |                      |                       |         |     |
| filter-precedence-1                                                             | 1                   | allow 3                          | on                 | 274                  | 114 72                | 259000  | )   |
| Filtor List 1 statistics -                                                      |                     |                                  |                    |                      |                       |         |     |
| TILET LIST I STATISTICS -                                                       |                     |                                  |                    |                      |                       |         |     |
| Name Prec                                                                       | eden                | nce Type La                      | ayer S             | State                | Pac                   | kets By | tes |
| Name Prec                                                                       | eden                | nce Type La                      | ayer S             | State                | e Pac                 | kets By | tes |
| Name Prece<br>filter-precedence-1                                               | eden<br>            | ace Type La<br>allow 3           | ayer S<br>         | State<br>            | e Pac                 | kets By | tes |
| Name Prece<br>filter-precedence-1<br>filter-precedence-2                        | eden<br><br>1<br>2  | ace Type La<br>allow 3<br>deny 3 | ayer S<br>on<br>on | State<br>0<br>0      | e Pac.<br>0<br>0      | kets By | tes |
| Name Prece<br>filter-precedence-1<br>filter-precedence-2<br>filter-precedence-3 | eden<br>1<br>2<br>3 | allow 3<br>deny 3<br>allow 3     | on<br>on<br>on     | State<br>0<br>0<br>0 | e Pac.<br>0<br>0<br>0 | kets By | tes |

# **Application Control**

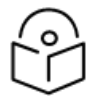

#### Note

This feature is only available if the AP license includes Application Control. For more information, refer About Licensing and Upgrades section in XIRRUS Wireless Access Point User Guide.

- For XMS-Cloud, this feature is available with the base package (No license required).
- For cnMaestro, this feature is available only with cnMaestro pro.

The Application Control feature provides real-time visibility of application usage by users across the wireless network. Network usage has changed enormously in the last few years, with the increase in smartphone and tablet usage stressing networks. Increasing traffic from legitimate business needs such as cloud- and web-based applications, streaming media, and VoIP must be handled with an adequate quality of experience. To achieve this purpose Application Control filters are used to define the rules used for blocking or passing and change QoS/DSCP and rate-limiting for the specific Application or a specific category of application. For more details, refer the Application Control Filters section in the user guide

Application Control can track application usage over time to monitor trends. Usage may be tracked by AP, VLAN, or station. Many hundreds of applications are recognized and grouped into a number of categories. The distributed architecture of Cambium Enterprise APs allows Application Control to scale naturally as you grow the network.

### Deep Packet Inspection (DPI)

The AP uses Deep Packet Inspection (DPI) to determine what applications are being used and by whom, and how much bandwidth they are consuming. These applications are rated by their degree of risk and productiveness. <u>Filters</u> can be used to implement per-application policies that keep network usage focused on productive uses.

#### **Application Control Policy**

When you find risky or unproductive applications consuming bandwidth on the network, you can easily create Filters to control them. You may use filters to:

- Block problematic traffic, such as BitTorrent or Y8.
- Prioritize mission critical traffic: By increasing the QoS assigned to the traffic, applications like VoIP and WebEx may be given higher priority (QoS).
- Lower the priority of less productive traffic: Use filters to decrease the QoS assigned to traffic for applications like YouTube and Facebook.
- A nonproductive specific application can be rate limited to avoid impact on the productive application. (E.g.: YouTube streaming can be rate limited to avoid impact on applications like VoIP)

#### **Risk and Productivity**

Application Control ranks applications in terms of their levels of risk and productivity.

Productivity: Indicates how appropriate an application is useful for business purposes. The higher the rating number, the more business-oriented an application is:

- 1. Primarily recreational
- 2. Mostly recreational
- 3. Combination of business and recreational purposes
- 4. Mainly used for business
- 5. Primarily used for business

Risk: indicates how likely an application is to pose a threat to the security of your network. The higher the rating number, the more risky of an application is:

- 1. No threat
- 2. Minimal threat
- 3. Some risk: maybe misused
- 4. High risk: maybe malware or allow data leaks
- 5. Very high risk: threat circumvents firewalls or avoids detection

#### **Selection Criteria**

From AP CLI, below options are available to view the Application Statistics:

- By Application: This gives detailed information about the application seen from the wireless traffic.
- By Category: This gives the combined statistics of the application which belongs to a particular category (E.g. Games, Network monitor etc.).

| Protocol or                   | Product i | vity<br>Diek | TX       | TX               | RX         | RX      |
|-------------------------------|-----------|--------------|----------|------------------|------------|---------|
| 1pp11cac100                   |           | N12K         |          | bytes            |            | Dyces   |
| Ad Analytics                  | 4         | 1            | 125      | 133344           | 101        | 10597   |
| Adconion                      | 1         | 1            | 16       | 7493             | 15         | 2815    |
| Hdobe Hnalytics               | 1         | 1            | 191      | 97329            | 215        | 65474   |
| Aggregate Veeuledge           | 3         | 4            | 10       | 1000             | 20         | 7870    |
| Akamai                        | 2         | 1            | 234      | 207943           | 187        | 16772   |
| Amazon                        | 2         | î            | 30       | 17613            | 29         | 3721    |
| AOL Ads                       | 3         | ī            | 63       | 24512            | 64         | 8807    |
| AppNexus                      | 1         | 1            | 502      | 238839           | 588        | 303518  |
| Avast.com                     | 1         | 1            | 706      | 723060           | 404        | 34678   |
| Azure                         | 4         | 1            | 319      | 350654           | 318        | 100308  |
| Bing                          | 3         | 1            | 145      | 71835            | 127        | 18495   |
| Bluekal                       | 1         | 1            | 18       | 7643             | 20         | 1736    |
| Bonjour                       | 4         | 4            | ა<br>ე   | 632              | 107        | 30257   |
| CLDAP                         | 4         | 1            | Å        | 9                | 4          | 20711   |
| CloudFlare                    | 3         | 2            | 40       | 40490            | 26         | 2189    |
| Cricbuzz.com                  | ž         | ī            | 13       | 5290             | 13         | 1588    |
| Criteo                        | 4         | ī            | 106      | 30005            | 120        | 17727   |
| CR List                       | 3         | 1            | 135      | 184660           | 81         | 3862    |
| Doubleclick                   | 1         | 1            | 2133     | 2010884          | 1218       | 348788  |
| DHCP                          | 4         | 1            | 175      | 57400            | 49         | 17003   |
| Drawbridge                    | 1         | 1            | 21       | 2180             | 18         | 1721    |
| Dropbox<br>Eveloper Online    | 3         | 3            | 2757     | 521785           | 2579       | 1405007 |
| Exchange Vnline               | 4         | 1            | 20       | 14060            | 13335      | 1717220 |
| Facebook                      | 5         | i            | 203      | 194164           | 228        | 28933   |
| GitHub                        | â         | ĩ            | 149      | 95500            | 134        | 18172   |
| Google Ads                    | 3         | ī            | 799      | 680863           | 570        | 121636  |
| Google Analytics              | 4         | 1            | 165      | 87381            | 145        | 45220   |
| Google APIs                   | 3         | 1            | 662      | 245021           | 557        | 189119  |
| Google Hangouts               | 2         | 4            | 490      | 194804           | 409        | 56235   |
| Google<br>Course Diese        | 3         | 1            | 3956     | 2923830          | 2427       | 867240  |
| Google Flay                   | 3         | 1            | 077      | 870004<br>104946 | 430<br>949 | 177115  |
| HTTP                          | 3         | 1            | 4766     | 4239364          | 4084       | 521951  |
| HTTP 2.0                      | 3         | i            | 5336     | 6783433          | 3343       | 212388  |
| ICMP                          | ž         | <b>4</b>     | 63       | 4717             | 123        | 5444    |
| IGMP                          | 3         | 1            | 13       | 528              | 540        | 21808   |
| Indiatines                    | 2         | 2            | 4440     | 3501797          | 3286       | 726485  |
| Krux                          | 1         | 1            | 32       | 17900            | 45         | 5344    |
| Linkedin<br>Markata Ada adtaa | 4         | 3            | 76       | 29535            | 76         | 7864    |
| Marketo Has Sites             | ł         | 1            | 152      | 46547            | 134        | 32358   |
| Media Innovation Gr           | 3         | 1            | 24       | 13097            | 28         | 5035    |
| Media Math                    | ĭ         | i            | 24       | 13333            | 34         | 4301    |
| MEGA                          | ĩ         | 4            | 1227     | 473154           | 784        | 177636  |
| Microsoft                     | 4         | 1            | 4749     | 1676062          | 4809       | 1965826 |
| Mozilla                       | 3         | 1            | 37       | 12604            | 43         | 5838    |
| MSN .                         | 2         | 1            | 312      | 280319           | 274        | 71002   |
| ms Unline                     | 4         | 4            | 171      | 163615           | 200        | 25780   |
| New Kelic                     | 1         | 1            | 25       | 21807            | 19         | 1842    |
| NEPATA<br>NetRIOS NS          | 4         | 7            | 45       | 7833<br>2929     | 43<br>6768 | 14820   |
|                               | 2         | 1            | -10<br>5 | 1809             | 8          | 1095    |
| MS Office 365                 | 4         | ĩ            | 46974    | 67129388         | 25902      | 1812867 |
| Microsoft OneDrive            | ŝ         | 4            | 514      | 237244           | 358        | 61507   |
| OpenX                         | ī         | 1            | 77       | 11826            | 73         | 9500    |
| Oracle Marketing Cl           | 4         | 1            | 65       | 25972            | 57         | 8252    |

--

| Application<br>category                                                                                                    | Produc<br>Index & | tivity<br>Risk                            | TX<br>Packets                                                          | TX<br>Bytes                                                                                      | RX<br>Packets                                                            | RX<br>Bytes                                                                                    |
|----------------------------------------------------------------------------------------------------|-------------------|-------------------------------------------|------------------------------------------------------------------------|--------------------------------------------------------------------------------------------------|--------------------------------------------------------------------------|------------------------------------------------------------------------------------------------|
| Database<br>File-Transfer<br>Mail<br>Messaging<br>Network-Monitoring<br>Networking<br>Proxy<br>Remote-Access<br>Social-Networking<br>Streaming-Media | 4343332431        | 1<br>3<br>1<br>4<br>1<br>2<br>2<br>3<br>4 | 0<br>5142<br>18706<br>8077<br>63<br>3804<br>39<br>6389<br>1782<br>4690 | 0<br>1680901<br>18530640<br>1399234<br>4717<br>3132960<br>31531<br>2814714<br>1736098<br>6140184 | 4<br>4536<br>13765<br>8192<br>123<br>10291<br>32<br>6116<br>1307<br>1020 | 774<br>1977357<br>2006509<br>2134712<br>5444<br>1026650<br>3040<br>1451431<br>139542<br>193414 |
| Web-Services<br>XV3-8-376F64(config)#                                                                                                    | 3                 | 3                                         | 4415032                                                                | 1712095538                                                                                       | 2297147                                                                  | 289090628                                                                                      |

• By SSID: This gives the application list seen on particular SSID. The SSID number is the BSS index configured.

| {U3-8-376F64(config)#<br>application Statistics | show applicatio<br>for wlan inde: | on-statistics<br>× 1 | by-applicatio | n ssid 1      |             |
|-------------------------------------------------|-----------------------------------|----------------------|---------------|---------------|-------------|
| Protocol or<br>Application                      | Productivity<br>Index & Risk      | TX<br>Packets        | TX<br>Bytes   | RX<br>Packets | RX<br>Bytes |
| Ad Analytics                                    | 4 1                               | 40                   | 21402         | 48            | 7364        |
| Adobe                                           | 3 1                               | 21                   | 15875         | 20            | 2247        |
| Aggregate Knowledge                             | <b>4 1</b>                        | 15                   | 10095         | 20            | 2127        |
| AOL Ads                                         | 3 1                               | 48                   | 12329         | 48            | 5309        |
| AppNexus                                        | 1 1                               | 268                  | 158149        | 302           | 121178      |
| HVast.com                                       |                                   | 376                  | 368013        | 232           | 21839       |
| Bing                                            | 3 1                               | 61                   | 38402         | 57            | 9742        |
| Bluekai                                         | ĩĩ                                | 18                   | 7643          | 20            | 1936        |
| Bonjour                                         | 4 1                               | Ø                    | 0             | 25            | 5294        |
| CIFS                                            | 1 1                               | 0                    | 0             | 34            | 7486        |
| Criteo<br>Doublooliok                           | 4 1                               | 21                   | 9531          | 33            | 3761        |
| DHCP                                            | 4 1                               | 30                   | 9840          | 11            | 3817        |
| Dropbox                                         | 3 3                               | 75                   | 11747         | 75            | 31908       |
| Exchange Online                                 | <b>4 1</b>                        | 277                  | 141586        | 277           | 72973       |
| eXelate Media                                   | 1 1                               | 20                   | 14060         | 23            | 2963        |
| Google Ads                                      | 3 1                               | 158                  | 155280        | 143           | 22793       |
| Google Hangouts                                 | 2 4                               | 28                   | 10097         | 30            | 2923        |
| Google Play                                     | 3 1                               | 18                   | 10049         | 23            | 2888        |
| Grammerly                                       | <b>4 1</b>                        | 13                   | 6358          | 11            | 933         |
| HTTP                                            | 3 1                               | 501                  | 73925         | 570           | 72585       |
| ICMP                                            | 3 4                               | 29                   | 2304          | 31            | 1800        |
| I GHP<br>Kung                                   | 3 1                               | 22                   | 17900         | 144           | 5832        |
| LinkedIn                                        | 4 3                               | 19                   | 9664          | 23            | 3165        |
| MDNS                                            | 3 ĭ                               | ด้                   | 0             | 15            | 2472        |
| Media Innovation Gr                             | 3 1                               | 24                   | 13097         | 28            | 5035        |
| Media Math                                      | 1 1                               | 24                   | 13333         | 34            | 4301        |
| MEGA                                            | 1 4                               | 38                   | 11501         | 22            | 6605        |
| Mozilla                                         | 3 1                               | 37                   | 12604         | 43            | 5838        |
| MSN                                             | 2 1                               | 312                  | 280319        | 274           | 71002       |
| NetBIOS NS                                      | 1 3                               | 1                    | 132           | 1115          | 87420       |
| MS Office 365                                   | 4 1                               | 110                  | 69728         | 119           | 28699       |
| PubMatic                                        | 3 1                               | 55                   | 7380          | 46            | 11249       |
| Rubicon Project                                 | 3 1                               | 32                   | 20496         | 37            | 5585        |
| Scorecard Research                              | 1 1                               | 21                   | 13273         | 25            | 2593        |
| Skype                                           | $\hat{3}$ $\hat{1}$               | 150                  | 212414        | 113           | 8280        |
| SSDP                                            | 4 1                               | Ø                    | 0             | 62            | 10692       |
| SSL                                             | 3 3                               | 4629                 | 2604533       | 5856          | 123202      |
| Symantec                                        | 3 1                               | 22                   | 10728         | 23            | 7746        |
| TCP                                             | 3 1                               | 2                    | 23370         | 2             | 80          |
| TeamUiewer                                      | 4 2                               | 380                  | 136262        | 411           | 100688      |
| Telnet                                          | 3 2                               | 7                    | 320           | 8             | 350         |
| TFTP                                            | 3 1                               | 0                    | 0             | 1             | 57          |
| The Trade Desk                                  | 3 1                               | 34                   | 22625         | 47            | 7529        |
| Hab Samuicas Dissou                             | 3 1                               | 37                   | 2136          | 41            | 10233       |
| Yahoo                                           | 3 3                               | 112                  | 137347        | 58            | 5447        |
| YouTube                                         | ĭ Ă                               | 16                   | 9363          | 21            | 2180        |
| KV3-8-376F64(config)#                           |                                   |                      |               |               |             |

• Display for Station: This gives detailed information about a particular station. Provide the station MAC address the user want to check for statistics.

• Tx means downlink traffic with respect to AP and Rx means uplink traffic with respect to AP.

| XV3-8-376F64(config)# s<br>Application Statistics | how app]<br>for stat | icatio | n-statistics<br>A7-A0-F9-B4- | by-application<br>6A | station | E4-A7-A0-F9-B4-6A |
|---------------------------------------------------|----------------------|--------|------------------------------|----------------------|---------|-------------------|
|                                                   |                      | ====== |                              |                      |         |                   |
| Protocol or                                       | Product              | ivitu  | тх                           | TX                   | RX      | RX                |
| Application                                       | Index 8              | Risk   | Packets                      | Bytes                | Packets | Bytes             |
|                                                   |                      |        |                              |                      |         |                   |
| AOL Ads                                           | 3                    | 1      | 74                           | 16179                | 74      | 7330              |
| AppNexus                                          | 1                    | 1      | 166                          | 53130                | 180     | 110102            |
| Azure                                             | 4                    | 1      | 9                            | 5275                 | 11      | 1410              |
| Bing                                              | 3                    | 1      | 21                           | 12232                | 18      | 2149              |
| Bonjour                                           | 4                    | 1      | Ø                            | Ø                    | 25      | 5294              |
| CIFS                                              | 1                    | 1      | 0                            | 0                    | 18      | 4050              |
| Doubleclick                                       | 1                    | 1      | 15                           | 6369                 | 12      | 4441              |
| DHCP                                              | 4                    | 1      | 13                           | 4264                 | 2       | 694               |
| Dropbox                                           | 3                    | 3      | 198                          | 26928                | 240     | 193562            |
| Exchange Online                                   | 4                    | 1      | 812                          | 427134               | 828     | 375488            |
| Google APIs                                       | 3                    | 1      | 25                           | 11666                | 19      | 9045              |
| Google Hangouts                                   | 2                    | 4      | 36                           | 10513                | 38      | 3251              |
| Google                                            | 3                    | 1      | 34                           | 9780                 | 29      | 14947             |
| Grammerly                                         | 4                    | 1      | 13                           | 6358                 | 11      | 933               |
| HTTP                                              | 3                    | 1      | 133                          | 25777                | 192     | 38979             |
| ICMP                                              | 3                    | 4      | 5                            | 731                  | 3       | 188               |
| IGMP                                              | 3                    | 1      | Ø                            | Ø                    | 31      | 1248              |
| MEGA                                              | 1                    | 4      | 62                           | 16769                | 34      | 11141             |
| Microsoft                                         | 4                    | 1      | 1046                         | 421175               | 1153    | 645881            |
| MS CDN                                            | 4                    | 1      | 34                           | 29306                | 25      | 2629              |
| MS Online                                         | 4                    | 2      | 12                           | 12332                | 15      | 1481              |
| NetBIOS NS                                        | 1                    | 3      | 0                            | 0                    | 663     | 52146             |
| MS Office 365                                     | 4                    | 1      | 677                          | 578706               | 585     | 171997            |
| Microsoft OneDrive                                | 3                    | 4      | 89                           | 14199                | 136     | 152253            |
| MS Outlook                                        | 4                    | 1      | 14                           | 9464                 | 16      | 2982              |
| PubMatic                                          | 3                    | 1      | 88                           | 9534                 | 76      | 18056             |
| Rubicon Project                                   | 1                    | 1      | 163                          | 100214               | 148     | 33175             |
| Skype                                             | 3                    | 1      | 420                          | 592505               | 319     | 22466             |
| SSDP                                              | 4                    | 1      | 0                            | 0                    | 71      | 12669             |
| SSL                                               | 3                    | 3      | 525                          | 176607               | 579     | 159170            |
| Symantec                                          | 3                    | 1      | 55                           | 26820                | 58      | 19391             |
| TeamViewer                                        | 4                    | 2      | 179                          | 93801                | 174     | 67122             |
| UDP                                               | 3                    | 1      | 135                          | 12613                | 144     | 65236             |
| Web Services Discov                               | 3                    | 1      | Ø                            | Ø                    | 6       | 6126              |
| YouTube                                           | 1                    | 4      | 7874                         | 10693914             | 1237    | 115074            |

Below CLI command gives list of stations present along with station count per VLAN.

| W8VK0CPBHZD4 | 4(config)# sho | w application-statist:                  | ics debug |             |
|--------------|----------------|-----------------------------------------|-----------|-------------|
|              | Station Count  | 3====================================== |           |             |
| MAC          |                | IP                                      | VLAN      | SSID        |
| E4-A7-A0-48  | 8-7B-14        | 10.110.211.180                          | 1         | bg_tmp_test |
| A0-88-69-F4  | 4-22-7F        | 10.110.211.197                          | 1         | bg tmp test |
| E4-A4-71-15  | 5-76-FB        | 10.110.211.238                          | 1         | bg_tmp_test |
| =====vlan co | ount 1=====    |                                         |           |             |
| VLAN<br>1    | STA_COUNT<br>3 |                                         |           |             |

- XU3-8-376F64(config)# show application-statistics by-application vlan 1 Application Statistics for VLAN 1 \_\_\_\_\_ \_\_\_\_\_\_ \_\_\_\_\_\_\_ Productivity Index & Risk ТΧ ТΧ RX Protocol or RX Packets Bytes Packets Application Bytes AOL Ads 93798 1410 2149 5294 AppNexus 4 3 4 Azure 12192  $11 \\ 18$ Bing Bonjour CIFS 1 Ø Ø Й Doubleclick DHCP 2 110 780 19 36 3936 694 47836 12 Dropbox Exchange Online Google APIs Google Hangouts 1 4 25 34 9045 11666 10409 6358 25777 933 38979 Google Grammerly HTTP ICMP IGMP 3 4 4 Ø 13 Й 325591 827 536803 MEGA MEGH Microsoft MS CDN NetBIOS NS MS Office 365 Microsoft OneDrive 0 573 ñ 4 3 4 87 14 77 141 347 152212 9464 8816 89748 15788 28487 MS Outlook PubMatic Rubicon Project 263 Skype SSDP Ø 33 173 35 SSL Symantec TeamViewer 11641 42952 IIDP 3 1 Web Services Discov Й Й 483 47153 YouTube XV3-8-376F64(config)#
- Display for VLAN: This gives information about the particular VLANs.

- By Time frame: This gives information about the application seen in last the duration (E.g. 1 day).
- For low risk number the productivity is high and vice versa. (E.g. For GitHub (Shown in below figure) the risk index number is 1 and the productive index is 4, this means the application is low risk

and more productive)

XU3-8-376F64(config)# show application-statistics by-application time-frame 86000 Application Statistics for All Applications

| Protocol or         | Product | iuitu | тх      | <br>TX   | RX        | RX      |
|---------------------|---------|-------|---------|----------|-----------|---------|
| Application         | Index & | Risk  | Packets | Bytes    | Packets   | Bytes   |
| Ad Analytics        | 4       | 1     | 125     | 133344   | 101       | 10597   |
| Adconion            | 1       | ī     | 16      | 7493     | 15        | 2815    |
| Adobe Analytics     | 1       | 1     | 191     | 97329    | 215       | 65494   |
| Adobe               | 3       | 1     | 72      | 54086    | 61        | 7076    |
| Aggregate Knowledge | 4       | 1     | 15      | 10095    | 20        | 2127    |
| Akamai              | 2       | 1     | 234     | 207943   | 187       | 16772   |
| Amazon              | 2       | 1     | 30      | 17613    | 29        | 3721    |
| AOL Ads             | 3       | 1     | 103     | 30584    | 104       | 11974   |
| AppNexus            | 1       | 1     | 596     | 266417   | 685       | 364674  |
| Avast.com           | 1       | 1     | 706     | 723060   | 404       | 34678   |
| Azure               | 4       | 1     | 328     | 355929   | 329       | 101718  |
| Bing                | 3       | 1     | 145     | 71835    | 127       | 18495   |
| Bluekai             | 1       | 1     | 18      | 7643     | 20        | 1936    |
| Bonjour             | 4       | 1     | 3       | 632      | 186       | 35143   |
| CIFS                | 1       | 1     | 2       | 470      | 133       | 29634   |
| CLDAP               | 4       | 1     | N       | 0        | 4         | 774     |
| CloudFlare          | 3       | z     | 40      | 40490    | 26        | 2189    |
| Gricbuzz.com        | 2       | 1     | 13      | 5290     | 13        | 1588    |
| Criteo<br>CR List   | 4       | 1     | 106     | 30005    | 120       | 17727   |
| CK List             | 3       | 1     | 135     | 184660   | 81        | 3862    |
| Doubleclick         | 1       | 1     | 2148    | 2017253  | 1230      | 353229  |
| DHGP                | 4       | 1     | 181     | 57368    | 50        | 17350   |
| Drawbridge          | 4       | 1     | 21      | 2180     | 18        | 1921    |
| Freibange Online    | 3       | 3     | 2823    | 10202524 | 4 2 3 4 5 | 1434743 |
| Exchange Unline     | 7       | 4     | 10207   | 10207374 | 13,06     | 2177017 |
| Pacabaak            | 5       | +     | 202     | 194164   | 23        | 2703    |
| CitHub              | 4       | 4     | 140     | 174104   | 124       | 19172   |
| Coogle Ade          | 2       | 1     | 700     | 22266    | 570       | 121626  |
| Coogle Analutice    | 4       | 1     | 165     | 87381    | 145       | 45220   |
| Coogle APIs         | 3       | 1 I   | 678     | 254070   | 569       | 195024  |
| Google Hangouts     | 2       | 4     | 500     | 195324   | 419       | 56645   |
| Google              | 3       | 1     | 3956    | 2923830  | 2427      | 867240  |
| Google Play         | ă       | î     | 899     | 870664   | 430       | 177115  |
| Grammerlu           | ă,      | î     | 261     | 104946   | 248       | 36238   |
| HTTP                | 3       | ī     | 4770    | 4240006  | 4089      | 522439  |
| HTTP 2.0            | ž       | ĩ     | 5336    | 6783433  | 3343      | 212388  |
| ICMP                | 3       | 4     | 63      | 4717     | 123       | 5444    |
| IGMP                | 3       | í     | 13      | 528      | 556       | 22448   |
| Indiatimes          | 2       | 2     | 4440    | 3501797  | 3286      | 726485  |
| Krux                | 1       | 1     | 32      | 17900    | 45        | 5344    |
| LinkedIn            | 4       | 3     | 76      | 29535    | 76        | 9864    |
| Marketo Ads sites   | 1       | 1     | 152     | 46547    | 134       | 32358   |
| MDNS                | 3       | 1     | Ø       | Ø        | 30        | 5068    |
| Media Innovation Gr | 3       | 1     | 24      | 13097    | 28        | 5035    |
| Media Math          | 1       | 1     | 24      | 13333    | 34        | 4301    |
| MEGA                | 1       | 4     | 1257    | 479739   | 799       | 183306  |
| Microsoft           | 4       | 1     | 5376    | 1943104  | 5499      | 2368224 |
| Mozilla             | 3       | 1     | 37      | 12604    | 43        | 5838    |
| MSN                 | 2       | 1     | 312     | 280319   | 274       | 71002   |

#### **DPI CLI Configuration**

User can enable Application Control globally by using below commands:

#### **Enable DPI Support**

W8VK0CPBHZD4(config)# filter global-filter W8VK0CPBHZD4(config-global-filter)# application-control W8VK0CPBHZD4(config-global-filter)#

#### **Disable DPI Support**

W8VK0CPBHZD4(config)# filter global-filter W8VK0CPBHZD4(config-global-filter)# no application-control W8VK0CPBHZD4(config-global-filter)#

#### **Global Application Policy**

#### **Per Application Policy**

| W8VK0CPBHZD4(config)# filter global-filter                                          |
|-------------------------------------------------------------------------------------|
| W8VK0CPBHZD4(config-global-filter)# filter precedence 1                             |
| W8VK0CPBHZD4(config-global-filter-precedence-1)# application-control                |
| 050plus : 050Plus                                                                   |
| 12306cn : 12306.cn                                                                  |
| 123movie : 123movies                                                                |
| 126com : 126.com                                                                    |
| 17173 : 17173.com                                                                   |
| 1fichier : 1fichier                                                                 |
| 2345com : 2345.com                                                                  |
| 247inc : [24]7 Inc.                                                                 |
| 247media : 24/7 Media                                                               |
| 2channel : 2channel                                                                 |
| 33across : 33Across                                                                 |
| 360antiv : 360 AntiVirus                                                            |
| 39net : 39.net                                                                      |
| 3comtsmx : 3COM-TSMUX                                                               |
| 3pc : 3PC                                                                           |
| 4399com : 4399.com                                                                  |
| 4chan : 4chan                                                                       |
| 4shared : 4Shared                                                                   |
| 51com : 51.com                                                                      |
| 56com : 56.com                                                                      |
| 58com : 58.com.c                                                                    |
| W8VK0CPBHZD4(config-global-filter-precedence-1)# application-control youtube        |
| deny: Block this application                                                        |
| permit: Allow this Application                                                      |
| set-dscp: set dscp priority                                                         |
| set-qos: set qos priority                                                           |
| W8VK0CPBHZD4(config-global-filter-precedence-1)# application-control youtube permit |
| W8VK0CPBHZD4(config-global-filter-precedence-1)#                                    |

#### Set per Category Policy

W8VK0CPBHZD4(config-global-filter)# filter precedence 1 W8VK0CPBHZD4(config-global-filter-precedence-1)# category-control collab : Collaboration database : Database filexfer : File-Transfer games : Games mail : Mail message : Messaging monitor : Network-Monitoring network : Networking other : Other proxy : Proxy remote : Remote-Access social : Social-Networking stream : Streaming-Media vpn\_tun : VPN-Tunneling web\_srvc : Web-Services W8VK0CPBHZD4(config-global-filter-precedence-1)# category-control games permit W8VK0CPBHZD4(config-global-filter-precedence-1)#

#### **SSID Application Policy**

W8VK0CPBHZD4(config)# filter filter-list 1 W8VK0CPBHZD4(config-filter-list-1)# filter precedence 1 W8VK0CPBHZD4(config-list-1-filter-precedence-1)# application-control facebook deny W8VK0CPBHZD4(config-list-1-filter-precedence-1)

W8VK0CPBHZD4(config-wlan-1)# filter-list 1 W8VK0CPBHZD4(config-wlan-1)#

#### Show configuration

```
filter global-filter
 stateful
  application-control
  filter precedence 1
    category-control games permit
     exit
  filter precedence 2
    category-control games permit
     rate-limit all Kbps 2000
     exit
 filter precedence 3
     application-control notes permit
    exit
filter filter-list 1
 filter precedence 1
     application-control facebook deny
     exit
!
no lldp
logging syslog 7
I
W8VK0CPBHZD4(config)#
```

# **BSS Coloring**

Multiple APs operate on a shared channel by mitigating co-channel interference. This is made possible by a spatial reuse technique known as BSS Coloring, which enables devices in one BSS to ignore frames from other BSSs on the same channel, which are typically some distance away.

# Target Wake Time (TWT)

The target wake time (TWT) feature included in the IEEE 802.11ax amendment provides a mechanism to schedule transmissions in a specific time or set of times for individual STAs to wake to exchange frames with AP. Using TWT, each STA negotiates awake periods with the AP to transmit and receive data packets and can go to doze mode to minimize energy consumption and reduce contention within the basic service set (BSS).

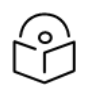

Note

By default, BSS Coloring and TWT is enabled.

# XV2-2 ETSI DFS and LBT Certification

Starting from 6.2 release, XV2-2 AP is DFS and LBT certified in ETSI region.

# **XIRCON Support**

The Xirrus console (Xircon) is a necessary tool for daily management, troubleshooting, and testing. Xirrus customers and field engineers used them for initial configuration, troubleshooting individual AP problems, changing IP addresses, and recovering units that would not boot. Since Cambium Networks acquired Xirrus and we expect the XV series APs to be deployed along with legacy Xirrus APs, limited Xircon support is added to the XV series APs.

The name "Xircon" refers to the feature in general, including the AP functionality, the communication protocol, and the client software used for discovering and controlling Xirrus APs.

- Xircon detects APs by listening for Xircon beacon packets. These packets are sent via UDP to a defined port and multicast address. This is the existing Multicast beacons sent by AOS.
- Control is established over unicast UDP on a different port from discovery. Only one client device can control an AP at any given time.
- Individual packets are RC4 encrypted. The payload includes a hash to ensure that any tampering or packet corruption is detected, and the packet discarded.
- Starting with System release 6.2, XV series APs can be detected by Xirrus AOS APs and the Xircon client. It is not possible to establish a Xircon console connection to XV series APs for that identify the IP address from Xircon and use standard SSH to connect.

# Chapter 7: Configuration – Radio

This chapter describes the following topics:

- Overview
- Configuring Radio parameters

## **Overview**

Enterprise Wi-Fi AP devices support numerous configurable radio parameters to enhance the quality of service as per the deployment.

# **Configuring Radio parameters**

The XV3-8 Tri-Band Indoor Wi-Fi 6 AP can operate in either Dual Band Simultaneous (DBS) or Single Band Simultaneous (SBS). This feature provides the flexibility of splitting 5GHz radio into two independently configurable and operational radios. In DBS mode, 5GHz radio operates as single radio with 8x8 configuration. In SBS mode, 5GHz Radio operates as split radio with each 4x4 configuration. Information of each band radio configurable parameters are listed in nelow table.

| Parameter | Description                                                                                                    | Range                  | Default |
|-----------|----------------------------------------------------------------------------------------------------|------------------------|---------|
| Radio     |                                                                                                    |                        |         |
| Enable    | Enables operation of radio.                                                                                                    | -                      | Enabled |
| Channel   | User can select the channel from the drop-down list.                                                                                                    | <b>2.4 GHz:</b> 1 - 14 | Auto    |
|           | Channels in drop-down list is populated based on<br>Country selected in Configuration > System UI.                                                                     | <b>5 GHz:</b> 36 - 173 |         |
| Channel   | User can select operating width of the channel.                                                                                                    | -                      | 20MHz   |
| Width     | • For 2.4GHz:                                                                                                    |                        | for     |
|           | Only 20MHz channel width is supported.                                                                                                    |                        | 2.4GHz. |
|           | • For 5GHz:                                                                                                    |                        | 80MHz   |
|           | 20MHz, 40MHz, 80MHz and 160MHz channel                                                                                                    |                        | for     |
|           | width is supported.                                                                                                    |                        | 5GHz    |
| Transmit  | User can configure transmit power of each radio based                                                                                                    | <b>2.4GHz:</b> 4 - 30  | Auto    |
| Power     | on coverage and SLA. Unit of transmit power is in dBm<br>and its range is from 4 to 30. Maximum transmit power<br>of Enterprise Wi-Ei AP devices varies based on model | <b>5GHz:</b> 4 - 30    |         |
|           | number. More details of transmit power supported by<br>each Enterprise Wi-Fi AP device is available at                                                                 |                        |         |
|           | https://www.cambiumnetworks.com/products/wifi/                                                                                                    |                        |         |
|           | ransmit power drop-down box varies as per the<br>country selected in Configuration > System UI. Default                                                                |                        |         |
|           | value is AUTO, which means radio transmit power is                                                                                                    |                        |         |

Table 10 :Configure: Radio parameters

| Parameter                  | Description                                                                                                    | Range                                                                   | Default                                                                         |
|----------------------------|----------------------------------------------------------------------------------------------------|-------------------------------------------------------------------------|---------------------------------------------------------------------------------|
|                            | configured to maximum as per the county configured selected in Configuration > System UI.                                                                                                    |                                                                         |                                                                                 |
| Beacon<br>Interval         | User can configure time durations between two consecutive Beacon's. It is termed as Beacon interval.                                                                                                    | 50ms - 3400ms.                                                          | 100                                                                             |
| Minimum<br>Unicast<br>rate | Provision to adjust the coverage area of Enterprise Wi-<br>Fi AP device. Higher the rate selected, lesser the range.<br>User can configure this value based on SLA in<br>deployment. Drop-down list contains all values that are<br>advertised by Enterprise Wi-Fi AP device which includes<br>legacy, HT and VHT rates. | Standard 802.11b<br>and 802.11g data<br>rates                           | 1Mbps                                                                           |
| Candidate<br>Channels      | Enterprise Wi-Fi AP provides user to configure selective<br>channels based on their requirement. Options vary<br>based on band of operation and is as follows:<br>• For 2.4GHz:<br>• All<br>• Specific<br>• For 5GHz:<br>• All<br>• Specific<br>• Prefer Non-DFS<br>• Prefer DFS                                         | <ul> <li>2.4GHz: 1 - 14</li> <li>5GHz: 36 - 173</li> </ul>              | All                                                                             |
| Mode                       | All Enterprise Wi-Fi AP devices are either 802.11ax,<br>802.11ac Wave 1 or 802.11ac Wave 2 supported. There<br>are few legacy clients which might not work as<br>expected, hence this parameter can be tuned to<br>backward compatibility based on wireless clients.                                                     | <ul> <li>2.4GHz:<br/>b/g/n/ax.</li> <li>5GHz:<br/>a/n/ac/ax.</li> </ul> | <ul> <li>11ax<br/>for<br/>2.4<br/>GHz</li> <li>11ax<br/>for<br/>5GHz</li> </ul> |
| Short<br>Guard<br>Interval | Standard 802.11 parameter to increase the throughput of Enterprise Wi-Fi AP device.                                                                                                    | -                                                                       | Enabled                                                                         |
| Off Channel                | Scan (OCS)                                                                                                    |                                                                         |                                                                                 |
| Enable                     | Provision to enable OCS on device to capture neighbour clients and APs.                                                                                                    | -                                                                       | -                                                                               |
| Dwell-<br>time             | Configure the time period to spend scanning of Wi-Fi devices on a channel.                                                                                                    | 50-300                                                                  | 50ms                                                                            |

| Parameter                         | Description                                                                                      | Range    | Default    |
|-----------------------------------|--------------------------------------------------------------------------------------------------|----------|------------|
| Auto-RF                           |                                                                                                  |          |            |
| Dynamic<br>Power                  | Provision to enable dynamic power management.                                                    | -        | -          |
| Mode                              | Select the required dynamic power modes. Two modes are supported:                                | -        | By-channel |
|                                   | 1. By-channel<br>2. By-band                                                                      |          |            |
| Minimum<br>Transmit<br>Power      | The minimum transmit power that the AP can assign to a radio when adjusting automatic cell sizes | 5-15 dBm | 8 dBm      |
| Minimum<br>Neighbour<br>Threshold | The minimum number of neighbors to consider for power reduction by autocell logic.               | 1-10     | 2          |
| Cellsize<br>Overlap<br>Threshold  | Cell overlap that will be allowed when the AP is determining automatic cell sizes.               | 0-100%   | 50%        |

To configure the above parameters, navigate to the **Configure > Radio** tab and select Radio 1 (2.4GHz) or Radio 2 (5GHz) tab and provide the details as given below:

- 1. Select the **Enable** checkbox to enable the operations of this radio.
- 2. Select the primary operating channel from the **Channel** drop-down list.
- 3. Select the operating width (20 MHz, 40 MHz, 80 MHz or 160 MHz) of the channel from the Channel Width drop-down list for 5 GHz only. Enterprise Wi-Fi AP do not support 40 MHz, 80 MHz and 160 MHz in 2.4 GHz.
- 4. Select radio transmit power from the **Transmit Power** drop-down list.
- 5. Enter the beacon interval in the **Beacon Interval** textbox.
- 6. Select the preferred Candidate Channels from the drop-down list.
- 7. Select **Mode** details from the drop-down list.
- 8. Enable Short Guard Interval checkbox.
- 9. Click Save.

To configure Off Channel Scan:

- 1. Select **Enable** checkbox to enable the operations of this radio.
- 2. Enter **Dwell-Time** in milliseconds in the textbox.
- 3. Click Save.

To configure Auto-RF:

- 1. Select **Dynamic Power** checkbox to enable the operations of this radio.
- 2. Select the required dynamic power Mode as By-channel or By-hand..
- 3. Enter the **Minimum Transmit Power** in the textbox.
- 4. Enter Minimum Neighbour Threshold parameter in the textbox.
- 5. Click Save.

Figure 10 : Configure: Radio parameters

|                                  |                             |   | Primany operating channel                                         |
|----------------------------------|-----------------------------|---|-------------------------------------------------------------------|
| Channel                          | Automatic                   | ~ | r milary operating chaliner                                       |
| Channel Width                    | 20MHz                       | ~ | Operating width of the channel                                    |
| Transmit Power                   | 20                          | ~ | Radio transmit power in dBm (4 to 30; Subject to regulator limit) |
| Beacon Interval                  | 100                         |   | Beacon interval in mSec (50 to 3400)                              |
| Minimum Unicast rate             | 1                           | ~ | Configure the minimum unicast management rate (Mbps)              |
| Multicast data rate              | Highest Basic               | ~ | Data-rate to use for transmission of multicast/broadcast          |
| Airtime Fairness                 | Enable Airtime Fairness     |   | puoloto                                                           |
| Candidate Channels               | All 🗸                       |   |                                                                   |
| Mode                             | default                     | ~ | Allow 802.11 b/g/n clients to connect                             |
| Short Guard Interval             | Enable short guard interval |   |                                                                   |
| Dwell-time                       | 50                          |   | Configure Off-Channel-Scan dwelltime in milliseconds (50-<br>300) |
| Auto RF                          |                             |   |                                                                   |
| Enable                           | Enable Auto RF              |   |                                                                   |
| Channel Selection Mode           | Interference                | ~ | Channel selection done based on interference                      |
| Channel Hold Time                | 120                         |   | Configure channel hold time in minutes (5-1800)                   |
| Channel Utilization<br>Threshold | 25                          |   | Configure channel utilization threshold in % (20-40)              |
| nterference Avoidance            |                             |   |                                                                   |
| Packet Error Rate Threshold      | 30                          |   | Configure packet error rate threshold in % (0-100)                |
|                                  |                             |   |                                                                   |

- 1. Select the Enable checkbox to enable the operations of this radio.
- 2. Enter Roam SNR threshold parameter in the textbox.
- 3. Click Save.

Figure 11 : Configure: Radio > Enhanced Roaming parameters

| Enable             | Enable active disconnection of clients with weak signal |                                                           |
|--------------------|---------------------------------------------------------|-----------------------------------------------------------|
| Roam SNR threshold | 15                                                      | SNR below which clients will be forced to roam (1-100 dB) |
|                    | Save                                                    |                                                           |

# Chapter 8: Configuration - Wireless LAN

This chapter describes the following topics:

- Overview
- Configuring WLAN parameters

# **Overview**

Enterprise Wi-Fi AP devices support up-to 32 unique WLANs. Each of these WLANs can be configured as per the customer requirement and type of wireless station.

# **Configuring WLAN parameters**

Configurable parameters under WLAN profile are categorized into two sections:

- 1. Basic
- 2. Advanced

Table 11 lists the configurable parameters for a WLAN profile which is common across bands.

Table 11 : Configure: WLAN > Basic parameters

| Paramet<br>ers | Description                                                                                                    | Range      | Default |
|----------------|----------------------------------------------------------------------------------------------------|------------|---------|
| WLAN > E       | Basic                                                                                                    |            |         |
| Enable         | Option to enable a WLAN profile. Once enabled, a Beacon is broadcasted with SSID and respective configured parameters in a WLAN profile.                                               | -          | -       |
| SSID           | SSID is the unique network name that wireless stations scans and associates.                                                                                                    | -          | -       |
| VLAN           | VLAN is configured to segregate wireless station traffic from AP traffic in the network. Wireless stations obtain IP address from the subnet configured in VLAN field of WLAN profile. | 1-<br>4094 | 1       |
| Security       | This parameter determines key values that is encrypted based on selected algorithm. Following security methods are supported by Enterprise Wi-Fi AP devices:                           | -          | Open    |
|                | 1. Open                                                                                                    |            |         |
|                | This method is preferred when Layer 2 authentication is built in the network. With this configured on Enterprise Wi-Fi AP device, any wireless station will be able to connect.        |            |         |
|                | 2. Osen                                                                                                    |            |         |
|                | This method is extensively used when Passpoint 2.0 is enabled on                                                                                                    |            |         |

| Paramet<br>ers | Description                                                                                                    | Range | Default      |
|----------------|----------------------------------------------------------------------------------------------------|-------|--------------|
|                | Enterprise Wi-Fi AP devices. If Passpoint 2.0 is disabled, this security plays no role in wireless station association.                                                                                                    |       |              |
|                | 3. WPA2-Pre-Shared Keys                                                                                                    |       |              |
|                | This mode is supported with AES and TKIP encryption. WPA-TKIP and WPA-AES can be enabled from the CLI with the "allow-tkip" CLI option.                                                                                                    |       |              |
|                | 4. WPA2 Enterprise                                                                                                    |       |              |
|                | This security type uses 802.1x authentication to associate wireless<br>stations. This is a centralized system of authentication method. WPA-<br>TKIP and WPA-AES can be enabled from the CLI with the "allow-tkip"<br>CLI option.                                                                                                    |       |              |
|                | 5. WPA2/WPA3 Pre-shared Keys                                                                                                    |       |              |
|                | WPA2/WPA3 is a method of securing the network using<br>WPA2/WPA3 with the use of the optional Pre-shared Key (PSK)<br>authentication, that is designed for home users without an enterprise<br>authentication server. To encrypt a network with WPA2/WPA3-PSK,<br>the user to provide the router not with an encryption key, but rather<br>with a plain-English passphrase between 8 and 63 characters long.<br>(E.g: Welcome@123).                                    |       |              |
|                | 6. WPA3 Pre-shared Keys                                                                                                    |       |              |
|                | WPA3 security protocol provides a much more secure and reliable<br>method replacing WPA2 and the older security protocols. WPA3 has<br>further security improvements that make it harder to break into<br>networks by guessing passwords.                                                                                                    |       |              |
|                | 7. WPA3 Enterprise                                                                                                    |       |              |
|                | WPA3 also introduces Enterprise AES CCMP encryption. This level of security provides consistent cryptography and eliminates mixing and matching of security protocols that are defined in 802.11 standard.                                                                                                    |       |              |
|                | 8. WPA3 Enterprise CNSA                                                                                                    |       |              |
|                | WPA3 also introduces a 192-bit cryptographic security suite. This<br>level of security provides consistent cryptography and eliminates<br>mixing and matching of security protocols that are defined in 802.11<br>standard. This security suite is aligned with the recommendations<br>from the Commercial National Security Algorithm (CNSA) Suite, and<br>commonly used in high-security Wi-Fi networks in government,<br>defence, Finance and industrial verticals. |       |              |
| Passphr<br>ase | String that is a key value to generate keys based on security method configured.                                                                                                    | -     | 123456<br>78 |

| Paramet<br>ers      | Description                                                                                                    | Range                           | Default                |
|---------------------|----------------------------------------------------------------------------------------------------|---------------------------------|------------------------|
| Radios              | Each SSID can be configured to be transmitted as per the deployment requirement. For a regular access profile, options available to configure transmit mode of SSID:                                                                                                    | -                               | 2.4GH<br>z and<br>5GHz |
|                     | • 2.4GHz and 5GHz                                                                                                    |                                 |                        |
|                     | • 2.4GHz                                                                                                    |                                 |                        |
|                     | • 5GHz                                                                                                    |                                 |                        |
| VLAN<br>Pooling     | This parameter is required when user requires to distribute clients across<br>multiple subnets. Different modes of VLAN pooling is supported by<br>Enterprise Wi-Fi AP devices, based on infrastructure available at<br>deployment site. Modes supported are as follows:                                                                                                    | _                               | Disabl<br>ed           |
|                     | 1. Disabled                                                                                                    |                                 |                        |
|                     | This feature is disabled for this WLAN.                                                                                                    |                                 |                        |
|                     | 2. Radius Based                                                                                                    |                                 |                        |
|                     | User is expected to configure WPA2 Enterprise for this mode<br>to support. During association phase, AP obtains pool name<br>form RADIUS transaction and based on present distribution of<br>wireless station across VLANs, AP selects appropriate VLAN<br>and wireless station requests an IP address from the VLAN<br>selected by Enterprise Wi-Fi AP device.                                            |                                 |                        |
|                     | 3. Static                                                                                                    |                                 |                        |
|                     | For this mode to support, user requires to configure VLAN<br>Pool details available under <b>Configure &gt; Network &gt; VLAN pool</b> .<br>During association phase, AP obtains pool and based on<br>present distribution of wireless station across VLANs, AP<br>selects appropriate VLAN and wireless station requests an<br>IPv4/IPv6 address from the VLAN selected by Enterprise Wi-Fi<br>AP device. |                                 |                        |
| Max<br>Clients      | This specifies the maximum number of wireless stations that can be associated to a WLAN profile. This varies based on Enterprise Wi-Fi AP device model number. Refer Table 12 for more details.                                                                                                    | 1-512<br>(Refer<br>Table<br>12) | 127                    |
| Client<br>Isolation | This feature needs to be enabled when there is a need for restriction of wireless station to station communication across the network or on an AP. Four options are available to configure based on requirement:                                                                                                    |                                 |                        |
|                     | 1. Disable                                                                                                    |                                 |                        |
|                     | This option when selected disables client isolation feature. i.e. any wireless stations can communicate to                                                                                                    |                                 |                        |
|                     | other wireless stations.                                                                                                    |                                 |                        |

| Paramet<br>ers            | Description                                                                                                    | Range             | Default      |
|---------------------------|----------------------------------------------------------------------------------------------------|-------------------|--------------|
|                           | <ol> <li>Local         This options when selected enables client isolation feature. This option prevents wireless station communications connected to same AP.     </li> <li>Network Wide         This options when selected enables client isolation feature. It prevents wireless stations communications connected to different AP deployed in same L2 network.     </li> </ol>                                                                                      |                   |              |
|                           | Note         • Network wide mode is not supported when Redundancy Gateway protocol is used on deployment.         • In Redundancy Gateway case, Network wide static can be used providing list of Gateway MAC addresses. <b>4.</b> Network Wide Static         This option when configured enables client isolation feature across network. Wireless stations can communicate only to statically added MAC list. Communication to rest other MAC addresses are blocked. |                   |              |
| Hide<br>SSID              | This is the basic security mode of a Wi-Fi device. This parameter when enabled, will not broadcast SSID.                                                                                                    | -                 | Disabl<br>ed |
| Session<br>Timeout        | This field is specific to non-guest wireless stations. When a wireless station connects, a session timer is triggered. Once session time expires, wireless station must undergo either re-authentication or re-association based on state of wireless station. By default, it is enabled.                                                                                                    | 60-<br>6048<br>00 | 28800        |
| Inactivit<br>y<br>Timeout | Inactivity timer triggers whenever there is no communication between<br>Enterprise Wi-Fi AP device and wireless station associated to Enterprise Wi-<br>Fi AP device. Once the timer reaches the configured Inactivity timeout value,<br>APs sends a de-authentication to that wireless station. By default, it is<br>enabled.                                                                                                    | 60-<br>2880<br>0  | 1800         |

To configure the above parameters, navigate to the Configure > WLAN > Basic tab and provide the details as given below:

- 1. Select the **Enable** checkbox to enable a particular WLAN.
- 2. Enter the SSID name for this WLAN in the **SSID** textbox.
- 3. Enter the default VLAN assigned to the clients on this WLAN in the VLAN textbox.
- 4. Select **Security** type from the drop-down list.
- 5. Enter WPA2 Pre-shared security passphrase or key in the **Passphrase** textbox.
- 6. Select the radio type (2.4GHz, 5GHz) on which the WLAN should be supported from the **Radios** drop-down list.
- 7. Select the required VLAN Pooling parameters from the drop-down list.
- 8. Select Max Clients parameter value from the drop-down list.
- 9. Select the required Client Isolation parameter from the drop-down list.
- 10. Enable Hide SSID checkbox.
- 11. Enter the session timeout value in the **Session Timeout** textbox.
- 12. Enter the inactivity timeout value in the **Inactivity timeout** textbox.
- 13. Click Save.

Table 12 :WLAN (Max Clients) parameters

| Number of Clients | 2.4GHz | 5GHz | Concurrent |
|-------------------|--------|------|------------|
| XV3-8             | 512    | 512  | 1024       |
| XV2-2             | 512    | 512  | 1024       |

Figure 12 : Configure: WLAN > Basic parameter

| Enable                    |                                                   |                                                                                                    |
|---------------------------|---------------------------------------------------|----------------------------------------------------------------------------------------------------|
| Mesh                      | Off 🗸                                             | Mesh Base/Client/Recovery mode                                                                                                    |
| SSID                      | 1A-Testr-pk                                       | The SSID of this WLAN (upto 32 characters)                                                                                             |
| VLAN                      | 1                                                 | Default VLAN assigned to clients on this WLAN. (1-4094)                                                                                |
| Security                  | WPA2 Pre-shared Keys                              | Set Authentication and encryption type                                                                                                 |
| Passphrase                |                                                   | WPA2 Pre-shared Security passphrase or key                                                                                             |
| Radios                    | 2.4GHz and 5GHz                                   | Define radio types (2.4GHz, 5GHz) on which this WLAN should be<br>supported                                                            |
| VLAN Pooling              | Disable                                           | Configure VLAN pooling                                                                                                    |
| Max Clients               | 512                                               | Default maximum Client assigned to this WLAN. (1-512)                                                                                  |
| Client Isolation          | Disable                                           | When selected, it allows wireless clients connected to the same AP or<br>different APs to communicate with each other in the same VLAN |
| cnMaestro Managed Roaming | Enable centralized management of roaming for wire | less clients through cnMaestro                                                                                                    |
| Hide SSID                 | Do not broadcast SSID in beacons                  |                                                                                                    |
| Session Timeout           | 28800                                             | Session time in seconds (60 to 604800)                                                                                                 |
| Inactivity Timeout        | 1800                                              | Inactivity time in seconds (60 to 28800)                                                                                               |
| Drop Multicast Traffic    | Drop the send/receive of multicast traffic        |                                                                                                    |

#### Table 13 :Configure: WLAN > Advanced parameters

| Parameters | Description                                                                  |                                                                                                    |                                                                                                    |                                                                                                    |                                                                                                    | Range | Default  |
|------------|------------------------------------------------------------------------------|----------------------------------------------------------------------------------------------------|----------------------------------------------------------------------------------------------------|----------------------------------------------------------------------------------------------------|----------------------------------------------------------------------------------------------------|-------|----------|
| WLAN > Adv | anced                                                                        |                                                                                                    |                                                                                                    |                                                                                                    |                                                                                                    |       |          |
| UAPSD      | When er<br>Power S<br>such as<br>feature h<br>priority<br>Priority<br>lowest | nabled, Enter<br>ave / UAP<br>VOIP Calls,<br>nelps to prior<br>followed<br>802.1D Priority<br>(= UP)<br>1<br>2<br>0<br>3<br>4<br>5<br>6<br>7 | erprise Wi-Fi<br>SD. This is re<br>Live Video st<br>oritize traffic.<br>by Enterpr<br>802.1D Designation<br>BK<br>BE<br>EE<br>CL<br>VI<br>VO<br>NC | AP devices equired when reaming etc Below is the ise Wi- Fi Access Category AC_BK AC_BE AC_VI AC_V0 | support WMM<br>e applications<br>is in use. This<br>default traffic<br>AP device.<br>WMM Designation<br>Background<br>Best Effort<br>Video<br>Voice |       | Disabled |
| QBSS       | When en                                                                      | abled, appe                                                                                                    | ends QBSS IE i                                                                                                    | in Manageme                                                                                         | ent frames.                                                                                                    |       | Disabled |

| Parameters                    | Description                                                                                                    | Range | Default  |
|-------------------------------|----------------------------------------------------------------------------------------------------|-------|----------|
|                               | This IE provides information of channel usage by AP, so that<br>smart wireless station can decide better AP for connectivity.<br>Station count, Channel utilization and Available admission<br>capacity are the information available in this IE.                                                                                                    |       |          |
| DTIM<br>interval              | This parameter plays a key role when power save supported<br>mobile stations are part of infrastructure. This field when<br>enabled controls the transmission of Broadcast and<br>Multicast frames.                                                                                                    | 1-255 | 1        |
| DNS<br>Logging<br>Host        | This feature is required when an Administrator requires to<br>monitor the websites accessed by wireless stations<br>connected to WLAN profile.                                                                                                    |       | Disabled |
| Connection<br>Logging<br>Host | When enabled provides information of all TCP connections accessed by a wireless station that is associated to WLAN.                                                                                                    |       | Disabled |
| Fast-<br>Roaming<br>Protocol  | One of the important aspects to support voice applications<br>on Wi-Fi network (apart from QoS) is how quickly a client<br>can move its connection from one AP to another. This<br>should be less than 150 msec to avoid any call drop. This is<br>easily achievable when WPA2-PSK security mechanism is in<br>use. However, in enterprise environments there is a need for<br>more robust security (the one provided by WPA2-<br>Enterprise). With WPA2-Enterprise, the client exchanges<br>multiple frames with AAA server and hence depending on<br>the location of AAA server the roaming-time will be above<br>700 msec. |       | Disabled |
|                               | Select any one of the following:                                                                                                    |       |          |
|                               | 1. OKC                                                                                                    |       |          |
|                               | This roaming method is a proprietary solution to<br>bring scalability to the roaming problem. This method<br>avoids the need to authenticate with AAA server<br>every time a client moves to new AP.                                                                                                    |       |          |
|                               | 2. 802.11r                                                                                                    |       |          |
|                               | This is the IEEE standard for fast roaming, introduces<br>a new concept of roaming where the initial handshake<br>with the new AP is done even before the client roams<br>to the target AP, which is called Fast Transition (FT).<br>Two modes of FT roaming are supported:                                                                                                    |       |          |
|                               | • Over-the-Air                                                                                                    |       |          |
|                               | By default, this is enabled.                                                                                                    |       |          |
|                               | • Over-the-DS                                                                                                    |       |          |

| Parameters                      | Description                                                                                                    | Range                                                           | Default  |
|---------------------------------|----------------------------------------------------------------------------------------------------|-----------------------------------------------------------------|----------|
| Re-<br>association<br>Timeout   | It's the number of seconds after which the reassociation<br>attempt of a client to an AP should timeout. This is<br>applicable only when FT roaming is enabled.                                                                                                    | 1-100                                                           | 20       |
| RRM<br>(802.11k)                | AP sends the SSID name of the neighbor APs (SSID<br>configured on multiple APs) to 11k clients.<br>Following parameters needs to be enabled:                                                                                                    | _                                                               | Disabled |
|                                 | <ul><li>Enable RRM</li><li>Support for WPA2 authentication method</li></ul>                                                                                                    |                                                                 |          |
| PMF<br>(802.11w)                | 802.11w, also termed as Protected Management Frames<br>(PMF) Service, defines encryption for management frames.<br>Unencrypted management frames makes wireless<br>connection vulnerable to DoS attacks as well as they cannot<br>protect important information exchanged using<br>management frames from eavesdroppers. | <ul><li> Optional</li><li>Mandatory</li><li> Disabled</li></ul> | _        |
| SA Query<br>Retry Time          | The legitimate 802.11w client must respond with a Security<br>Association (SA) Query Response frame within a pre-<br>defined amount of time (milliseconds) called the SA Query<br>Retry time.                                                                                                    | 100-500                                                         | 100ms    |
| Association<br>Comeback<br>Time | This value is included in the Association Response as<br>an Association Comeback Time information element. AP will<br>deny association for the configured interval.                                                                                                    | 1-20                                                            | 1 Sec    |

To configure the above parameters, navigate to the Configure > WLAN > Basic tab and provide the details as given below:

- 1. Select the UAPSD checkbox to enable UAPSD.
- 2. Select the QBSS checkbox to enable QBSS.
- 3. Enter the value in the DTIM interval textbox to configure DTIM interval.
- 4. Enter IP address or Hostname in Host textbox.
- 5. Enter Interval time duration in the textbox.
- 6. Select number of attempts to check the reachability of monitored host in the Attempts drop-down list.
- 7. Enter the FQDN or IP address of the Server where all the client DNS requests will be logged in the DNS Logging Host server along with customized port number in the textbox. If the port number is not entered, AP will take default value as 514.
- 8. Enter the FQDN or IP address of the Server where all wireless client connectivity events/logs will be displayed in the configured Connection Logging Host server along with customized port number in the textbox. If the port number is not entered, AP will take default value as 514.
- 9. Enable the required OKC or 802.11r configure roaming protocol in the Fast-Roaming Protocol

checkbox.

- 10. Enable RRM (802.11k) checkbox.
- 11. Select PMF (802.11w) parameter from the drop-down list.
  - a. Enter SQ Query Retry Time in the textbox.
  - b. Enter Association Comeback Time in the textbox.
- 12. Click Save.

| QBSS                          | Enable QBSS loa   | d element      |                                           |                                                                |
|-------------------------------|-------------------|----------------|-------------------------------------------|----------------------------------------------------------------|
| DTIM interval                 | 1                 |                |                                           | Number of beacons (1-255)                                      |
| - Monitored                   | Host              |                |                                           |                                                                |
|                               |                   |                |                                           |                                                                |
| Host                          |                   |                | IP Address<br>reachable fo                | or Hostname that should be<br>or this WLAN to be active        |
| Interval                      | 300               |                | Duration in                               | seconds (60-3600)                                              |
| Attempts                      | 5                 |                | Number of a<br>of monitored               | attempts to check the reachability<br>d host (1-20)            |
|                               |                   |                |                                           |                                                                |
| DNS Logging Host              |                   | Port           | 514                                       | Syslog server where all client DNS requests will be l          |
| Connection Logging Host       |                   | Port           | 514                                       | Syslog server where all client connection requests w<br>logged |
| Band Steering                 | Disabled          |                | ▼ Steer dual-band capable clients towards |                                                                |
| Proxy ARP                     | Respond to ARP    | requests autor | matically on                              | behalf of clients                                              |
| Proxy ND                      | Respond to ipv6 I | ND requests a  | utomatically                              | on behalf of clients                                           |
| Unicast DHCP                  | Convert DHCP-0    | FFER and DH    | CP-ACK to                                 | unicast before forwarding to clients                           |
| Insert DHCP Option 82         | Enable DHCP Op    | tion 82        |                                           |                                                                |
| Tunnel Mode                   | Enable tunnelling | of WLAN traff  | ïc over confi                             | igured tunnel                                                  |
| Fast-Roaming Protocol         |                   | Configure      | roaming pro                               | otocol                                                         |
| Over-the-DS                   |                   |                |                                           |                                                                |
| <b>Re-association Timeout</b> | 20                |                |                                           | Number of seconds (1-100)                                      |
| RRM (802.11k)                 | Enable Radio Res  | source Measui  | rements (80                               | 2.11 <i>k</i> )                                                |
| PMF (802.11w)                 | Optional          |                | Ţ                                         |                                                                |
| SA Query Retry Time           | 100               |                |                                           | Number of msec (100-500)                                       |
| Association Comeback Time     | 1                 |                |                                           | Number of seconds (1-20)                                       |

Figure 13 : Configure: WLAN > Advanced parameter

Table 14 :Configure: WLAN > Radius Server parameters

| Parameters     | Description                                                      | Range | Default  |
|----------------|------------------------------------------------------------------|-------|----------|
| Authentication | Provision to configure RADIUS Authentication server details such | -     | Disabled |

| Parameters               | Description                                                                                                    | Range | Default        |
|--------------------------|----------------------------------------------------------------------------------------------------|-------|----------------|
| Server                   | as Hostname/IPv4/IPv6, Shared Secret, Port Number and Realm.<br>Maximum of three RADIUS server can be configured.                                                                                  |       |                |
| Accounting<br>Server     | Provision to configure Accounting server details such as<br>Hostname/IPv4/IPv6, Shared Secret, Port Number. Maximum of<br>three RADIUS server can be configured.                                   | -     | Disabled       |
| Timeout                  | Wait time period for response from AAA server.                                                                                                    | 1-30  | 3              |
| Attempts                 | Parameter to configure number of attempts that a device should<br>send AAA request to server if no response is received within<br>configured timeout period.                                       | 1-3   | 1              |
| Accounting<br>Mode       | This field is enabled based on customer requirement. Accounting packet is transmitted based on mode selected.                                                                                      | -     | Disabled       |
|                          | 1. Start-Stop                                                                                                    |       |                |
|                          | Accounting packets are transmitted by AP to AAA server when a wireless station is connected and then disconnects.                                                                                  |       |                |
|                          | 2. Start-Interim-Stop                                                                                                    |       |                |
|                          | Accounting packets are transmitted by AP to AAA server<br>when a wireless station connects and then at regular<br>intervals of configured Interim Update Interval and then<br>when it disconnects. |       |                |
|                          | 3. None                                                                                                    |       |                |
|                          | Accounting mode will be disable                                                                                                    |       |                |
| Accounting<br>Packet     | When enabled, Accounting-On is sent for every client when connected.                                                                                                    | -     | Disabled       |
| Server Pool<br>Mode      | User can configure multiple Authorization and Accounting servers. Based on number of wireless stations, user can choose Failover mode.                                                             | -     | Failover       |
|                          | • Failover                                                                                                    |       |                |
|                          | AP selects the RADIUS server which is up and running based on the order of configuration.                                                                                                    |       |                |
| NAS Identifier           | This is configurable parameter and is appended in RADIUS                                                                                                    | -     | Hostname/      |
|                          | request packet.                                                                                                    |       | System<br>Name |
| Dynamic<br>Authorization | This option is required, where there is a CoA requests from AAA/RADIUS server.                                                                                                    | -     | Disabled       |
| Dynamic<br>VLAN          | When enabled, AP honors the VLAN information provided in<br>RADIUS transaction. Wireless station requests IP address from the<br>same VLAN learnt through RADIUS.                                  | -     | Enabled        |

| Parameters                    | Description                                                                                    | Range        | Default |
|-------------------------------|------------------------------------------------------------------------------------------------|--------------|---------|
| Interim<br>Update<br>Interval | This field is used when RADIUS accounting is enabled, and mode selected as Start-Interim-Stop. | 10-<br>65535 | 1800    |

To configure the above parameters, navigate to the Configure > WLAN tab and select Radius Server tab and provide the details as given below:

- 1. Enter the RADIUS Authentication server details such as Hostname/Shared Secret/Port Number/ Realm in the **Authentication Server 1** textbox.
- 2. Enter the time in seconds of each request attempt in **Timeout** textbox.
- 3. Enter the number of attempts before a request is given up in the **Attempts** textbox.
- 4. Select the configuring Accounting Mode from the drop-down list.
- 5. Enable Accounting Packet checkbox.
- 6. Enable Failover in the Server Pool Mode checkbox.
- 7. Enter the NAS Identifier parameter in the textbox.
- 8. Enable Dynamic Authorization checkbox to configure dynamic authorization for wireless clients.
- 9. Enable **Dynamic VLAN** checkbox.
- 10. Enter the Interim Update Interval parameter value in the textbox.
- 11. Click Save.

Table 15 :NAS IP with AP dual stack

| IPv6 preference | AP Address Mode | NAS ID |
|-----------------|-----------------|--------|
| Yes             | DUAL STACK      | IPv6   |
| No              | DUAL STACK      | IPv4   |
| Yes             | IPv6 only       | IPv6   |
| No              | IPv6 only       | IPv6   |
| Yes             | IPv4 only       | IPv4   |
| No              | IPv4 only       | IPv4   |

| Basic | Radius Server | Guest Access        | Usag   | je Limits | Scheduled Access         | Access        | Passpoint                 |                   |                                      |        | Delete |
|-------|---------------|---------------------|--------|-----------|--------------------------|---------------|---------------------------|-------------------|--------------------------------------|--------|--------|
|       | 1             | Authentication Serv | ver 1  | Host      |                          | Sec           | ret                       |                   | Port                                 | Realm  |        |
|       |               |                     |        |           |                          |               |                           |                   | 1812                                 |        |        |
|       |               |                     | 2      | Host      |                          | Sec           | ret                       |                   | Port                                 | Realm  |        |
|       |               |                     |        |           |                          |               |                           |                   | 1812                                 |        |        |
|       |               |                     | 3      | Host      |                          | Sec           | ret                       |                   | Port                                 | Realm  |        |
|       |               |                     |        |           |                          |               |                           |                   | 1812                                 |        |        |
|       |               | Tim                 | eout   | 3         |                          | Timeout i     | n seconds of each re      | quest attempt (   | (1-30)                               |        |        |
|       |               | Atter               | npts   | 1         |                          | Number of     | of attempts before giv    | ring up (1-3)     |                                      |        |        |
|       |               | Accounting Serv     | ver 1  | Host      |                          | Sec           | ret                       |                   | Port                                 |        |        |
|       |               |                     |        |           |                          |               |                           |                   | 1813                                 |        |        |
|       |               |                     | 2      | Host      |                          | Sec           | ret                       |                   | Port                                 |        |        |
|       |               |                     |        |           |                          |               |                           |                   | 1813                                 |        |        |
|       |               |                     | 3      | Host      |                          | Sec           | ret                       |                   | Port                                 |        |        |
|       |               |                     |        |           |                          |               |                           |                   | 1813                                 |        |        |
|       |               | Tim                 | eout   | 3         |                          | Timeout i     | n seconds of each re      | quest attempt (   | (1-30)                               |        |        |
|       |               | Atter               | npts   | 1         |                          | Number o      | of attempts before giv    | ring up (1-3)     |                                      |        |        |
|       |               | Accounting N        | lode   | None      | •                        | Configu       | re accounting mode        |                   |                                      |        |        |
|       |               | Accounting Pa       | cket   | Enab      | le Accounting-On messa   | ges           |                           |                   |                                      |        |        |
|       | Syr           | nc Accounting Rec   | ords   | Conf      | igure accounting records | to be synce   | d across neighboring      | AP's              |                                      |        |        |
|       |               | Server Pool N       | lode   | Load I    | Balance Load balance     | requests eq   | ually among configur      | ed servers        |                                      |        |        |
|       |               |                     |        | Failov    | er Move down server lis  | st when earl  | er servers are unrea      | chable            |                                      |        |        |
|       |               | NAS Ident           | tifier |           |                          | NAS-Ider      | itifier attribute for use | in Request pa     | ckets. Detaults to system name       |        |        |
|       |               | Interim Update Inte | erval  | 1800      |                          | Interval fo   | or RADIUS Interim-A       | ccounting upda    | tes (10-65535 Seconds)               |        |        |
|       |               | Dynamic Authoriza   | ation  | Enab      | le RADIUS dynamic auth   | orization (CO | DA, DM messages)          |                   |                                      |        |        |
|       |               | Dynamic V           | LAN    | 🗹 Enab    | le RADIUS assigned VLA   | Ns            |                           |                   |                                      |        |        |
|       | Pro           | oxy through cnMae   | stro   | Proxy     | RADIUS packets throug    | h cnMaestro   | (on-premises) instea      | ad of directly to | the RADIUS server from the AP        |        |        |
|       |               | Called Statio       | on ID  | AP-MA     | C:SSID                   |               | ▼ Configure A             | P-MAC:SSID &      | as Called-Station-Id in the RADIUS p | packet |        |
|       |               |                     |        |           |                          | Sa            | Cancel                    |                   |                                      |        |        |

Figure 14 : Configure: WLAN > Radius Server parameter

Table 16 :Configure: WLAN > Guest Access > Internal Access Point parameters

| Parameters       | Description                                                                                                    | Range | Default      |  |  |  |  |  |  |
|------------------|----------------------------------------------------------------------------------------------------|-------|--------------|--|--|--|--|--|--|
| WLAN > Gues      | WLAN > Guest Access > Internal Access Point                                                                                                    |       |              |  |  |  |  |  |  |
| Enable           | Enables the Guest Access feature.                                                                                                    | -     | Disabled     |  |  |  |  |  |  |
| Access           | There are four types of access types provided for the user:                                                                                                    | -     | Clickthrough |  |  |  |  |  |  |
| Policy           | Clickthrough                                                                                                    |       |              |  |  |  |  |  |  |
|                  | This mode allows the users to get access data without<br>any authentication mechanism. User can access<br>internet as soon as he is connected and accepts Terms<br>and Conditions. |       |              |  |  |  |  |  |  |
| Redirect<br>Mode | This option helps the user to configure the HTTP or HTTPS mode of redirection URL.                                                                                                 | -     | НТТР         |  |  |  |  |  |  |

| Parameters          | Description                                                                                                    | Range                   | Default                                                          |
|---------------------|----------------------------------------------------------------------------------------------------|-------------------------|------------------------------------------------------------------|
|                     | 1. HTTP                                                                                                    |                         |                                                                  |
|                     | AP sends a HTTP POSTURL to the associated client, which will be <u>http://<pre-defined-url< u="">&gt;.</pre-defined-url<></u>                                 |                         |                                                                  |
|                     | 2. HTTPS                                                                                                    |                         |                                                                  |
|                     | AP sends HTTPS POSTURL to the successful associated client, which will be <u>https://<pre-defined-url< u="">&gt;.</pre-defined-url<></u>                      |                         |                                                                  |
| Title               | User can configure a Title to the splash page. Configured text<br>in this parameter will be displayed in the redirection page.<br>This text is usually Bold.  | Up to 255<br>characters | Welcome To<br>Cambium<br>Powered<br>Hotspot                      |
| Contents            | User can configure the contents of Splash page using this field. Displays the text configured under the Title section of redirection page.                    | Up to 255<br>characters | Please enter<br>username and<br>password to<br>get Web<br>Access |
| Terms               | Splash page displays the text configured when user accepts Terms and Agreement.                                                                               | Up to 255<br>characters | -                                                                |
| Logo                | Displays the logo image updated in URL http<br>(s):// <ipaddress>/logo.png. Either PNG or JPEG format of<br/>logo are supported.</ipaddress>                  | -                       | -                                                                |
| Background<br>Image | Displays the background image updated in URL http<br>(s):// <ipaddress>/backgroundimage.png. Either PNG or<br/>JPEG format of logo are supported.</ipaddress> | -                       | -                                                                |
| Success<br>Action   | Provision to configure redirection URL after successful login<br>to captive portal services. User can configure three modes of<br>redirection URL:            | -                       | Internal<br>Logout page                                          |
|                     | 1. Internal Logout Page                                                                                                    |                         |                                                                  |
|                     | After successful login, wireless client is redirected to logout page hosted on AP.                                                                            |                         |                                                                  |
|                     | 2. Redirect user to External URL                                                                                                    |                         |                                                                  |
|                     | Here users will be redirected to URL which is configured on device in Redirection URL configurable parameter.                                                 |                         |                                                                  |
|                     | 3. Redirect user to Original URL                                                                                                    |                         |                                                                  |
|                     | Here users will be redirected to URL that is accessed by user before successful captive portal authentication.                                                |                         |                                                                  |

| Parameters                                | Description                                                                                                    | Range | Default |
|-------------------------------------------|----------------------------------------------------------------------------------------------------|-------|---------|
| Redirect<br>user to<br>External           | Provision to configure re-direction URL after successful login<br>and an additional information of AP and wireless station<br>information can be appended in the URL.                                                                        | -     | -       |
| URL                                       | Prefix Query Strings in Redirect URL                                                                                                    |       |         |
|                                           | This option is selected by default. Following information is appended in the redirection URL:                                                                                                    |       |         |
|                                           | • SSID                                                                                                    |       |         |
|                                           | • AP MAC                                                                                                    |       |         |
|                                           | • NAS ID                                                                                                    |       |         |
|                                           | • AP IP                                                                                                    |       |         |
|                                           | Client MAC                                                                                                    |       |         |
|                                           | Redirection URL                                                                                                    |       |         |
|                                           | User can provide either HTTP or HTTPS URL                                                                                                    |       |         |
| Redirection<br>user to<br>Original<br>URL | Users will be redirected to URL that is accessed by user<br>before successful captive portal authentication. There is<br>additional parameter Prefix Query Strings in Redirection URL<br>that is enabled by default and details given below: | -     | -       |
|                                           | Prefix Query Strings in Redirect URL                                                                                                    |       |         |
|                                           | This option is selected by default. Following information is appended in the redirection URL:                                                                                                    |       |         |
|                                           | • SSID                                                                                                    |       |         |
|                                           | • AP MAC                                                                                                    |       |         |
|                                           | • NAS ID                                                                                                    |       |         |
|                                           | • AP IP                                                                                                    |       |         |
|                                           | Client MAC                                                                                                    |       |         |
| Success<br>message                        | Provision to configure text to display upon successful Guest<br>Access authentication. This is applicable only when Success<br>Action mode is Internal Logout Page.                                                                          | -     | -       |
| Redirect                                  | <ul> <li>If enabled, only HTTP URLs will be redirected to Guest<br/>Access login page.</li> </ul>                                                                                                    | -     | Enabled |
|                                           | <ul> <li>If disabled, both HTTP and HTTPs URLs will be<br/>redirected to Guest Access login page.</li> </ul>                                                                                                    |       |         |
| Session                                   | This is the duration of time, client will be allowed to access                                                                                                    | 60 -  | 28800   |

| Parameters            | Description                                                                                                    | Range           | Default |
|-----------------------|----------------------------------------------------------------------------------------------------|-----------------|---------|
| Timeout               | internet if quota persists, after which AP sends de-<br>authentication. Wireless station has to undergo Guest Access<br>authentication after session timeout.                                                                        | 2592000         |         |
| Inactivity<br>Timeout | Provision to configure timeout period to disconnect wireless<br>stations that are associated but no data traffic. AP starts<br>timer when there is no data received from a wireless station<br>and disconnects when timer reaches 0. | 60 -<br>2592000 | 1800    |
| Whitelist             | Provision to configure either IPv4/IPv6 or URLs to bypass traffic, therefor user can access those IPs or URLs without Guest Access authentication.                                                                                   | -               | -       |

To configure the above parameters, navigate to the Configure > WLAN > Guest Access tab and provide the details as given below:

- 1. Select Enable checkbox to enable the Guest Access feature.
- 2. Enable Internal Access Point checkbox.
- 3. Enable the required access types from the Access Policy checkbox.
- 4. Enable HTTP or HTTPS from the Redirect Mode checkbox.
- 5. Enter the title to appear in the splash page in the Title textbox.
- 6. Enter the content to appear in the splash page in the Contents textbox.
- 7. Enter the terms and conditions to appear in the splash page in the Terms textbox.
- 8. Enter the logo to be displayed in the Logo textbox.
- 9. Select the Background Image to be displayed on the splash page in the textbox.
- 10. Enable configured modes of redirection URL in Success Action checkbox.
- 11. Enter Success message to appear in the textbox.
- 12. Enable Redirect checkbox for HTTP packets.
- 13. Enter the session timeout in seconds in the Session Timeout textbox.
- 14. Enter the inactivity timeout in seconds in the Inactivity Timeout textbox.
- 15. Click Save.

To configure Whitelist parameter:

- 1. Enter the IP address or the domain name of the permitted domain in the IP Address or Domain Name textbox.
- 2. Click Save.

| Basic | Radius Server             | Guest Access                | Usage Limits          | Scheduled Access                                          | Access                           | Passpoint                      |                | Delete |
|-------|---------------------------|-----------------------------|-----------------------|-----------------------------------------------------------|----------------------------------|--------------------------------|----------------|--------|
|       | Ena                       | ble                         |                       |                                                           |                                  |                                |                |        |
|       | Portal Mo                 | ode 💿 Interna               | Access Point          | External Hotspot 🔍 cnM                                    | laestro 🔍 XM                     | 1S/Easypass                    |                |        |
|       | Access Pol                | icy                         | rough Splash-pa       | ge where users accept ter                                 | ms & conditio                    | ns to get on the               | network        |        |
|       |                           | Radius                      | Splash-page with      | username & password, a                                    | authenticated                    | with a RADIUS                  | server         |        |
|       |                           | LDAP                        | Guest Account R       | a login page for authentic<br>edirect users to a login pa | ation by a LDA<br>ige for authen | AP server<br>tication by local | guest user acc | ount   |
|       | Redirect Mo               | ode   HTTP                  | Use HTTP URLs         | or redirection                                            |                                  |                                |                |        |
|       |                           | HTTPS                       | Use HTTPS UR          | Ls for redirection                                        |                                  |                                |                |        |
|       | Redirect Hostna           | me                          |                       |                                                           |                                  |                                |                |        |
|       | _                         | Redirect F                  | lostname for the sp   | lash page (up to 255 char                                 | ·s)                              |                                |                |        |
|       | т                         | îtle                        | n snlash narra (un tr | 255 chars)                                                |                                  |                                |                |        |
|       | Conte                     | nts                         | r apidan pago (ap ti  | 200 churdy                                                |                                  |                                |                |        |
|       | Conto                     | Main conte                  | ents of the splash p  | age (up to 255 chars)                                     |                                  |                                |                |        |
|       | Ter                       | ms                          |                       |                                                           |                                  |                                |                |        |
|       |                           | Terms & c                   | onditions displayed   | in the splash page (up to                                 | 255 chars)                       |                                |                |        |
|       | Lo                        | Eg: http                    | ://domain.com/        | ogo.png                                                   |                                  |                                |                |        |
|       |                           | Logo to                     | be displayed on the   | splash page                                               |                                  |                                |                |        |
|       | Background Ima            | Eg: http://www.escores.com/ | ://domain.com/        | backgroundImage                                           | 0                                |                                |                |        |
|       | Success Act               | ion  Interna                | LI ogout Page 0 I     | Redirect user to Externa                                  | u URI 🔍 Rec                      | lirect user to O               | riginal URI    |        |
|       | Success manage            |                             | - Logouri ugo - i     |                                                           |                                  |                                | ignar or iz    |        |
|       | Success messa             | age                         |                       |                                                           |                                  |                                |                |        |
|       | Redir                     | ect 🗹 HTTP-                 | only Enable redir     | ection for HTTP packets o                                 | inly                             |                                |                |        |
|       | Redirect User Pa          | age 1.1.1.1                 | 10 11 1               |                                                           |                                  |                                |                |        |
|       | Brown Redirection R       | Configur                    | e IP address for red  | ilrecting user to guest por                               | tai spiasn pag                   | 6                              |                |        |
|       | Floxy Redirection F       |                             | Port number           | 1 (0 65535)                                               |                                  |                                |                |        |
|       | Session Time              | out 28800                   | Session time          | in seconds (60 to 259200                                  | 00)                              |                                |                |        |
|       | Inactivity Time           | out 1800                    | Inactivity time       | e in seconds (60 to 25920                                 | 00)                              |                                |                |        |
|       | MAC Authenticat<br>Fallba | ion 🔲 Use g<br>ack          | uest-access only as   | fallback for clients failing                              | MAC-authent                      | ication                        |                |        |
|       | Extend Interfa            | ace                         | Configure the         | e interface which is extend                               | led for guest a                  | access                         |                |        |
|       |                           | Save                        | Cancel                |                                                           |                                  |                                |                |        |
|       |                           |                             |                       |                                                           |                                  |                                |                |        |
| _     |                           |                             |                       |                                                           |                                  |                                |                |        |
| V     | Vhite List Captive        | Portal Bypass Us            | er Agent              |                                                           |                                  |                                |                |        |
|       | IR Address or Do          | main                        |                       |                                                           |                                  |                                |                |        |
|       | I Address of Do           | Name                        |                       |                                                           |                                  | Save                           |                |        |
|       |                           |                             |                       |                                                           |                                  |                                |                |        |
|       | IP Address   Domain       | Name                        |                       |                                                           |                                  | <ul> <li>Action</li> </ul>     |                | _      |
|       |                           |                             |                       |                                                           |                                  |                                |                |        |
|       |                           |                             | No white              | list available                                            | Э                                |                                |                |        |
|       |                           |                             |                       |                                                           |                                  |                                |                |        |
|       |                           |                             |                       |                                                           |                                  |                                |                |        |
|       |                           |                             |                       |                                                           |                                  |                                |                |        |
|       |                           |                             |                       |                                                           |                                  |                                |                |        |
|       |                           |                             |                       |                                                           |                                  |                                |                | -      |
|       |                           |                             |                       |                                                           | 1                                | 10 <b>v</b> i                  | tems per page  | 2      |
|       |                           |                             |                       |                                                           |                                  |                                |                |        |
|       |                           |                             |                       |                                                           |                                  |                                |                |        |

Figure 15 : Configure: WLAN > Guest Access > Internal Access Point parameter

| Parameters                                      | Description                                                                                                    | Range | Default      |
|-------------------------------------------------|----------------------------------------------------------------------------------------------------|-------|--------------|
| WLAN > Gues                                     | st Access > External Hotspot                                                                                                    | ·     |              |
| Access<br>Policy                                | There are four types of access types provided for the end user:<br>1. Clickthrough                                                                                                    | _     | Clickthrough |
|                                                 | This mode allows users to get access data<br>without any authentication mechanism. User can<br>access internet as soon as he is connected and<br>accepts Terms and Conditions.                            |       |              |
|                                                 | 2. Radius<br>This mode when selected, user has to provide<br>username and password, which is then redirected<br>to RADIUS server for authentication. If successful,<br>user is provided with data access. |       |              |
| LDAP<br>Server<br>baseDN                        | Provision to configure the point from where the server will search for users.                                                                                                    |       |              |
| LDAP<br>Server<br>adminDN                       | Provision to configure the Admin Domain which binds with LDAP server for successful search of LDAP/AD server.                                                                                             | —     | _            |
| Redirect<br>Mode                                | Provision to configure the HTTP or HTTPS mode of redirection URL.                                                                                                    |       | НТТР         |
|                                                 | AP sends a HTTP POSTURL to the associated client,<br>which will be <u>http://<pre-defined-url< u="">&gt;.</pre-defined-url<></u>                                                                          |       |              |
|                                                 | AP sends HTTPS POSTURL to the successful associated client, which will be <u>https://<pre-defined-url< u="">&gt;.</pre-defined-url<></u>                                                                  |       |              |
| WISPr<br>Clients<br>External<br>Server<br>Login | Provision to enable re-direction of guest access portal URL obtained through WISPr.                                                                                                    |       | Disabled     |
| External<br>Page<br>URL                         | User can configure landing/login page which is posted to wireless stations that are not Guest Access authenticated.                                                                                       | —     | —            |
| External<br>Portal Post<br>Through<br>cnMaestro | This is required when HTTPS is only supported by external guest access portal. This option when enabled minimizes certification. Certificate is required to install only in cnMaestro On-Premises.        |       | Disabled     |

Table 17 :Configure: WLAN > Guest Access > External Hotspot parameters
| Parameters                             | Description                                                                                                    | Range | Default                 |
|----------------------------------------|----------------------------------------------------------------------------------------------------|-------|-------------------------|
| External<br>Portal Type                | Enterprise Wi-Fi AP products are supported by below portal types:                                                                                                    | _     | Standard                |
|                                        | • Standard                                                                                                    |       |                         |
|                                        | This mode is selected, for all third-party vendors whose<br>Guest Access services is certified and integrated with<br>Enterprise Wi-Fi AP products.                                                                                          |       |                         |
| Success<br>Action                      | Provision to configure redirection URL after successful login to captive portal services. User can configure three modes of redirection URL:                                                                                                 |       | Internal<br>Logout Page |
|                                        | 1. Internal Logout Page                                                                                                    |       |                         |
|                                        | After successful login, Wireless client is redirected to logout page hosted on AP.                                                                                                    |       |                         |
|                                        | 2. Redirect user to External URL                                                                                                    |       |                         |
|                                        | Here users will be redirected to URL which is configured on device in Redirection URL configurable parameter.                                                                                                    |       |                         |
|                                        | 3. Redirect user to Original URL                                                                                                    |       |                         |
|                                        | Here users will be redirected to URL that is accessed by user before successful captive portal authentication.                                                                                                    |       |                         |
| Redirect<br>user to<br>External        | Provision to configure re-direction URL after successful login<br>and an additional information of AP and wireless station<br>information can be appended in the URL.                                                                        |       | _                       |
| URL                                    | Prefix Query Strings in Redirect URL                                                                                                    |       |                         |
|                                        | This option is selected by default. Following information is appended in the redirection URL:                                                                                                    |       |                         |
|                                        | • SSID                                                                                                    |       |                         |
|                                        | • AP MAC                                                                                                    |       |                         |
|                                        | • NAS ID                                                                                                    |       |                         |
|                                        | • AP IP                                                                                                    |       |                         |
|                                        | Client MAC                                                                                                    |       |                         |
|                                        | Redirection URL                                                                                                    |       |                         |
|                                        | User can provide either HTTP or HTTPS URL.                                                                                                    |       |                         |
| Redirection<br>user to<br>Original URL | Users will be redirected to URL that is accessed by user before<br>successful captive portal authentication. There is additional<br>parameter Prefix Query Strings in Redirection URL that is<br>enabled by default and details given below: | _     |                         |

| Parameters            | Description                                                                                                    | Range           | Default |
|-----------------------|----------------------------------------------------------------------------------------------------|-----------------|---------|
|                       | <ul> <li>Prefix Query Strings in Redirect URL</li> <li>This option is selected by default. Following information<br/>is appended in the redirection URL:</li> </ul>                                                                  |                 |         |
|                       | <ul> <li>SSID</li> <li>AP MAC</li> <li>NAS ID</li> <li>AP IP</li> <li>Client MAC</li> </ul>                                                                                                    |                 |         |
| Success<br>message    | Provision to configure text to display upon successful Guest<br>Access authentication. This is applicable only when Success<br>Action mode is Internal Logout Page.                                                                  | _               |         |
| Redirect              | <ul> <li>If enabled, only HTTP URLs will be redirected to Guest<br/>Access login page.</li> <li>If disabled, both HTTP and HTTPs URLs will be<br/>redirected to Guest Access login page.</li> </ul>                                  | _               | Enabled |
| Redirect<br>User Page | IP address configured in this field is used as<br>logout/disconnect/redirect to captive portal URL for Guest<br>Access sessions. IP address configured should not be reachable<br>to internet.                                       | _               | 1.1.1.1 |
| Session<br>Timeout    | This is the duration of time, client will be allowed to access<br>internet if quota persists, after which AP sends de-<br>authentication. Wireless station has to undergo Guest Access<br>authentication after session timeout.      | 60 -<br>2592000 | 28800   |
| Inactivity<br>Timeout | Provision to configure timeout period to disconnect wireless<br>stations that are associated but no data traffic. AP starts timer<br>when there is no data received from a wireless station and<br>disconnects when timer reaches 0. | 60 -<br>2592000 | 1800    |
| Whitelist             | Provision to configure either IPs or URLs to bypass traffic, such<br>that user can access those IPs or URLs without Guest Access<br>authentication. This parameter is valid for standard portal type.                                | _               |         |

To configure the above parameters, navigate to the Configure > WLAN > Guest Access tab and provide the details as given below:

- 1. Enable the required access types from the Access Policy checkbox.
- 2. Enable HTTP or HTTPS from the Redirect Mode checkbox.
- 3. Enter Redirect Hostname in the textbox.
- 4. Enable WISPr Clients External Server Login checkbox.

- 5. Enter External Page URL in the textbox.
- 6. Enable External Portal Post Through cnMaestro checkbox.
- 7. Select External Portal Type from the drop-down list.
- 8. Enable configured modes of redirection URL in Success Action checkbox.
- 9. Enter Success message to appear in the textbox.
- 10. Enable the required Redirection URL Query String checkbox.
- 11. Enable Redirect checkbox for HTTP packets.
- 12. Enter the session timeout in seconds in the Session Timeout textbox.
- 13. Enter the inactivity timeout in seconds in the Inactivity Timeout textbox.
- 14. Click Save.

To configure Whitelist:

- 1. Enter the IP address or the domain name of the permitted domain in the IP Address or Domain Name textbox.
- 2. Click Save.

| asic | Radius Server                                                                                         | Guest Access       | Usage Limits                             | Scheduled Access                                     | Access                           | Passpoint                    |             | De |  |  |  |
|------|----------------------------------------------------------------------------------------------------|--------------------|------------------------------------------|------------------------------------------------------|----------------------------------|------------------------------|-------------|----|--|--|--|
|      |                                                                                                    |                    |                                          |                                                      |                                  |                              |             |    |  |  |  |
|      | Er                                                                                                    | nable 🗌            |                                          |                                                      |                                  |                              |             |    |  |  |  |
|      | Portal I                                                                                              | Mode 🔍 Interr      | nal Access Point 🖲                       | External Hotspot   cnN                               | laestro 🔍 XM                     | IS/Easypass                  |             |    |  |  |  |
|      | Access Policy  © Clickthrough Splash-page where users accept terms & conditions to get on the network |                    |                                          |                                                      |                                  |                              |             |    |  |  |  |
|      |                                                                                                    | Radii              | JS Splash-page with<br>Redirect users to | h username & password,<br>a login page for authentic | authenticated<br>ation by a LDA  | with a RADIUS :<br>AP server | server      |    |  |  |  |
|      | Local Guest Account     Redirect users to a login page for authentication by local guest user account |                    |                                          |                                                      |                                  |                              |             |    |  |  |  |
|      | Redirect Mode    HTTP Use HTTP ULs for redirection  HTTPS Use HTTPS URLs for redirection              |                    |                                          |                                                      |                                  |                              |             |    |  |  |  |
|      | Redirect Host                                                                                         | name               |                                          |                                                      |                                  |                              |             |    |  |  |  |
|      |                                                                                                    | Redirect           | Hostname for the sp                      | plash page (up to 255 chai                           | s)                               |                              |             |    |  |  |  |
|      | WISPr Clients Ext                                                                                     | ernal 🔲            |                                          |                                                      |                                  |                              |             |    |  |  |  |
|      | External                                                                                              | Page Equit         | to://ovtornal.com                        | login html                                           |                                  |                              |             |    |  |  |  |
|      | External                                                                                              | URL URL of e       | external splash page                     | nogin.ntmi                                           |                                  |                              |             |    |  |  |  |
|      | External Portal                                                                                       | Post               |                                          |                                                      |                                  |                              |             |    |  |  |  |
|      | Through cnMa                                                                                          | estro              |                                          |                                                      |                                  |                              |             |    |  |  |  |
|      | External Portal                                                                                       | Type Stand         | ard                                      | • Extern                                             | ar Portal Type                   | Standard/XWF                 |             |    |  |  |  |
|      | Success A                                                                                             | ction  Interr      | nal Logout Page 🔍                        | Redirect user to Externa                             | I URL 🔍 Red                      | lirect user to O             | riginal URL |    |  |  |  |
|      | Success mes                                                                                           | sage               |                                          |                                                      |                                  |                              |             |    |  |  |  |
|      | Redirection URL G                                                                                     | Query Clien        | t IP Include IP of c                     | lient in the redirection url o                       | uery strings<br>urt query string | 75                           |             |    |  |  |  |
|      |                                                                                                    |                    | ocation Include AF                       | Location in the redirection                          | n url query strii                | ngs                          |             |    |  |  |  |
|      | Rec                                                                                                   | direct 🕑 HTTF      | only Enable redi                         | rection for HTTP packets of                          | inly                             |                              |             |    |  |  |  |
|      | Redirect User                                                                                         | Page 1.1.1.        | 1                                        |                                                      |                                  |                              |             |    |  |  |  |
|      |                                                                                                    | Config             | ure IP address for re                    | directing user to guest por                          | tal splash pag                   | e                            |             |    |  |  |  |
|      | Proxy Redirection                                                                                     | Port               | Port number                              | (1 10 65535)                                         |                                  |                              |             |    |  |  |  |
|      | Session IIm                                                                                           | 28800              | Session time                             | e in seconds (60 to 259200                           | 10)                              |                              |             |    |  |  |  |
|      | Inactivity Tin                                                                                        | 1800               | Inactivity tim                           | e in seconds (60 to 25920                            | 00)                              |                              |             |    |  |  |  |
|      | MAC Authentic<br>Fall                                                                                 | ation Use<br>Iback | guest-access only a                      | s fallback for clients failing                       | MAC-authent                      | ication                      |             |    |  |  |  |
|      | Extend Inte                                                                                           | rface              | Configure th                             | e interface which is exten                           | led for guest a                  | ICCOSS                       |             |    |  |  |  |
|      |                                                                                                    | Save               | Cancel                                   |                                                      |                                  |                              |             |    |  |  |  |
|      |                                                                                                    |                    |                                          |                                                      |                                  |                              |             |    |  |  |  |
|      | Brite Link Contin                                                                                     | ia Dartel Rimana I | leas Agent                               |                                                      |                                  |                              |             |    |  |  |  |
| ~~   | ante List Gaptiv                                                                                      | ve Fortal Dypass c | JSEI Agent                               |                                                      |                                  |                              |             |    |  |  |  |
|      | IP Address or I                                                                                       | Domain             |                                          |                                                      |                                  | Save                         |             |    |  |  |  |
|      |                                                                                                    | Name               |                                          |                                                      |                                  | _                            |             |    |  |  |  |
| I    | P Address   Domai                                                                                     | in Name            |                                          |                                                      |                                  | ~ Action                     |             |    |  |  |  |
|      |                                                                                                    |                    |                                          |                                                      |                                  |                              |             | *  |  |  |  |
|      |                                                                                                    |                    | No white                                 | list sysilable                                       |                                  |                              |             |    |  |  |  |
|      |                                                                                                    |                    | no white                                 | list available                                       | -                                |                              |             |    |  |  |  |
|      |                                                                                                    |                    |                                          |                                                      |                                  |                              |             |    |  |  |  |
|      |                                                                                                    |                    |                                          |                                                      |                                  |                              |             |    |  |  |  |
|      |                                                                                                    |                    |                                          |                                                      |                                  |                              |             |    |  |  |  |
|      |                                                                                                    |                    |                                          |                                                      |                                  |                              |             | -  |  |  |  |
|      |                                                                                                    |                    |                                          |                                                      |                                  |                              |             |    |  |  |  |

Figure 16 : Configure: WLAN > Guest Access > External Hotspot (Standard) parameter

Table 18 :Configure: WLAN > Guest Access > cnMaestro parameters

| Parameters              | Description                                                                                                    | Range           | Default |
|-------------------------|----------------------------------------------------------------------------------------------------|-----------------|---------|
| WLAN > Gue              |                                                                                                    |                 |         |
| Guest<br>Portal<br>Name | Provision to configure the name of the Guest Access profile which is hosted on CnMaestro.                                                                                                    |                 |         |
| Redirect                | <ul> <li>If enabled, only HTTP URLs will be redirected to Guest Access<br/>login page.</li> </ul>                                                                                                    |                 | Enabled |
|                         | <ul> <li>If disabled, both HTTP and HTTPs URLs will be redirected to<br/>Guest Access login page.</li> </ul>                                                                                                    |                 |         |
| Inactivity<br>Timeout   | Provision to configure timeout period to disconnect wireless stations<br>that are associated but no data traffic. AP starts timer when there is<br>no data received from a wireless station and disconnects when timer<br>reaches 0. | 60 -<br>2592000 | 1800    |
| Whitelist               | Provision to configure either IPs or URLs to bypass traffic, such that<br>user can access those IPs or URLs without Guest Access<br>authentication.                                                                                  |                 |         |

To configure the above parameters, navigate to the Configure > WLAN > cnMaestro tab and provide the details as given below:

- 1. Enter Guest Portal Name which is hosted on cnMaestro in the textbox.
- 2. Enable Redirect checkbox for HTTP packets.
- 3. Enter the inactivity timeout in seconds in the Inactivity Timeout textbox.
- 4. Click Save.

To configure the Whitelist parameter:

- 1. Enter the IP address or the domain name of the permitted domain in the IP Address or Domain Name textbox.
- 2. Click Save.

|                                                                                                    | LACCESS                                                                                                    | Usage Limits                         | Scheduled Access                | Access          | Passpoint        |   |
|----------------------------------------------------------------------------------------------------|----------------------------------------------------------------------------------------------------|--------------------------------------|---------------------------------|-----------------|------------------|---|
| Enable                                                                                                | ×                                                                                                    |                                      |                                 |                 |                  |   |
| Portal Mode                                                                                           | Intern                                                                                                    | al Access Point                      | External Hotspot   cn           | Maestro 🔍 XN    | /S/Easynass      |   |
| Portal Mode                                                                                           | -                                                                                                    |                                      |                                 |                 | non Euroj paros  |   |
| Guest Portal<br>Name                                                                                  | Eg: cn                                                                                                    | Maestro-guest-j<br>Portal Name which | portal                          |                 |                  |   |
| Redirect                                                                                              | HTTE     HTTE     HTT | -only Enable red                     | irection for HTTP packets       | only            |                  |   |
| Redirect Lines Page                                                                                   |                                                                                                    |                                      |                                 | ,               |                  |   |
| Redirect User Page                                                                                    | 1.1.1.1<br>Configu                                                                                                    | 1<br>ure IP address for re           | edirecting user to quest po     | rtal splash pag | le               |   |
| Proxy Redirection Port                                                                                |                                                                                                    | Port numbe                           | r(1 to 65535)                   |                 |                  |   |
| Inactivity Timeout                                                                                    | 1800                                                                                                    | Inoctivity tin                       | no in anconde (60 to 2502       | 0001            |                  |   |
|                                                                                                    | 1000                                                                                                    | mercuvity un                         | ine in seconds (ou to 2382)     |                 |                  |   |
| MAC Authentication<br>Fallback                                                                        | Use Use                                                                                                    | guest-access only a                  | as failback for clients failing | g MAC-autheni   | lication         |   |
| Extend Interface                                                                                      |                                                                                                    | Configure th                         | he interface which is exten     | ded for quest ( | 30088            |   |
|                                                                                                    |                                                                                                    |                                      |                                 |                 |                  |   |
|                                                                                                    | Save                                                                                                    | Cancel                               |                                 |                 |                  |   |
|                                                                                                    |                                                                                                    |                                      |                                 |                 |                  |   |
|                                                                                                    |                                                                                                    |                                      |                                 |                 |                  |   |
| White List Caplive Porta                                                                              | l Bypass U                                                                                                    | lser Agent                           |                                 |                 |                  |   |
| White List Captive Porta                                                                              | l Bypass U                                                                                                    | lser Agent                           |                                 |                 |                  |   |
| White List Captive Porta                                                                              | l Bypass U                                                                                                    | lser Agent                           |                                 |                 | Save             |   |
| White List Captive Porta                                                                              | l Bypass U                                                                                                    | lser Agent                           |                                 |                 | Save             |   |
| White List Captive Porta                                                                              | I Bypass U                                                                                                    | iser Agent                           |                                 |                 | Save<br>× Action |   |
| White List         Captive Porta           IP Address or Domain Name         IP Address   Domain Name | l Bypass U                                                                                                    | lser Agent                           |                                 |                 | Save<br>× Action |   |
| White List Captive Porta                                                                              | I Bypass U                                                                                                    | iser Agent                           |                                 |                 | Save<br>× Action |   |
| White List Captive Porta                                                                              | I Bypass U                                                                                                    | Iser Agent                           | e list availabl                 | e               | Save<br>× Action |   |
| White List Captive Porta                                                                              | I Bypass U                                                                                                    | Iser Agent                           | list availabl                   | e               | Save<br>× Action | * |
| White List Captive Porta                                                                              | I Bypass U                                                                                                    | No white                             | e list availabl                 | e               | Save<br>× Action |   |
| White List Captive Porta                                                                              | I Bypass U                                                                                                    | No white                             | e list availabl                 | e               | Save<br>× Action |   |
| White List Captive Porta                                                                              | I Bypass U                                                                                                    | No white                             | e list availabl                 | e               | Save<br>× Action |   |
| White List Captive Porta                                                                              | I Bypass U                                                                                                    | No white                             | list availabl                   | e               | Save<br>× Action |   |

Figure 17 : Configure: WLAN > Guest Access > cnMaestro parameter

#### Table 19 :Configure: WLAN > Guest Access > XMS/EasyPass

| Parameters           | Description                                                                                                    | Range | Default |
|----------------------|----------------------------------------------------------------------------------------------------|-------|---------|
| External<br>Page URL | User can configure login page which is posted to wireless stations that are not Guest Access authenticated.                                   | —     | —       |
| Whitelist            | Provision to configure either IPs or URLs to bypass traffic, such that user can access those IPs or URLs without Guest Access authentication. |       | _       |

To configure the above parameters, navigate to the Configure > WLAN > XMS/EasyPass tab and provide the details as given below:

- 1. Enter External Page URL in the textbox.
- 2. Click Save.

To configure the Whitelist parameter:

- 1. Enter the IP address or the domain name of the permitted domain in the IP Address or Domain Name textbox.
- 2. Click Save.

Figure 18 : Configure: WLAN > Guest Access > XMS/EasyPass

| Basic | Radius Server      | Guest /     | Access   | Usage Limits        | Scheduled Access       | Access       | Passpoint    | Delet        |
|-------|--------------------|-------------|----------|---------------------|------------------------|--------------|--------------|--------------|
|       | E                  | nable       |          |                     |                        |              |              |              |
|       | Portal             | Mode        | Intern   | al Access Point 🔍   | External Hotspot   cnN | /aestro 🖲 XM | /IS/Easypass |              |
|       | External           | Page        | Eg: htt  | p://external.com    | n/login.html           |              |              |              |
|       |                    | URL         | URL of e | xternal splash page |                        |              |              |              |
|       |                    |             | Save     | Cancel              |                        |              |              |              |
|       |                    |             |          |                     |                        |              |              |              |
| 1     | White List Capti   | ve Portal I | Bypass U | ser Agent           |                        |              |              |              |
|       |                    | Dennein     |          |                     |                        |              | _            |              |
|       | IP Address or      | Name        |          |                     |                        |              | Save         |              |
|       | IP Address   Doma  | in Nama     |          |                     |                        |              | < Action     |              |
|       | IF Address   Donia | in Name     |          |                     |                        |              | Action       |              |
|       |                    |             |          | NI 1.27             | P. 6                   |              |              |              |
|       |                    |             |          | No white            | list available         | 9            |              |              |
|       |                    |             |          |                     |                        |              |              |              |
|       |                    |             |          |                     |                        |              |              |              |
|       |                    |             |          |                     |                        |              |              |              |
|       |                    |             |          |                     |                        |              |              | -            |
|       |                    |             |          |                     |                        | 1 🕨 🕨        | 10 • ite     | ems per page |
|       |                    |             |          |                     |                        |              |              |              |

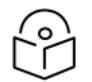

For more information about XMS-Cloud EasyPass settings and onboarding,

Note

please refer to latest XMS-Cloud Help document.

#### Note

For more information about cnMaestro Guest Access Portal and onboarding, please refer

https://docs.cloud.cambiumnetworks.com/help/2.4.0/index.htm#UG\_ files/WiFi/Guest%20Access.htm%3FTocPath%3DServices%253A%2520cnPilot%2520Guest%2520Acce ss%2520%7C\_\_\_\_0

| Parameters               | Description                                                                                                    | Range | Default          |
|--------------------------|----------------------------------------------------------------------------------------------------|-------|------------------|
| Rate Limit<br>per Client | Provision to limit throughput per client. Default allowed throughput<br>per client is unlimited. i.e., maximum allowed by 802.11 protocols. The<br>traffic from/to each client on a SSID can be rate-limited in either<br>direction by configuring Client rate limit available in usage-limits<br>inside the WLAN Configuration. This is useful in deployments like<br>public hotspots where the backhaul is limited and the network<br>administrator would like to ensure that one client does not<br>monopolize all available bandwidth.                                                         |       | 0<br>[Unlimited] |
| Rate Limit<br>per WLAN   | Provision to limit throughout across WLAN irrespective of number of<br>associated wireless stations to WLAN. All upstream/downstream<br>traffic on an SSID (aggregated across all wireless clients) can be rate-<br>limited in either direction by configuring usage-limits inside the<br>WLAN Configuration section of the GUI. This is useful in cases where<br>multiple SSIDs are being used and say one is for corporate use, and<br>another for guests. The network administrator can ensure that the<br>guest VLAN traffic is always throttled, so it will not affect the<br>corporate WLAN. | _     | 0<br>[Unlimited] |

To configure the above parameters, navigate to the Configure > WLAN > Usage Limits tab and provide the details as given below:

- 1. Enter Upstream and Downstream parameters in the Rate Limit per Client textbox.
- 2. Enter Upstream and Downstream parameters in the Rate Limit per WLAN textbox.
- 3. Click Save.

Figure 19 : Configure: WLAN > Usage Limits parameters

| Basic | Radius Server | Guest Access   | Usage I   | imits | Scheduled | Access | 1    | Access | Passp    | oint |      |   | Delete |
|-------|---------------|----------------|-----------|-------|-----------|--------|------|--------|----------|------|------|---|--------|
|       | Rate Lin      | nit per Client | Upstream: | 0     |           | Khns   | ~    | Down   | stream   | )    | Khns | ~ |        |
|       | Rate Lim      | it per WLAN    | Upstream: | 0     |           | Kbps   | ~    | Down   | stream ( | )    | Kbps | ~ |        |
|       |               |                |           |       | _         |        |      |        |          |      |      |   |        |
|       |               |                |           |       | Sav       | ve Ca  | ncel |        |          |      |      |   |        |

Table 21 :Configure: WLAN > Scheduled Access parameters

| Parameters          | Description                                                                                                    | Range                         | Default  |
|---------------------|----------------------------------------------------------------------------------------------------|-------------------------------|----------|
| Scheduled<br>Access | Provision to configure the availability of Wi-Fi services for a selected<br>time duration. Enterprise Wi-Fi AP has capability of configuring the<br>availability of Wi-Fi services on all days or on specific day (s) of a week.<br>Time format is in Hours. | 00:00<br>Hrs<br>23:59<br>Hrs. | Disabled |

To configure the above parameter, navigate to the Configure > WLAN > Scheduled Access tab and provide the details as given below:

- 1. Enter the start and end time to enable the Wi-Fi access in the respective textboxes.
- 2. Click Save.

Figure 20 : Configure: WLAN > Scheduled Access parameters

| Basic | Radius Server | Guest Access | Usage Limits | Scheduled Access | Access | Passpoint |             |              |
|-------|---------------|--------------|--------------|------------------|--------|-----------|-------------|--------------|
|       |               |              | Sunday       | Start Time       |        |           | End Time    | HH:MM format |
|       |               |              | Monday       | start Time       |        |           | End Time    | HH:MM format |
|       |               |              | Tuesday      | start Time       |        |           | End Time    | HH:MM format |
|       |               |              | Wednesday    | start Time       |        |           | End Time    | HH:MM format |
|       |               |              | Thursday     | start Time       |        |           | End Time    | HH:MM format |
|       |               |              | Friday       | start Time       |        |           | End Time    | HH:MM format |
|       |               |              | Saturday     | v Start Time     |        |           | End Time    | HH:MM format |
|       |               |              |              |                  |        |           | Save Cancel |              |

Table 22 :Configure: WLAN > Access parameters

| Parameters            | Description                                                                                                    | Range | Default |
|-----------------------|----------------------------------------------------------------------------------------------------|-------|---------|
| MAC Authentica        | ation                                                                                                    |       |         |
| MAC<br>Authentication | Enterprise Wi-Fi AP supports multiple methods of MAC authentication. Following are the details of each mode:                                                                                                    | -     | Deny    |
| Policy                | 1. Permit                                                                                                    |       |         |
|                       | Wireless station MAC addresses listed will be allowed to associate to AP.                                                                                                    |       |         |
|                       | 2. Deny                                                                                                    |       |         |
|                       | When user configures a MAC address, those wireless station shall be denied to associate and the non-listed MAC address will be allowed.                                                                                                    |       |         |
|                       | 3. Radius                                                                                                    |       |         |
|                       | For every wireless authentication, AP sends a radius request and if radius accept is received, then wireless station is allowed to associate.                                                                                                    |       |         |
|                       | 4. cnMaestro                                                                                                    |       |         |
|                       | This option is preferable when administrator prefers<br>centralized MAC authentication policy. For every<br>wireless authentication, AP sends query to cnMaestro if<br>it allowed or disallowed to connect. Based on the<br>configuration, wireless stations are either allowed or<br>denied. |       |         |

To configure the above parameter, navigate to the **Configure > WLAN > Access** tab and provide the details as given below:

- 1. Select MAC Authentication Policy from the drop-down list.
- 2. Enter MAC in the textbox.
- 3. Enter **Description** in the textbox.
- 4. Click Save.

Table 23 :Configure: WLAN > Passpoint parameters

| Parameters    | Description                                                                                                    | Range | Default  |
|---------------|----------------------------------------------------------------------------------------------------|-------|----------|
| Configuration | n > Hotspot2.0 / Passpoint                                                                                         |       |          |
| Enable        | Passpoint (Release 2) enables a secure hotspot network access, online sign up and Policy Provisioning.             | _     | Disabled |
| DGAF          | Downstream Group Addressed Forwarding, when enabled the WLAN doesn't transmit any multicast and broadcast packets. | _     | Disabled |
| ANQP          | ANQP domain identifier included when the HS 2.0 indication element is                                              | 0-    | 0        |

| Parameters                | Description                                                                                                    | Range        | Default  |
|---------------------------|----------------------------------------------------------------------------------------------------|--------------|----------|
| Domain ID                 | in Beacon and Probe Response frames.                                                                                                    | 65535        |          |
| Comeback<br>Delay         | Comeback Delay in milliseconds.                                                                                                    | 100-<br>2000 | 0        |
| Access<br>Network<br>Type | The configured Access Network Type is advertised to STAs. Following<br>are the different network types supported:<br>Private<br>Chargeable Public<br>Emergency Services<br>Free Public • Personal Device<br>Private with Guest<br>Test • Wildcard                                                                                                    |              | Private  |
| ASRA                      | Indicates that the network requires a further step for access.                                                                                                    |              | Disabled |
| Internet                  | The network provides connectivity to the Internet if not specified.                                                                                                    |              | Disabled |
| HESSID                    | Configures the desired specific HESSID network identifier or the wildcard network identifier.                                                                                                    |              |          |
| Venue Info                | Configure venue group and venue type.                                                                                                    | _            | _        |
| Roaming<br>Consortium     | The roaming consortium and/or SSP whose security credentials can be used to authenticate with the AP.                                                                                                    | —            |          |
| ANQP<br>Elements          | <ul> <li>Select any one of the following:</li> <li>3GPP Cellular Network Information</li> <li>Connection Capability</li> <li>Domain Name List</li> <li>Icons</li> <li>IP Address Type information</li> <li>NAI Realm List</li> <li>Network Authentication Type</li> <li>Operating Class Indication</li> <li>Operator Friendly Names</li> <li>OSU Provider List</li> <li>Venue Name Information</li> <li>WAN Metrics</li> </ul> |              |          |

To configure the above parameter, navigate to the Configure > WLAN > Passpoint tab and provide the details as given below:

- 1. Select **Enable** checkbox to enable passpoint functionality.
- 2. Select DGAF checkbox to enable Downstream Group Addressed Forwarding functionality.
- 3. Enter the domain identifier value in ANQP Domain ID textbox.
- 4. Enter **Comeback Delay** in milliseconds in the textbox.
- 5. Choose the Access Network Type value from the drop-down list.
- 6. Enable ASRA checkbox if the network requires additional steps for access.

- 7. Enable Internet checkbox for the network to provide connectivity to the Internet.
- 8. Enter the **HESSID** to configure the desired specific HESSID network identifier or the wildcard network identifier.
- 9. Select Venue Info from the drop-down list.
- 10. To add **Roaming Consortium** value, enter the value in the textbox and click Add. To delete a **Roaming Consortium** value, select from the drop-down list and click **Delete**.
- 11. Click Save.

Figure 21: Configure: WLAN > Passpoint parameters

|                                                                   |                            | Usage Limits | Scheduled Access                       | Access             | Passpoint                                                                                                    |      |
|-------------------------------------------------------------------|----------------------------|--------------|----------------------------------------|--------------------|----------------------------------------------------------------------------------------------------|------|
| Configuration -                                                   |                            |              |                                        |                    |                                                                                                    |      |
| Hotspot2.0 / P                                                    | asspoint                   |              |                                        |                    |                                                                                                    |      |
|                                                                   |                            |              |                                        |                    |                                                                                                    |      |
|                                                                   | I                          | Enable       | <sup>3</sup> asspoint (Release 2) enal | bles a secure ho   | spot network access, online sign up and Policy Provisioning                                                        |      |
|                                                                   |                            | DGAF 🗆 L     | Cownstream Group Addres                | sed Forwarding     | When enabled the WLAN doesn't transmit any multicast and broadcast packets                                         |      |
|                                                                   | ANQP Don                   | nain ID 0    |                                        |                    | ANQP domain identifier (0-65535) included when the HS 2.0 Indication element is in Beacon and F<br>Response frames | robe |
|                                                                   | Comeback                   | k Delay 0    |                                        |                    | Comeback delay in milliseconds. Supported range is 100-2000 ms, use 0 to disable                                   |      |
|                                                                   | Access Networ              | rk Type      | rivate                                 |                    | The configured Access Network Type is advertised to STAs.                                                          |      |
|                                                                   |                            | ASRA DA      | Additional Step Required fo            | or Access, indica  | e that the network requires a further step for access                                                              |      |
|                                                                   | h                          | nternet 🗆 1  | The network provides conn              | ectivity to the In | ernet, Otherwise unspecified                                                                                       |      |
|                                                                   | Н                          | IESSID       |                                        |                    | Configure the desired specific HESSID network identifier or the wildcard network identifier                        |      |
|                                                                   | Ven                        | ue Info      | lease select                           |                    | Configure Venue group and Venue type                                                                               |      |
|                                                                   | Roaming Cons               | sortium      |                                        | Add                | Delete     The roaming consortium and/or SSP whose     security condentials can be used to authential              | •oto |
|                                                                   |                            |              |                                        |                    | with the AP                                                                                                    |      |
|                                                                   |                            | ork Query P  | rotocol)                               |                    |                                                                                                    |      |
| ANQP Elemen                                                       | ts (Access Netwo           |              |                                        |                    |                                                                                                    |      |
| ANQP Elemen                                                       | its (Access Netwo          | ANQP P       | lease Select                           |                    | ~                                                                                                    |      |
| <ul> <li>ANQP Elemen</li> </ul>                                   | its (Access Netw           | ANQP P       | lease Select                           |                    | ~                                                                                                    |      |
| - ANQP Elemen                                                     | its (Access Netw           | ANQP P       | lease Select                           | Sa                 | Cancel                                                                                                    |      |
| - ANQP Elemen                                                     | its (Access Netw           | ANQP P       | lease Select                           | Sa                 | e Cancel                                                                                                    |      |
| ANQP Elemen                                                       | its (Access Netw           | ANQP P       | lease Select                           | Sa                 | e Cancel                                                                                                    |      |
| - ANQP Elemen                                                     | its (Access Netw           | ANQP P       | lease Select                           | Sa                 | e Cancel                                                                                                    |      |
| - ANQP Elemen Summary                                             | oint                       | ANQP P       | lease Select                           | Sa                 | Cancel                                                                                                    |      |
| ANQP Elemen<br>Summary<br>Hotspot2.0 / Passp                      | oint                       | ANQP P       | lease Select                           | Sa                 | e Cancel Disable Domain ID 0                                                                                       |      |
| ANQP Elemen Summary Hotspot2.0 / Passp Status Access Network Type | oint<br>Disable<br>Private |              | lease Select                           | DGAF<br>ASRA       | Cancel Disable Domain ID 0 Internet No Available                                                                   |      |

# Chapter 9: Configuration - Network

This chapter describes the following topics:

- Overview
- Configuring Network parameters

### **Overview**

This chapter gives an overview of Enterprise Wi-Fi AP configurable parameters related to LAN, VLAN, Routes, DHCP server, ACL and Firewall.

# **Configuring Network parameters**

Enterprise Wi-Fi AP network configuration parameters are segregated into following sections:

- VLAN
- Routes
- Ethernet Ports
- Security
- DHCP

#### **IPv4 network parameters**

#### VLAN

Table 24 :Configure: Network > VLAN > IPv4 parameters

| Parameters  | Description                                                                                                    | Range | Default  |
|-------------|----------------------------------------------------------------------------------------------------|-------|----------|
| VLAN > IPv4 |                                                                                                    |       |          |
| Edit        | Provision to select the VLAN interface that user is intended to view/update configuration.                                                                                                    |       | VLAN 1   |
| Address     | <ul> <li>Provision to configure mode of IPv4 address configuration for an interface selected. Two modes are supported:</li> <li>1. DHCP <ul> <li>This is the default mode in which Enterprise Wi-Fi AP device tries to obtain IPv4 address from DHCP server.</li> </ul> </li> <li>2. Static IP <ul> <li>User must explicitly configure IPv4 address and Netmask for a VLAN selected.</li> </ul> </li> </ul> |       | DHCP     |
| NAT         | This option is preferable when you defined local DHCP servers. This                                                                                                    |       | Disabled |

| Parameters             | Description                                                                                                    | Range | Default       |
|------------------------|----------------------------------------------------------------------------------------------------|-------|---------------|
|                        | option when selected, traffic from wireless stations are NAT'ed to the default gateway interface IP.                                                                                                    |       |               |
| Zeroconf IP            | Zeroconf IP is recommended to be enabled. This interface is available<br>only on VLAN1 configuration section. If VLAN1 is not allowed in Ethernet<br>interfaces, this IP will not be accessible.                                     |       | Enabled       |
| DHCP<br>Relay<br>Agent | This option is enabled when DHCP server is hosted on a VLAN which is<br>not same as client that is requesting for DHCP IP. Enabling this appends<br>Option 82 in the DHCP packets. Following information is allowed to<br>configure: | _     | Disabled      |
|                        | 1. DHCP Option 82 Circuit ID                                                                                                    |       |               |
|                        | Configurable parameters under this option are as follows:                                                                                                    |       |               |
|                        | Hostname                                                                                                    |       |               |
|                        | • APMAC                                                                                                    |       |               |
|                        | • BSSID                                                                                                    |       |               |
|                        | • SSID                                                                                                    |       |               |
|                        | • Custom                                                                                                    |       |               |
|                        | 2. DHCP Option 82 Remote ID                                                                                                    |       |               |
|                        | Configurable parameters under this option are as follows:                                                                                                    |       |               |
|                        | Hostname                                                                                                    |       |               |
|                        | • APMAC                                                                                                    |       |               |
|                        | • BSSID                                                                                                    |       |               |
|                        | • SSID                                                                                                    |       |               |
|                        | • Custom                                                                                                    |       |               |
| Request<br>Option All  | This configuration decides the interface on which Enterprise Wi-Fi AP will learn the following:                                                                                                    |       | Enabled<br>on |
|                        | IPv4 default gateway                                                                                                    |       | VLAN1         |
|                        | <ul> <li>DHCP client options like Option 43 and Option 15<br/>(Controller discovery like controller host name / IPv4 address)</li> </ul>                                                                                             |       |               |
|                        | DNS Servers                                                                                                    |       |               |
|                        | Domain Name                                                                                                    |       |               |

To configure the above parameter, navigate to the Configure > Network > VLAN tab and provide the details as given below:

To configure VLAN IPv4:

- 1. Select Edit checkbox to enable VLAN1 functionality.
- 2. Enable DHCP or Static IP mode of IPv4 address configuration from the Address checkbox.
- 3. Enable NAT checkbox.
- 4. Enable Zeroconf IP checkbox.
- 5. Enter DHCP Relay Agent parameter in the textbox.
- 6. Select DHCP Option 82 Circuit ID from the drop-down list.
- 7. Select DHCP Option 82 Remote ID from the drop-down list.
- 8. Enable Request Option All checkbox.
- 9. Click Save.

Figure 22 : Configure: Network > VLAN > IPv4 parameters

| - VLAN | Edit VLAN 1 V                                                             | elete this interface                                              | Add new L3 Interface |
|--------|---------------------------------------------------------------------------|-------------------------------------------------------------------|----------------------|
|        | □ IPv4                                                                    |                                                                   |                      |
|        | Address                                                                   | DHCP  When NAT is enabled. IP addresses under this SVI are hidden |                      |
|        | Zeroconf IP                                                               | Support 169.254.x.x local IP address                              |                      |
|        | DHCP Relay Agent<br>DHCP Option 82 Circuit ID<br>DHCP Option 82 Remote ID | XXX.XXX.XXX     Enables relay agent and assign       None         | DHCP server to it    |
|        | Request Option All                                                        | Enable dhcp request option all on this interface                  |                      |
|        | IPv6                                                                      |                                                                   |                      |
|        | General                                                                   |                                                                   |                      |

#### MTU

Enterprise Wi-Fi AP devices honour MTU advertised in DHCP Option 26. Below are the criteria for selecting MTU:

- By default, MTU is updated only if option 26 value is between 1500 1600 bytes.
- If user requires MTU less than 1500 bytes as advertised in option 26, enable MTU option as follows:

XV3-8-6E3A07(config)# interface vlan <VLAN ID> XV3-8-6E3A07(config-vlan-<VLAN ID>)# ip dhcp mtu XV3-8-6E3A07(config-vlan-<VLAN ID>)# save

#### **DHCP Client Options**

Enterprise Wi-Fi AP devices learn multiple DHCP options for all VLAN interfaces configured on the device. Based on configured criteria, values of these options are used by the system. Below table lists the different DHCP options.

Table 25 :DHCP Options

| Options      | Description                                                                                                    | Usage                                                                                                    | Reference<br>CLI                |
|--------------|----------------------------------------------------------------------------------------------------|----------------------------------------------------------------------------------------------------|---------------------------------|
| Option<br>1  | The subnet mask option specifies the client's subnet mask as per RFC 950.                                                                                                    | Based on state of "Request Option<br>All", device chooses subnet mask<br>from respective VLAN interface.                                                                      | show ip<br>route                |
| Option<br>3  | This option specifies a list of IP addresses for routers on the client's subnet.                                                                                                    | Based on state of "Request Option<br>All", device chooses route learnt from<br>respective VLAN interface. Only first<br>route is honored                                      | show ip<br>route                |
| Option<br>6  | The domain name server option specifies a<br>list of Domain Name System (STD 13, RFC<br>1035) name servers available to the client.<br>Servers SHOULD be listed in order of<br>preference.                              | Based on state of "Request Option<br>All", device chooses subnet mask<br>from respective VLAN interface. Top<br>two DNS servers are honored by<br>Enterprise Wi-Fi AP device. | show ip<br>name-<br>server      |
| Option<br>15 | This option specifies the domain name that<br>client should use when resolving<br>hostnames via the Domain Name System.                                                                                                 | More details are provided in Option<br>15.                                                                                                    | show ip<br>dhcp-<br>client info |
| Option<br>26 | This option specifies MTU size in a network.                                                                                                    | More details are provided in MTU.                                                                                                    | show ip<br>dhcp-<br>client info |
| Option<br>28 | This option specifies the broadcast address that client should use                                                                                                    | Broadcast address learnt for all<br>VLAN interfaces are used<br>respectively as per standards                                                                                 | show ip<br>dhcp-<br>client-info |
| Option<br>43 | This option is used to help the AP in<br>obtaining cnMaestro IP address from the<br>DHCP server while DHCP request to get an<br>IP address is sent to the DHCP server.                                                  | More details are provided in Option<br>43 (cnMaestro On-Premises 2.4.0<br>User Guide).                                                                                        | show ip<br>dhcp-<br>client info |
| Option<br>51 | This option is used in a client request to<br>allow the client to request a lease time for<br>the IP address. In a server reply, a DHCP<br>server uses this option to specify the lease<br>time it is willing to offer. | Enterprise Wi-Fi AP renew leases for<br>all VLAN interfaces configured based<br>on lease time that has been learned<br>from DHCP server.                                      | show ip<br>dhcp-<br>client info |
| Option<br>54 | DHCP clients use the contents of the 'server identifier' field as the destination address for any DHCP messages unicast to the DHCP server.                                                                             | Enterprise Wi-Fi AP learns DHCP<br>server IP for all VLAN interfaces<br>configured.                                                                                           | show ip<br>dhcp-<br>client info |
| Option<br>60 | This option is used by DHCP clients to optionally identify the vendor type and configuration of a DHCP client.                                                                                                    | For Enterprise Wi-Fi AP device, value is updated as Cambium-Wi-Fi-AP.                                                                                                    | show ip<br>dhcp-<br>client info |

#### **Routing & DNS**

Table 26 :Configure: Network > VLAN > Routing & DNS > IPv4 parameters

| Parameters         | Description                                                                                                    | Range | Default  |
|--------------------|----------------------------------------------------------------------------------------------------|-------|----------|
| Default<br>Gateway | Provision to configure default gateway. If this is provided, Enterprise<br>Wi-Fi AP device installs this gateway as this is the highest priority. |       | _        |
| DNS Server         | Provision to configure Static DNS server on Enterprise Wi-Fi AP device.<br>Maximum of two DNS servers can be configured.                          |       |          |
| Domain<br>Name     | Provision to configure Domain Name. If this is provided, Enterprise Wi-<br>Fi AP device installs this Domain Name as this is highest priority.    | _     |          |
| DNS Proxy          | Enterprise Wi-Fi AP device can act as DNS proxy server when this parameter is enabled.                                                            |       | Disabled |

To configure the above parameter, navigate to the Configure > Network > VLAN > Routing & DNS tab and provide the details as given below:

- 1. Enter Default Gateway IPv4 address in the textbox.
- 2. Enter Domain Name in the textbox.
- 3. Enter primary domain server name in the DNS Server 1 textbox.
- 4. Enter secondary domain server name in the DNS Server 2 textbox.
- 5. Enable DNS Proxy checkbox.
- 6. Click Save

Figure 23 : Routing & DNS > IPv4 parameters

| DNS Server 1     Primary Domain Name Server       DNS Server 2     Secondary Domain Name Server       Domain Name     Domain name | Default Gateway |           | IF | <sup>o</sup> address of default gateway |
|----------------------------------------------------------------------------------------------------|-----------------|-----------|----|-----------------------------------------|
| DNS Server 2     Secondary Domain Name Server       Domain Name     Domain name                                                   | DNS Server 1    |           | P  | rimary Domain Name Server               |
| Domain Name Domain name                                                                                                    | DNS Server 2    |           | s  | econdary Domain Name Server             |
|                                                                                                    | Domain Name     |           | D  | omain name                              |
| DNS Proxy DNS Proxy                                                                                                    | DNS Proxy       | DNS Proxy |    |                                         |
|                                                                                                    | Pv6             |           |    |                                         |

#### Routes

Table 27 :Configure: Network > Routes> IPv4 parameters

| Parameters                          | Description                                                                                                    | Range | Default |
|-------------------------------------|----------------------------------------------------------------------------------------------------|-------|---------|
| Gateway<br>Source<br>Precedence     | Provision to prioritize default gateway and DNS servers when Enterprise<br>Wi-Fi AP device has learnt from multiple ways. Default order is Static and<br>DHCP.                                                                                                    |       | Static  |
| Add<br>Multiple<br>Route<br>Entries | User has provision to configure static Routes. Parameters that are<br>required to configure static Routes are as follows:<br>• Destination IP<br>• Mask<br>• Gateway                                                                                                    |       | _       |
| Port<br>Forwarding                  | <ul> <li>This feature is required when wireless stations are behind NAT. User can access the services hosted on wireless stations using this feature. Following configurable parameters are required to gain the access of services hosted on wireless stations which are behind: <ul> <li>Port</li> <li>IP Address</li> <li>Type</li> </ul> </li> </ul> | _     | _       |

To configure the above parameter, navigate to the Configure > Network > Routes tab and provide the details as given below:

To configure Gateway Source Precedence:

- 1. Select STATIC or DHCPC from the Gateway Source Precedence checkbox.
- 2. Click Save.

To configure Add Multiple Route Entries:

- 1. Enter Destination IP address in the textbox.
- 2. Enter Mask IPv4 address in the textbox.
- 3. Enter Gateway IPv4 address in the textbox.
- 4. Click Save.

To configure Port Forwarding:

- 1. Enter Port in the textbox.
- 2. Enter IP Address in the textbox.
- 3. Select Type from the drop-down list.
- 4. Click Save.

#### Figure 24 : *Routes > IPv4 parameters*

| IPv4                                                                                                    |                   |                                                                                                    | IPv6                                       |                        |                     |
|----------------------------------------------------------------------------------------------------|-------------------|----------------------------------------------------------------------------------------------------|--------------------------------------------|------------------------|---------------------|
| STATIC                                                                                                  | <b>^</b>          |                                                                                                    | STATIC                                     | <b>^</b>               |                     |
| DHCPC<br>PPPoE                                                                                          | ~                 |                                                                                                    | AUTO-CONFIG                                | J/DHCPC                |                     |
|                                                                                                    | T                 |                                                                                                    |                                            | ~                      |                     |
| Save                                                                                                    |                   |                                                                                                    | Save                                       |                        |                     |
|                                                                                                    |                   |                                                                                                    |                                            |                        |                     |
| Add Multiple Route E                                                                                    | ntries - IPv4 –   |                                                                                                    |                                            |                        |                     |
| Destination IP                                                                                          |                   | Mask                                                                                                    | Gate                                       | way                    |                     |
| XXX.XXX.XXX.XXX                                                                                         |                   | xxx.xxx.xxx.xxx                                                                                                    | XXX                                        | .xxx.xxx.xxx           | Save                |
| Destination IP                                                                                          | ~ Mask            | ~                                                                                                    | Gateway                                    | ~ Action               |                     |
|                                                                                                    |                   |                                                                                                    |                                            |                        |                     |
|                                                                                                    |                   | No routes                                                                                                    | available                                  |                        |                     |
|                                                                                                    |                   |                                                                                                    |                                            |                        |                     |
|                                                                                                    |                   |                                                                                                    |                                            |                        |                     |
|                                                                                                    |                   |                                                                                                    |                                            |                        |                     |
|                                                                                                    |                   |                                                                                                    |                                            |                        |                     |
|                                                                                                    |                   |                                                                                                    |                                            |                        |                     |
|                                                                                                    |                   |                                                                                                    |                                            |                        |                     |
|                                                                                                    |                   |                                                                                                    |                                            |                        | 10 V items per page |
|                                                                                                    |                   |                                                                                                    |                                            |                        |                     |
| Add Multiple Route E                                                                                    | ntries - IPv6 —   | Gateway                                                                                                    |                                            |                        |                     |
| Add Multiple Route E                                                                                    | ntries - IPv6 —   | Gateway                                                                                                    |                                            | Save                   |                     |
| Add Multiple Route E Destination IP/prefix Destination IP                                               | ntries - IPv6 —   | Gateway<br>Gateway                                                                                                    | v                                          | Save<br>Action         |                     |
| Add Multiple Route E Destination IP/prefix Destination IP                                               | ntries - IPv6 —   | Gateway<br>Gateway                                                                                                    | ~                                          | Save<br>Action         |                     |
| Add Multiple Route E Destination IP/prefix Destination IP                                               | ntries - IPv6 —   | Gateway<br>Gateway                                                                                                    | -<br>available                             | Save<br>Action         |                     |
| Add Multiple Route E Destination IP/prefix Destination IP                                               | ntries - IPv6 —   | Gateway                                                                                                    | -<br>available                             | Save<br>Action         |                     |
| Add Multiple Route E Destination IP/prefix Destination IP                                               | ntries - IPv6 —   | Gateway<br>Gateway<br>No routes                                                                                                    | •<br>available                             | Save<br>Action         |                     |
| Add Multiple Route E Destination IP/prefix Destination IP                                               | ntries - IPv6     | Gateway<br>Cateway<br>No routes                                                                                                    | available                                  | Save<br>Action         |                     |
| Add Multiple Route E Destination IP/prefix Destination IP                                               | ntries - IPv6     | Gateway<br>Cateway<br>No routes                                                                                                    | available                                  | Save<br>Action         |                     |
| Add Multiple Route E Destination IP/prefix Destination IP                                               | ntries - IPv6     | Gateway<br>Cateway<br>No routes                                                                                                    | available                                  | Save<br>Action         |                     |
| Add Multiple Route E Destination IP/prefix Destination IP                                               | ntries - IPv6     | Gateway<br>Cateway<br>No routes                                                                                                    | available                                  | Save<br>Action         | 10 V Items per page |
| Add Multiple Route E Destination IP/prefix Destination IP                                               | ntries - IPv6     | Gateway<br>Cateway<br>No routes                                                                                                    | available                                  | Save                   | 10 V Items per page |
| Add Multiple Route E Destination IP/prefix Destination IP                                               | ntries - IPv6     | Gateway Cateway No routes                                                                                                    | available                                  | Save                   | 10 V Items per page |
| Add Multiple Route E Destination IP/prefix Destination IP Port Forwarding                               | ntries - IPv6     | Gateway Cateway No routes                                                                                                    | available                                  | Save<br>Action         | 10 V Items per page |
| Add Multiple Route E Destination IP/prefix Destination IP Port Forwarding                               | ntries - IPv6     | Gateway Cateway No routes                                                                                                    | available                                  | Save                   | 10 V Items per page |
| Add Multiple Route E Destination IP/prefix Destination IP Oestination IP Oort Forwarding                | IP Add            | Gateway Cateway Contes No routes                                                                                                    | available                                  | Save                   | 10 V items per page |
| Add Multiple Route E Destination IP/prefix Destination IP Port Forwarding                               | IP Add            | Gateway Cateway No routes Iress                                                                                                    | available                                  | Save<br>Action         | 10 V items per page |
| Add Multiple Route E Destination IP/prefix Destination IP Oestination IP ort Forwarding Port Port Port  | IP Addr           | Gateway Cateway Contes No routes Iress                                                                                                    | available                                  | Save<br>Action         | 10 V items per page |
| Add Multiple Route E Destination IP/prefix Destination IP Destination IP Port Port Port Port Port       | IP Addre          | Gateway Cateway No routes                                                                                                    | available                                  | Save<br>Save<br>Action | 10 V Items per page |
| Add Multiple Route E Destination IP/prefix Destination IP Destination IP Port Port Port Port            | IP Addre          | Gateway Cateway Control Control Contro | available                                  | Save<br>Action         | 10 V Items per page |
| Add Multiple Route E Destination IP/prefix Destination IP Destination IP Port Port Port Port            | IP Addre          | Gateway Cateway Control Control Contro | available<br>Type<br>Tcr<br>Protocol       | Save<br>Save<br>Action | 10 V Items per page |
| Add Multiple Route E Destination IP/prefix Destination IP Port Forwarding Port Port Port                | IP Address - IPv6 | Gateway Cateway Control Control Contro | available<br>Type<br>Tcr<br>Protocol       | Save<br>Save<br>Action | 10 V items per page |
| Add Multiple Route E Destination IP/prefix Destination IP Destination IP Port Forwarding Port Port Port | IP Addre          | Gateway Cateway Contess No routes                                                                                                    | available<br>Type<br>Tor<br>Protocol       | Save                   | 10 V Items per page |
| Add Multiple Route E Destination IP/prefix Destination IP Port Port Port Port                           | IP Addre          | Gateway Cateway Contest Sector Contest Sector Conte | available<br>Type<br>Protocol<br>available | Save                   | 10 V items per page |

#### **Ethernet Ports**

| Parameters              | Description                                                                                                    | Range       | Default |
|-------------------------|----------------------------------------------------------------------------------------------------|-------------|---------|
| Ethernet                | Enterprise Wi-Fi AP devices Ethernet port is provisioned to operate in following modes:                                                                                                    | —           | Access  |
|                         | 1. Access Single VLAN                                                                                                    |             |         |
|                         | Single VLAN traffic is allowed in this mode.                                                                                                    |             |         |
|                         | 2. Trunk Multiple VLANs                                                                                                    |             |         |
|                         | Multiple VLANs are supported in this mode.                                                                                                    |             |         |
| ACL                     |                                                                                                    |             |         |
| Precedence              | Provision to configure index of ACL rule. Packets are validated and processed based on precedence value configured.                                                                              | 1-256       | 1       |
| Policy                  | Provision to configure whether to permit or deny traffic.                                                                                                    | Deny/Permit | Deny    |
| Direction               | Provision to apply the ACLs rules configured either in any direction or specific direction.                                                                                                    |             | In      |
| Туре                    | Enterprise Wi-Fi AP devices support three layers of ACLs. A rule can be configured as below:                                                                                                    | _           | IP      |
|                         | • IP                                                                                                    |             |         |
|                         | • MAC                                                                                                    |             |         |
|                         | • Proto                                                                                                    |             |         |
| Source<br>IP/Mask       | This option is available when ACL type is configured to an IP address. This field helps user to configure if rule needs to be applied for a single IP address or range of IP addresses.          |             |         |
| Destination<br>IP/Mask  | This option is available when ACL type is configured to an IP address. This field helps user to configure if rule needs to be applied for a single IP address or range of IP addresses.          |             | _       |
| Source<br>MAC/Mask      | This option is available when ACL type is configured to a MAC address. This field helps user to configure if rule needs to be applied for a single device MAC address or range of MAC addresses. | _           |         |
| Destination<br>MAC/Mask | This option is available when ACL type is configured to MAC address. This field helps user to configure if rule needs to be applied for a single device MAC address or range of MAC addresses.   | —           |         |
| Protocol                | This option is available when user selects ACL type as proto. User can select following protocols:                                                                                               |             | ТСР     |
|                         | • TCP                                                                                                    |             |         |

Table 28 :Configure: Network > Ethernet Ports parameters

| Parameters          | Description                                                                             | Range | Default |
|---------------------|-----------------------------------------------------------------------------------------|-------|---------|
|                     | • UDP                                                                                   |       |         |
|                     | ICMP                                                                                    |       |         |
|                     | • Any                                                                                   |       |         |
| Source<br>Port      | Provision to apply ACL with combination of protocol and port.                           | —     | _       |
| Destination<br>Port | Provision to apply ACL with combination of protocol and port.                           | —     | _       |
| Description         | To make administrator easy to understand, a text string can be added for each ACL rule. | _     | —       |

To configure the above parameter, navigate to the Configure > Network > Ethernet Ports tab and provide the details as given below:

- 1. Select Access Single VLAN or Trunk Multiple VLANs from the ETH1 drop-down list.
- 2. Enter Access Mode in the textbox.
- 3. Click Save.

To configure ACL:

- 1. Select Precedence from the drop-down list.
- 2. Select type of Policy from the drop-down list.
- 3. Select Direction from the drop-down list.
- 4. Select Type from the drop-down list.
- 5. Enter IP address of source in the Source IP/Mask textbox.
- 6. Enter IP address of destination in the Destination IP/Mask textbox.
- 7. Enter Description in the textbox.
- 8. Click Save.

|          | ETH1         | Acce      | ss Single VL | AN        |          |              |                     |       |
|----------|--------------|-----------|--------------|-----------|----------|--------------|---------------------|-------|
|          | Access Mode  | VLAN      |              |           |          |              |                     |       |
|          |              | 1         |              |           |          |              |                     |       |
|          |              |           |              | Save C    | ancel    |              |                     |       |
| ACI      |              |           |              |           |          |              |                     |       |
| ACL -    |              |           |              |           |          |              |                     |       |
| Precede  | nce          |           | Policy       |           |          | Direction    | I                   |       |
| 1        | •            |           | Deny         |           | •        | In           |                     | •     |
| Туре     |              |           | Source       | e IP/Mask |          | Destinati    | Destination IP/Mask |       |
| IP       | •            |           |              |           |          |              |                     |       |
| Descript | ion          |           |              |           |          |              |                     | Save  |
| Droood   | v Doliov v I | )iraati X | Tuna V I     | Dula      |          | V Descriptiv | an v A              | otian |
| Fleced.  | Policy - L   | mecu:     | Type in      | xuie      |          | Description  |                     |       |
|          |              |           |              |           |          |              |                     |       |
|          |              |           | No           | Rules a   | vailable | è            |                     |       |
|          |              |           |              |           |          |              |                     |       |
|          |              |           |              |           |          |              |                     |       |
|          |              |           |              |           |          |              |                     |       |

#### Figure 25 : Configure: Network > Ethernet Ports parameters

## **General network parameters**

Table 29 :Configure: Network > VLAN > General parameters

| Parameters           | Description                                                                                                    | Range | Default                                  |
|----------------------|----------------------------------------------------------------------------------------------------|-------|------------------------------------------|
| Management<br>Access | Provision to restrict the access of device in all modes CLI (Telnet,<br>SSH), GUI (HTTP, HTTPs) and SNMP. User can configure<br>restriction of device access as follows:<br>• Block |       | Allow from<br>both Wired<br>and Wireless |

| Parameters | Description                        | Range | Default |
|------------|------------------------------------|-------|---------|
|            | Allow from Wired                   |       |         |
|            | Allow from both wired and wireless |       |         |

Select Management Access to configure restriction of device from the drop-down list.

Figure 26 : Configure: Network > VLAN > General parameters

| VLAN  | Routes | Ethernet Ports | Security | DHCP      | Tunnel        | PPPoE        | VLAN Pool  |                                        |                |
|-------|--------|----------------|----------|-----------|---------------|--------------|------------|----------------------------------------|----------------|
| · _ ۱ | /LAN   |                |          |           |               |              |            |                                        |                |
|       |        | Edit VLAN 1    | ٣        | Delete ti | nis interface |              |            | Add nev                                | v L3 Interface |
|       |        | IPv4           |          |           |               |              |            |                                        |                |
|       |        | IPv6           |          |           |               |              |            |                                        |                |
|       |        | General        |          |           |               |              |            |                                        |                |
|       |        | Managemen      | t Access | A         | low from bot  | th Wired & W | /ireless v | CLI/GUI/SNMP access via this interface |                |
|       | l      |                |          |           |               |              |            |                                        |                |

## DHCP

| Parameters        | Description                                                                                 | Range | Default |
|-------------------|---------------------------------------------------------------------------------------------|-------|---------|
| Edit              | Provision to select DHCP Pool if multiple Pools are defined on Enterprise Wi-Fi AP device.  | _     | _       |
| Address<br>Range  | User can configure start and end addresses for a DHCP Pool selected from the drop-down box. | _     | _       |
| Default<br>Router | Provision to configure next hop for a DHCP pool selected from drop-<br>down box.            | _     | _       |
| Domain<br>Name    | Provision to configure domain name for a DHCP pool selected from drop-<br>down box.         | _     | _       |
| DNS<br>Address    | Provision to configure DNS server for a DHCP pool selected from drop-<br>down box.          | _     | _       |
| Network           | Provision to configure Network ID for a DHCP pool selected from drop-<br>down box.          | _     | _       |
| Lease             | Provision to configure lease for a DHCP pool selected from drop-down box.                   |       |         |
|                   |                                                                                             |       |         |

Table 30 :Configure: Network > DHCP parameters

| Parameters   | Description                                                                                                    | Range | Default |
|--------------|----------------------------------------------------------------------------------------------------|-------|---------|
| Add Bind Lis | t                                                                                                    |       |         |
|              | For every DHCP pool configured, user can bind MAC and IP from the<br>address pool defined, so that wireless station gets same IP address every<br>time they connect. Following parameters are required to bind IP address: |       | _       |
|              | MAC Address                                                                                                    |       |         |
|              | • IP Address                                                                                                    |       |         |

To configure the above parameter, navigate to the Configure > Network > DHCP tab and provide the details as given below:

- 1. Select DHCP pool from the Edit drop-down list.
- 2. Enter start and end IP addresses for a DHCP Pool selected from the Address Range textbox.
- 3. Enter Default Router IP address in the textbox.
- 4. Enter Domain Name for a DHCP pool selected in the textbox.
- 5. Enter DNS Address for a DHCP pool selected in the textbox.
- 6. Enter Network ID for a DHCP pool selected in the textbox.
- 7. Enter Lease for a DHCP pool selected in the textbox.
- 8. Click Save.

To configure Add Bind List:

- 1. Enter MAC Address for a DHCP pool selected in the textbox.
- 2. Enter IP Address for a DHCP pool selected in the textbox.
- 3. Click Save.

| N H                | Routes                                         | Ethernet Ports       | Security   | DHCP       | lunnel       | PPPoE                 | VLA       | N Pool     |          |            |           |           |             |     |
|--------------------|------------------------------------------------|----------------------|------------|------------|--------------|-----------------------|-----------|------------|----------|------------|-----------|-----------|-------------|-----|
| Edit               |                                                | •                    | Delete thi | s Pool     |              |                       |           |            |          |            |           |           | Create      | Poo |
|                    |                                                | Address Range        | Start      |            | End          |                       | IP add    | ress rang  | e to be  | assigned   | d to clie | nts       |             |     |
|                    |                                                | Default Router       |            |            | Default rout | ter IP                |           |            |          |            |           |           |             |     |
|                    |                                                | Domain Name          |            |            | Domain Na    | me                    |           |            |          |            |           |           |             |     |
|                    |                                                | DNS Address          | Primary    |            | Seconda      | гу                    | Domai     | in name fo | or the c | lient      |           |           |             |     |
|                    |                                                | Network              | IP         |            | Mask         |                       | Subne     | t number   | and ma   | ask of the | DHCP      | address   | pool        |     |
|                    |                                                | Lease                | 1          |            | Hours        |                       | Minu      | ites       |          | Leas       | se time   | (days:hoi | urs:minutes | s)  |
|                    |                                                |                      | Save       | Cancel     |              |                       |           |            |          |            |           |           |             |     |
| Add                | C Addree                                       | List                 |            |            | IP Addres    | s                     |           |            |          |            |           | Save      |             |     |
| MAC                | C Addres                                       | ss                   |            |            | IP Addres    | s<br>xxx.xxx          |           |            |          |            |           | Save      |             |     |
| Add<br>MAC<br>XX:: | C Addres                                       | ss<br>x:xx:xx<br>ess | ~          | IP Address | IP Addres    | 3 <b>5</b><br>XXX.XXX | ~         | Action     |          |            |           | Save      |             |     |
| Add<br>MAC         | C Addree<br>XXXXXXXXXXXXXXXXXXXXXXXXXXXXXXXXXX | List ss xxxxxx ess   | ~          | IP Address | IP Addres    | availa                | •<br>able | Action     |          |            |           | Save      | •           |     |

#### Figure 27 : Configure: Network > DHCP parameters

# Chapter 10: Configuration - Services

This chapter describes the following topics:

- Overview
- Configuring Services

#### **Overview**

This chapter gives an overview of Enterprise Wi-Fi AP configurable parameters related to LDAP, NAT Logging, Location API and Speed Test.

# **Configuring Services**

This section provides information on how to configure the following services on Enterprise Wi-Fi AP.

- LDAP
- APIs
- Location API
- Speed Test

## LDAP

Below table lists the fields that are displayed in the Configuration > Services > LDAP tab:

Table 31: Configure: Services > LDAP parameters

| Parameters  | Description                                                  | Range | Default |
|-------------|--------------------------------------------------------------|-------|---------|
| Server Host | Provision to configure IP/Hostname of LDAP server.           | _     | —       |
| Server Port | Provision to configure custom port number for LDAP services. | —     | —       |

To configure the above parameter, navigate to the Configure > Services > LDAP tab and provide the details as given below:

- 1. Enter the IP address of the LDAP server in the Server Host textbox.
- 2. Enter the Port address of the LDAP server in the Server Port textbox.
- 3. Click Save.

Figure 28 : Configure: Services > LDAP parameters

| LDAP |             |                                    |
|------|-------------|------------------------------------|
|      | Server Host | Configure LDAP server IP address   |
|      | Server Port | Configure LDAP server port address |
|      |             |                                    |

## **APIs**

Enterprise Wi-Fi AP devices does support APIs w.r.t to Wi-Fi client presence, NAT information and BT client presence.

#### NAT Logging

NAT logging is same as the internet access log that is generated when NAT is enabled on AP. Each internet access log PDU consists of one or more internet access log data in TLV format. The packet format for the internet access log PDU is defined as below:

Table 32 :PDU type code: 0x82

| Туре | Mandatory | Length   | Default Value                                     |
|------|-----------|----------|---------------------------------------------------|
| 0x01 | Ν         | 32 Bytes | Includes IPv4 internet access log data structure. |

Type 0x01 TLV includes the internet access log data structure as below:

Table 33 :NAT Logging Packet Structure

| Length     | Description                                                                                           |
|------------|----------------------------------------------------------------------------------------------------|
| 4<br>Bytes | NAT records UNIX time stamp which generates time in seconds from 1970-01-01 (00:00:00 GMT until now). |
| 6<br>Bytes | The MAC address of the client.                                                                        |
| 1Bytes     | Reserved for future use.                                                                              |
| 1Bytes     | The protocol type. The supported protocol types are:                                                  |
|            | • 0x11 UDP                                                                                            |
| 2<br>Bytes | The VLAN ID where the client is connected. If there is no VLAN ID, the value will be 0.               |
| 4<br>Bytes | The client internal or the private IP address.                                                        |
| 2<br>Bytes | The internal port of the client.                                                                      |

| Length     | Description                                         |
|------------|-----------------------------------------------------|
| 4<br>Bytes | The Internet IP address which is translated by NAT. |
| 2<br>Bytes | The Internet port which is translated by NAT.       |
| 4<br>Bytes | The IP address of the visited server.               |
| 2<br>Bytes | The port address of the visited server.             |

Below table lists the fields that are displayed in Configuration > Services > NAT Logging tab:

Table 34 :Configure: Services > NAT Logging parameters

| Parameters  | Description                                                         | Range  | Default |
|-------------|---------------------------------------------------------------------|--------|---------|
| Enable      | Provision to enable/disable NAT logging services.                   | _      | _       |
| Server IP   | Provision to configure IP/Hostname of NAT logging server.           | _      | _       |
| Server Port | Provision to configure custom port number for NAT Logging services. | _      | _       |
| Interval    | Provision to configure frequency of logging.                        | 5-3600 |         |

To configure the above parameter, navigate to the Configure > Services > NAT Logging tab and provide the details as given below:

- 1. Select the Enable checkbox to enable NAT Logging.
- 2. Enter the IP address of the server for NAT Logging in the Server IP textbox.
- 3. Enter the IP address of the server port for NAT Logging in the Server Port textbox.
- 4. Enter the interval for NAT Logging in the Interval textbox.
- 5. Click Save.

Figure 29 : Configure: Services > NAT Logging parameters

| NAT Logging |                                                 |
|-------------|-------------------------------------------------|
| Enable      |                                                 |
| Server IP   | Configure NAT Logging server IP address         |
| Server Port | Configure NAT Logging server port address       |
| Interval    | Configure NAT Logging interval (5-3600) seconds |
|             |                                                 |

# **Speed Test**

Wifiperf is a speed test service available on Enterprise Wi-Fi AP devices. This tool is interoperable with open source zapwireless tool (https://code.google.com/archive/p/zapwireless/)

The wifiperf speed test can be triggered by using zapwireless tool between two Enterprise Wi-Fi AP or between Enterprise Wi-Fi AP and with other third-party devices (or PC) that is having zapwireless endpoint running.

Refer <u>https://code.google.com/archive/p/zapwireless/</u> to download the zapwireless tool to generate zapwireless endpoint for third party device (or PC) and zap CLI to perform the test.

In this case, wifiperf endpoint should be enabled in cnPillot AP through UI shown below.

Table 35 lists the fields that are displayed in the Configuration > Services > Speed Test tab:

Table 35 :Configure: Services > Speed Test parameters

| Parameters | Description                                 | Range | Default  |
|------------|---------------------------------------------|-------|----------|
| wifiperf   | Provision to enable wifiperf functionality. |       | Disabled |

To configure the above parameter, navigate to the Configure > Services > Speed Test tab. Select Wifiperf checkbox to enable this functionality.

Figure 30 : Configure: Services > Speed Test parameters

| Speed Test |                                     |  |
|------------|-------------------------------------|--|
| Wi-Fiperf  | Enable Wi-Fiperf Endpoint <b>()</b> |  |
|            |                                     |  |

#### **User Group**

Some policies, like VLAN, require many RADIUS attributes to be sent by the RADIUS server and processed by the AP. Some wireless network administrators do not have administrative access to the RADIUS server, so making changes to wireless policies would require waiting for the RADIUS administrator to make changes.

To simplify wireless administration and streamline changes, a feature called User Groups is provided that allows the wireless administrator to apply a set of wireless policies to a user based on a single RADIUS attribute. This eliminates the need for administrative rights on the RADIUS server and simplifies applying complex policies to end-user stations.

A user group can also be assigned to a station based on the device type. This approach is dependent on the accuracy and completeness of device identification functionality, which is not guaranteed to be accurate or exhaustive.

The User Group feature is natively supported by XMS Cloud.

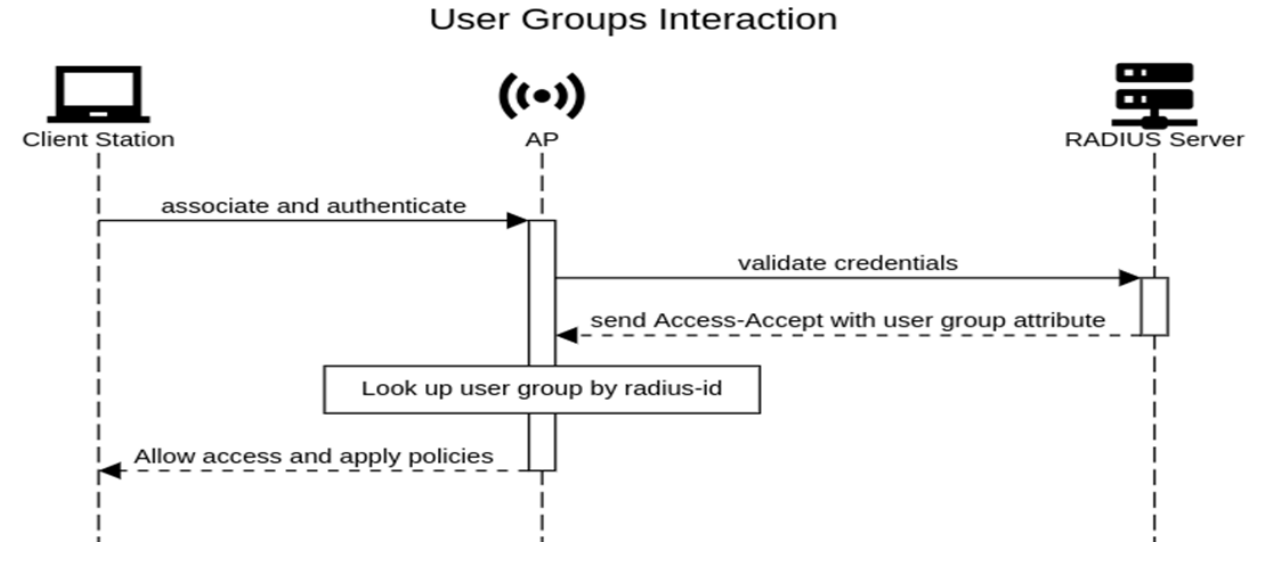

**CLI Configuration:** 

| XV3-8-376FDC(config)# | t group                                                          |
|-----------------------|------------------------------------------------------------------|
| Specify user group    | number <1-16>                                                    |
|                       |                                                                  |
| XV3-8-376FDC(config)# | t aroup 1                                                        |
| XV3-8-376FDC(config-g | jroup-1)#                                                        |
| clear                 | : Clear command                                                  |
| filter-list           | : Filter list selecion for this user group                       |
| radius-id             | : Radius Filter-ID (Attribute Type 11) mapped to this user group |
| shutdown              | : Disable the user group                                         |
| vcali                 |                                                                  |
| apply                 | : Apply configuration that has just been set                     |
| exit                  | : Exit from user group configuration                             |
| no                    | : Disable user group parameters                                  |
| save                  | : Save configuration to Flash so it persists across reboots      |
| snow                  | : Show Command                                                   |
| XV3-8-376FDC(config-g | group-1)#                                                        |

Example:

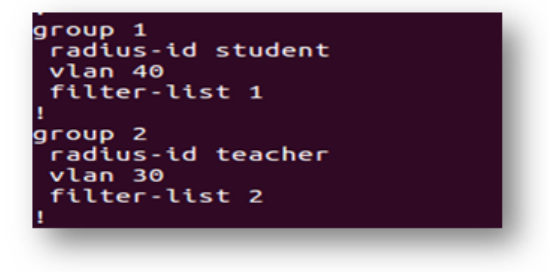

## User group properties and actions

A user group supports the following properties and actions:

| Command                  | Description                                                    |
|--------------------------|----------------------------------------------------------------|
| shutdown                 | Disable this User Group                                        |
| radius-id                | Radius Filter-ID (Attribute Type 11) mapped to this User Group |
| no shutdown              | Enable this User Group                                         |
| no group <index></index> | Delete User Group                                              |

## User group policies

The policies available in a user group configuration are a subset of those for an SSID. The most commonly used policies are filter-list and VLAN.

| Policy                      | Description                             |
|-----------------------------|-----------------------------------------|
| filter-list <index></index> | Filter List setting for this User Group |
| vlan                        | VLAN associated with this User Group    |

# **Chapter 11: Operations**

This chapter describes the following topics:

- Overview
- Firmware update
- System
- Configuration

## **Overview**

This chapter gives an overview of Enterprise Wi-Fi AP administrative functionalities such as Firmware update, System and Configuration.

## Firmware update

The running software on the Cambium Enterprise Wi-Fi AP can be upgraded to newer firmware. When upgrading from the UI the user can upload the firmware file from the browser. The same process can be followed to downgrade the AP to a previous firmware version if required. Configuration is maintained across the firmware upgrade process.

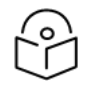

#### Note

Once a firmware upgrade has been initiated, the AP should not be rebooted or power cycled until the process completes, as this might leave the AP inoperable.

Table 36 lists the fields that are displayed in the Operations > Firmware update tab:

Table 36 :Configure: Operations > Firmware update parameters

| Parameters       | Description                                          | Range | Default |
|------------------|------------------------------------------------------|-------|---------|
| Choose File      | Provisions to select upgrade file.                   | _     | _       |
| Upgrade Firmware | Provision to initiate upgrade once file is selected. | _     | _       |

To configure the above parameter, navigate to Operations > Firmware update tab and provide the details as given below:

- 1. Click Choose File and select the downloaded image file to upgrade the firmware manually.
- 2. Click Upgrade Firmware and select the downloaded image file to upgrade the firmware automatically.

You can view the status of upgrade in the Upgrade Status field.

Figure 32 : Configure: Operations > Firmware update parameters

| Firmware update     |        | <br> |
|---------------------|--------|------|
|                     |        |      |
| Choose File No file | chosen |      |
| Upgrade Firmware    |        |      |
| Upgrade Status :    |        |      |
|                     |        |      |

## **System**

This section provides multiple troubleshooting tools provided by Enterprise Wi-Fi AP.

Table 37 lists the fields that are displayed in the Operations > System tab:

Table 37 :Configure: Operations > System parameters

| Parameters                  | Description                                                                                                    | Range | Default |
|-----------------------------|----------------------------------------------------------------------------------------------------|-------|---------|
| Reboot                      | User will be prompted with Reboot pop-up requesting for reboot. If Yes, device will go for reboot.                                                          | —     | _       |
| Download<br>Tech<br>Support | User will be prompted with permission to download tech-support from AP. If yes, file will be saved in your default download path configured on your system. |       |         |
| Disconnect<br>All Clients   | All clients connected to both the radios will be terminated by sending de-<br>authentication packet to each client connected to radios.                     | _     | _       |
| Flash LEDs                  | LEDs on the device will toggle for configured time period.                                                                                                  | 1-120 | 10      |
| Factory<br>Default          | A pop-up window appears requesting confirmation for factory defaults. If yes, device will delete all configuration to factory reset and reboots.            | _     |         |

To configure the above parameter, navigate to Operations > System tab and provide the details as given below:

- 1. Click Reboot for rebooting the device.
- 2. Click Download Tech Support to generate a techsupport from the device and save it locally.
- 3. Click Disconnect All Clients to disconnect all wireless clients.
- 4. Select Flash LEDs value from the drop-down list to flash LEDs for the given duration of time.
- 5. Click Factory Default to delete all configuration on the device.

Figure 33 : Configure: Operations > System parameters

| System -  |                       |                        |
|-----------|-----------------------|------------------------|
| Reboot    | Download Tech Support | Disconnect All Clients |
| Flash LEI | Ds 10 Flash LED (     | (1-120) seconds        |
| Factory D | Default               |                        |
|           |                       |                        |

# Configuration

The device configuration can either be exported from the device as a text file or imported into the device from a previous backup. Ensure that when a configuration file is imported onto the device, a reboot is necessary to activate that new configuration.

Below table lists the fields that are displayed in the Operations > Configuration tab:

Figure 34 : Configure: Operations > Configuration parameters

| Parameters | Description                                                                                | Range | Default |
|------------|--------------------------------------------------------------------------------------------|-------|---------|
| Export     | Provision to export configuration of device to default download path configured on system. |       |         |
| Import     | Provision to import configuration of device.                                               | _     | _       |

To configure the above parameter, navigate to Operations > Configuration tab and provide the details as given below:

- 1. Click **Export** to export device configuration and save locally to the device.
- 2. Click **Import** to import device configuration to the device.

Figure 35 : Configure: Operations > Configuration parameters

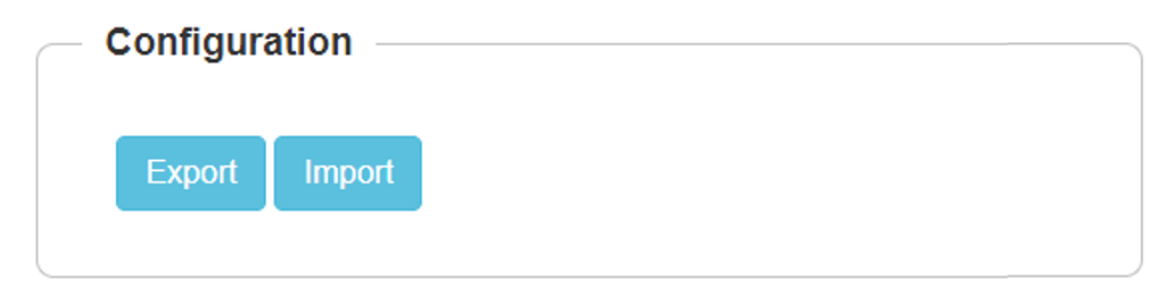

# Chapter 12: Troubleshoot

This section provides detailed information about troubleshooting methods supported by Enterprise Wi-Fi APs. Troubleshooting methods supported by Enterprise Wi-Fi AP devices are categorized as below:

- Logging
  - Events
  - Debug Logs
- Radio Frequency
  - Wi-Fi Analyzer
- Packet capture
- Performance
  - Wi-Fi Perf Speed Test
  - Connectivity

## Logging

Enterprise Wi-Fi AP devices supports multi-level logging, which will ease to debug issues.

#### **Events**

Enterprise Wi-Fi AP devices generates events that are necessary for troubleshooting across various modules. Below is the list of modules, Enterprise Wi-Fi AP device generates events for troubleshoot.

- Wireless station
  - Connectivity
- Configuration updates
- LDAP
  - Authentication
- RADIUS
  - Authentication
  - Accounting
  - CoA
- Roaming
  - Enhanced roaming
- Auto-RF
  - Channel change

- Reboot
- Guest Access

Events are available at Troubleshoot > Logs > Events.

Figure 36 : Troubleshoot > Logs > Events

| Cambium Networks       | cnPilot E | 400 - E400-AFA308  |          |                            |                                                                                                 | 🖒 Reboot     | 🕒 Logou |
|------------------------|-----------|--------------------|----------|----------------------------|-------------------------------------------------------------------------------------------------|--------------|---------|
| LIII Dashboard         | Т         | roubleshoot / Logs |          |                            |                                                                                                 |              |         |
| 🙆 Monitor 👻            |           | Events Debug Logs  |          |                            |                                                                                                 |              |         |
| Configure -            |           |                    |          |                            |                                                                                                 | Refre        | esh     |
| 幸 Operations           |           | Date ~             | Severity | ~ Mnemonic                 | <ul> <li>Message</li> </ul>                                                                     | ×            |         |
|                        |           | Apr 23 07:47:12    | Notice   | NETWORK-RENEW-INTERFACE-IP | Filter:<br>Renewed the interface IP on ethernet link [eth0] status move to up and running state |              |         |
|                        |           | Apr 23 07:47:02    | Notice   | SYSTEM-CONFIG-APPLIED      | System configuration change applied                                                             |              |         |
|                        |           | Apr 23 07:45:50    | Notice   | NETWORK-RENEW-INTERFACE-IP | Renewed the interface IP on ethernet link [eth0] status move to up and running state            |              |         |
| al WIEI Analyzer       |           | Apr 23 07:45:40    | Notice   | SYSTEM-CONFIG-APPLIED      | System configuration change applied                                                             |              | 1 H H   |
|                        |           | Apr 23 07:45:40    | Notice   | NETWORK-RENEW-INTERFACE-IP | Renewed the interface IP on ethernet link [eth0] status move to up and running state            |              |         |
| Let Spectrum Analyzer  |           | Apr 23 07:45:28    | Notice   | SYSTEM-CONFIG-APPLIED      | System configuration change applied                                                             |              |         |
| O MICL Darf Canad Task |           | Apr 23 07:44:43    | Notice   | NETWORK-RENEW-INTERFACE-IP | Renewed the interface IP on ethernet link [eth0] status move to up and running state            |              |         |
| WIFI Perr Speed Test   |           | Apr 23 07:44:32    | Notice   | SYSTEM-CONFIG-APPLIED      | System configuration change applied                                                             |              |         |
| Connectivity           |           | Apr 23.07-44-19    | Notice   | SYSTEM-CONFIG-APPLIED      | System configuration change applied                                                             | items per p  | ane     |
| E Packet Capture       |           |                    |          |                            |                                                                                                 | nonio por po | 090     |
| 🖬 Logs                 |           |                    |          |                            |                                                                                                 |              |         |
| S Unconnected Clients  |           |                    |          |                            |                                                                                                 |              |         |

#### **Debug Logs**

Enterprise Wi-Fi AP provisions enhanced debugging of each module as events generated by system and scope of debugging is limited. Debug logs can be triggered when user click Start Logs and can be terminated when clicked on Stop Logs. By default, debug logs auto terminate after 1 minute when clicked on Start Logs.

Debug logs are available at Troubleshoot > Logs > Debug Logs.

| Figure 37 | ' : | Troubleshoot | >Logs | > Debug | Logs |
|-----------|-----|--------------|-------|---------|------|
|-----------|-----|--------------|-------|---------|------|

| Cambium Networks"     | cnPilot E400 - E400-AFA308                                                                                                    | C Reboot | 🕀 Logoul |
|-----------------------|----------------------------------------------------------------------------------------------------|----------|----------|
| all Dashboard         | Troubleshoot / Logs                                                                                                    |          |          |
| 🙆 Monitor 👻           | Events Dobug Logs                                                                                                    |          |          |
| 🌣 Configure 👻         | Stop Logo                                                                                                    |          |          |
| 至 Operations          | Logs<br>Apr 24 07:49:35 wild : dynamic-power (100), current power (1/18) (cache.c.:2655)<br>Apr 24 07:49:35 wild : Neighbor solt 0] 00.04:56 F 03:326 rssi (100) last active 4 (cache.c.:2667)<br>2019 424 207:49:35 Secommon.csiffstrlike: Received LLDP packet                                                                                                    |          | Î        |
| 🗲 Troubleshoot -      | 2019.04.24 07:49:35 592 commons.27f6LLDP: CC-ET.77.847E.00<br>2019.04.24 07:49:37 592 device agent:c:37fc4L allwc.cb<br>Apr 24 07:49:45; wild: notify msg type CMB_NOTEY_INSG_TYPE_NEIGH_AP_DATA[21] received (cache.c:2735)                                                                                                    |          |          |
| .ad WiFi Analyzer     | Apr 24 07:4945 wild: Existing neighbor 00-04-56-F8-33 26 biss 00-04-56-F8-33-80 power 15/18 rssi 00 //clients 0/1<br>Apr 24 07:49550 wild: error tx1ing neighbor info (main.c:1424)<br>2019 AJ: 07:49550 Advance.name: f5:49FMING IDTA-Ina.c22 more [J**592* "Pl nose" "J**11                                                                                                    |          |          |
| Lat Spectrum Analyzer | Apr 24 07:48:50 wild: dynamic power (00), current power (118) ((achb.c.2655)<br>2019-04:24 07:52:38 592 log.c.207:start_cns_logging: Send log history (10 lines)                                                                                                    |          |          |
| WiFi Perf Speed Test  | Apr 24 07:49:50 will : Neighbor slot 0] 00.44.56:F8.33.26 rssi (00) last-active 4 (cache.c:2667)<br>2019-04.24 07:49:50 952 will:c:1208:Got Topi request 0<br>2010-04.24 07:49:66 2018:E1:2420-648:exp. db MCC_CECC_CECO_completed                                                                                                    |          |          |
| Connectivity          | 2019-04-24 07:06-50 952 with: c:1208:061 fog request 0<br>Apr 24 07:06-50 952 with: c:1208:061 fog request 0<br>Apr 24 07:06:50 952 with: c:1208:061 fog request 0                                                                                                    |          |          |
| Packet Capture        | Apr 24 07:50:00: wilid : notify msg type CMB_NOTFY_MSG_TYPE_NEIGH_AP_DATA[21] received (cache.c:2735)<br>Apr 24 07:50:00: wilid : Existing neighbor 00-04-55F33 26 biss 00-04-56-F8-33-40000-04-56-F8-33-80 power 15/18 rssi 00 #clients 0/1<br>2010 41 04:2010 41 00-2010 41 will be provided 11 00 provide                                                                                                    |          |          |
| 🖬 Logs                | 2013-04-24 107:5004 592 commons.rifsChurch PC CELT 75:447E.00<br>Apr 24 707:5004 592 commons.rifsChurch PC CELT 75:447E.00<br>Apr 24 707:5005 wild: error tx'ing neighbor info (main.c.:1424)                                                                                                    |          |          |
| S Unconnected Clients | 2019.04.24 07:55:238.252 log.c.2207.start.cns.logilipii: Send log bistory (10 lines)         Apr 24 07:56:055 wild: 4 symanic power (100): current power (110) (scab.c.2563)         Apr 24 07:56:05 wild: Neighbor sist (0) 00.45.4F.83.33.56 rssi (00) list scature 4 (scab.c.2563)         2019.04.24 01:55:065 wild: Neighbor Short Neighbor Challs: Neighbor Short Neighbor Short Neighbor Neighbor Neighbor Neighbor Neighbor Neighbor Neighbor Neighbor Neighbor Neighbor Neighbor Neighbor Neighbor Neighbor Short Neighbor Neighbor |          | Ŧ        |
# **Radio Frequency**

## Wi-Fi Analyzer

This tool provisions customer to scan the channels supported as per regulatory domain and provides information related to AP's presence in each channel. Wi-Fi analyzer graphs are available in two modes:

• Interference

This tool shares more information of each channel as below:

- Noise
- Interference measured in RSSI
- List of top 64 neighbor APs
- Number of APs

This tool shares more information of each channel as below:

- Noise
- Number of neighbor APs
- List of top 64 neighbor APs

Channel analyzer is available at Troubleshoot > Wi-Fi Analyzer > Interference Mode.

Figure 38 : Troubleshoot > Wi-Fi Analyzer > Interference Mode

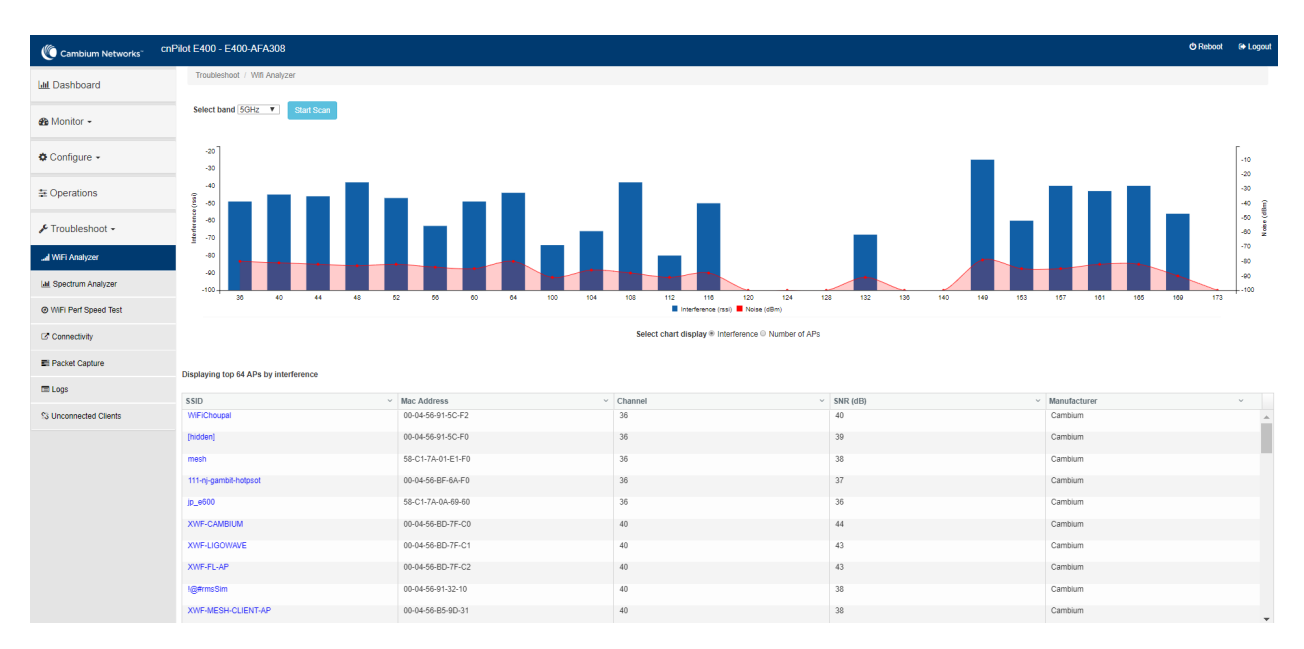

Channel analyzer is available at Troubleshoot > Wi-Fi Analyzer > Number of APs Mode:

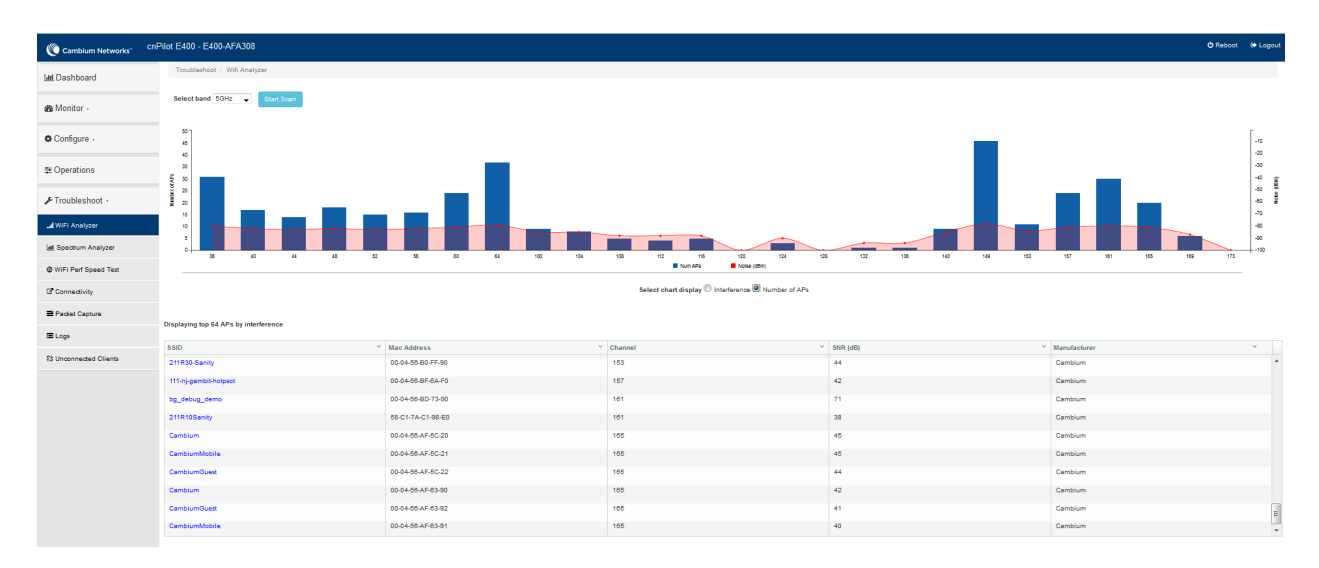

#### Figure 39 : Troubleshoot > Wi-Fi Analyzer > Number of APs Mode

## **Packet capture**

Allows the administrator to capture all packets on a specified interface. A decode of the packet indicating the network addresses, protocol types etc is displayed. The administrator can filter the packets being captured by specifying a particular MAC address, IP address, port number etc. The number of packets that are captured can also be capped, so the console or system is not overwhelmed. Packets captured on the ETH interfaces are packets that are being transmitted or received on the physical interface of the device.

Enterprise Wi-Fi AP device allows packet capture on following interfaces:

- WLAN
- Ethernet
- VLAN
- SSID

Multiple options of filtering are provided and is available Troubleshoot > Packet Capture page:

#### Figure 40 : Troubleshoot > Packet Capture page

| Cambium Networks                           | cnPilot E400 - E400-AFA308    |                          |   |                                                                                                    | <b>එ</b> Reboot | 🕞 Logout |
|--------------------------------------------|-------------------------------|--------------------------|---|----------------------------------------------------------------------------------------------------|-----------------|----------|
| Lill Dashboard                             | Troubleshoot / Packet Capture |                          |   |                                                                                                    |                 |          |
| & Monitor →                                | Interface :                   | Ethernet                 | ¥ | Ex : 1                                                                                                    |                 |          |
| 🌣 Configure 👻                              | Source MAC & Destination MAC: | Source MAC               |   | Destination MAC                                                                                                    |                 |          |
| 幸 Operations                               | Direction :                   | Both<br>Ex : 100         | T |                                                                                                    |                 |          |
| 🖋 Troubleshoot 🗸                           | Filter :                      | Ex : icmp[icmptype] == 8 |   | NOTE: Packet capture is aborted after 60 seconds, if the count has not reached.<br>Summary will not be available when aborted. |                 |          |
| Il WiFi Analyzer                           | Packet Capture Result         | Start Cupture            |   |                                                                                                    |                 |          |
| Spectrum Analyzer     WiFi Perf Speed Test |                               |                          |   |                                                                                                    |                 |          |
| Connectivity                               |                               |                          |   |                                                                                                    |                 |          |
| Packet Capture                             |                               |                          |   |                                                                                                    |                 |          |
| S Unconnected Clients                      |                               |                          |   |                                                                                                    |                 |          |

## Performance

### Wi-Fi Perf speed test

The Wi-Fi Perf Speed Test feature helps to measure the bandwidth from AP to an end point. You can measure both TCP and UDP with variable payloads. To configure this feature:

- 1. Navigate to Troubleshoot > Wi-Fi Perf Speed Test page in the UI.
- 2. Provide the following details:
  - Select the duration from the Duration drop-down list.
  - Select the Protocol as UDP or TCP.
  - Enter the length of the payload in the Payload Length textbox.
  - Enter the IP of the payload length in the Wi-FiPerf Endpoint textbox.
  - Select Downlink or Uplink Radio button.
  - Click on Start Test.

#### Figure 41: Troubleshoot > Wi-Fi Perf Speed Test

| Cambium Networks      | cnPilot E400 - E400-AFA308   |                             | එ Reboot | • |
|-----------------------|------------------------------|-----------------------------|----------|---|
| III Dashboard         | Troubleshoot / Speed Test    |                             |          |   |
| 🛚 Monitor 🗸           | Duration:                    | 10 sec                      |          |   |
| ⊁ Configure ◄         | Protocol:<br>Payload Length: | TCP voltional (64 to 65505) |          |   |
| E Operations          | WiFiPerf Endpoint:           | Please select               |          |   |
| F Troubleshoot -      | Uplink:                      | •                           |          |   |
| I WiFi Analyzer       |                              | Start Test                  |          |   |
| 且 Spectrum Analyzer   | Test Result                  |                             |          |   |
| WiFi Perf Speed Test  |                              |                             |          |   |
| Packet Capture        |                              |                             |          |   |
| 1 Logs                |                              |                             |          |   |
| 3 Unconnected Clients | 1                            |                             |          |   |

## Connectivity

This tool helps to check the accessibility of remote hosts from Enterprise Wi-Fi AP device. Three types of tools are supported under this category:

- Ping
- DNS Lookup
- Traceroute

Table 38 :Troubleshoot: Connectivity

| Parameters                | Description                                                                                                    | Range       | Default |
|---------------------------|----------------------------------------------------------------------------------------------------|-------------|---------|
| Ping                      |                                                                                                    |             |         |
| IP Address or<br>Hostname | Provide IPv4/IPv6 address or Hostname to validate the reachability of the destined Host.                             | -           | -       |
| Number of<br>Packets      | Provide number of request packets that are required to be transmitted to validate the reachability of destined Host. | 1-10        | 3       |
| Buffer Size               | Configure ICMP packet size.                                                                                          | 1-<br>65507 | 56      |
| Ping Result               | Displays the ICMP results.                                                                                           | -           | -       |
| DNS Lookup                |                                                                                                    |             |         |
| Host Name                 | Provide Hostname whose IP must be resolved.                                                                          | -           | -       |
| DNS Test Result           | Displays the IP's that are associated with configured Hostname.                                                      | -           | -       |

| Parameters                | Description                                                                                        | Range | Default      |
|---------------------------|----------------------------------------------------------------------------------------------------|-------|--------------|
| Traceroute                |                                                                                                    |       |              |
| IP Address or<br>Hostname | Provide IPv4/IPv6 address or Hostname to validate the reachability of the destined Host.           | -     | -            |
| Fragmentation             | Provision to allow or deny fragment packets.                                                       | -     | Off          |
| Trace Method              | Provision to configure payload mechanism to check the reachability of destined IPv4/IPv6/Hostname. | -     | ICMP<br>Echo |
| Display TTL               | Provision to customize TTL display.                                                                | -     | On           |
| Verbose                   | Provision to display the output of traceroute.                                                     | -     | On           |
| Traceroute<br>Result      | Displays the output of traceroute command.                                                         | -     | -            |

To configure the above parameter, navigate to the Troubleshoot > Connectivity tab and provide the details as given below:

To configure Ping:

- 1. Select Test type from the drop-down list.
- 2. Enter IP address or Hostname in the textbox.
- 3. Enter the Number of packets in the textbox.
- 4. Select Buffer Size value from the drop-down list.
- 5. Start Ping.

To configure DNS Lookup:

- 1. Enter the Hostname in the textbox.
- 2. Click DNS Test.

To configure Traceroute:

- 1. Enter IP address or Hostname in the textbox.
- 2. Click Fragmentation to ON/Off.
- 3. Select Trace Method to either ICMP Echo/UDP.
- 4. Click Display TTL to ON/Off.
- 5. Click Verbose to ON/Off.
- 6. Click Start Traceroute.

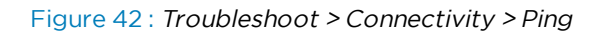

| Toot Tupo I                                                                                                    |                                                                                                    | 1                    |  |
|----------------------------------------------------------------------------------------------------|----------------------------------------------------------------------------------------------------|----------------------|--|
| Test Type :                                                                                                    | Ping •                                                                                                    |                      |  |
| IP Address or Hostname :                                                                                                    | www.google.com                                                                                                    |                      |  |
| Number of Packets :                                                                                                    | 3                                                                                                    | Min = 1, Max = 10    |  |
| Buffer Size :                                                                                                    | 56                                                                                                    | Min = 1, Max = 65507 |  |
| Ping Result<br>PING www.google.com (216.5<br>64 bytes from 216.58.197.68:<br>64 bytes from 216.58.197.68:<br>64 bytes from 216.58.197.68:<br>www.google.com ping stat<br>3 packets transmitted, 3 pack | 58.197.68): 56 data bytes<br>seq=0 ttl=56 time=7.428 ms<br>seq=1 ttl=56 time=7.131 ms<br>seq=2 ttl=56 time=7.359 ms<br>istics<br>tets received, 0% packet loss |                      |  |

Figure 43 : Troubleshoot > Connectivity > DNS Lookup

| Test Type :                                 | DNS Lookup 🔻                                                            |
|---------------------------------------------|-------------------------------------------------------------------------|
| Host Name:                                  | www.google.com                                                          |
|                                             | DNS Test                                                                |
| DNS Test Result<br>Name:www.google.com Addr | ress:2404:6800:4007:800::2004 Name:www.google.com Address:216.58.197.68 |
| DNS Test Result<br>Name:www.google.com Addr | ress:2404:6800:4007:800::2004 Name:www.google.com Address:216.58.197.68 |

#### Figure 44 : Troubleshoot: Connectivity > Traceroute

| publeshoot / Connectivity                                          |                                                                                   |
|--------------------------------------------------------------------|-----------------------------------------------------------------------------------|
|                                                                    |                                                                                   |
| Test Type :                                                        | Traceroute v                                                                      |
| IP Address or Hostname :                                           | 8.8.8.8                                                                           |
| Fragmentation :                                                    | Off On                                                                            |
| Trace Method :                                                     | ICMP Echo     O     UDP                                                           |
| Display TTL :                                                      | ⊖ Off ⊛ On                                                                        |
| Verbose :                                                          | ⊖ Off ⊛ On                                                                        |
|                                                                    | Stop Traceroute                                                                   |
| Traceroute Result                                                  |                                                                                   |
| traceroute to 8.8.8.8 (8.8.8.8),<br>1 10.110.219.254 (10.110.219.) | 30 hops max, 38 byte packets<br>254) 3.128 ms (255) 5.707 ms (255) 4.423 ms (255) |
| 2***                                                               |                                                                                   |
| 4***                                                               |                                                                                   |
| 5***                                                               |                                                                                   |
| 6 * * *                                                            |                                                                                   |
| 7 * * *                                                            |                                                                                   |
| 8***                                                               |                                                                                   |
| 10 * * *                                                           |                                                                                   |
| 11 * * *                                                           |                                                                                   |
|                                                                    |                                                                                   |

# Chapter 13: Management Access

This chapter describes different methods of authenticating users to access device UI. Following are the authentication methods supported by Enterprise Wi-Fi AP devices:

- Local authentication
- SSH-Key authentication
- RADIUS authentication

## Local authentication

This is the default authentication mode enabled on device. Only one username is supported which is "admin". Default password for "admin" username is "admin". User has provision to configure/update password.

### **Device configuration**

Below figure shows how to configure/update default password of admin user.

- 1. Under Management, enter Admin Password.
- 2. Click Save.

Figure 45 : Configure/update default password of admin user

| Cambium Networks | cnPilot E400 - E400-AFA308 |                                                        | ტ                                                             | Reboot | 🕞 Logout |
|------------------|----------------------------|--------------------------------------------------------|---------------------------------------------------------------|--------|----------|
| 🔟 Dashboard      | Configure / System         |                                                        |                                                               |        |          |
| 🚳 Monitor 🗸      | System                     |                                                        |                                                               |        |          |
| <b>.</b>         | Name                       | E400-AFA308                                            | Hostname of the device (max 64 characters)                    |        |          |
| Configure -      | Location                   |                                                        | Location where this device is placed (max 64 characters)      |        |          |
| 🖵 System         | Contact                    |                                                        | Contact information for the device (max 64 characters)        |        |          |
| f Radio          | Country-Code               | India 🔹                                                | For appropriate regulatory configuration                      |        |          |
|                  | Placement                  | Indoor      Outdoor Configure the AP placement details |                                                               |        |          |
| * WLAN           | LED                        | Whether the device LEDs should be ON during operation  |                                                               |        |          |
| A Network        | LLDP                       | Whether the AP should transmit LLDP packets            |                                                               |        |          |
| Services         |                            |                                                        |                                                               |        |          |
|                  | Management                 |                                                        |                                                               |        |          |
| ⊉ Operations     | Admin Password             | ••••••                                                 | Configure password for authentication of GUI and CLI sessions |        |          |
| 🖋 Troubleshoot 🗸 | Autopilot                  | Default                                                | Autopilot Management of APs                                   |        |          |
|                  | Teinet                     | Enable Telnet access to the device CLI                 |                                                               |        |          |
|                  | SSH                        | Enable SSH access to the device CLI                    |                                                               |        |          |
|                  | SSH Key                    |                                                        | Use SSH keys instead of password for authentication           |        |          |
|                  | НТТР                       | Enable HTTP access to the device GUI                   |                                                               |        |          |
|                  | HTTP Port                  | 80                                                     | Port No for HTTP access to the device GUI(1-65535)            |        |          |

## **SSH-Key authentication**

SSH keys are also used to connect remote machines securely. They are based on the SSH cryptographic network protocol, which is responsible for the encryption of the information stream between two machines. Ultimately, using SSH keys user can connect to remote devices without even entering a

password and much more securely too. SSH works based on "public-key cryptography". For simplicity, let us consider that SSH keys come in pairs. There is a private key, that is safely stored to the home machine of the user and a public key, which is stored to any remote machine (AP) the user wants to connect. So, whenever a user initiates an SSH connection with a remote machine, SSH first checks if the user has a private key that matches any of the public keys in the remote machine and if not, it prompts the user for password.

## **Device configuration**

SSH Key based access method can be configured on device using standalone AP or from cnMaestro. Navigate to System > Management and configure the following:

- 1. Enable SSH checkbox.
- 2. Provide Public key generated from steps described in SSH Key Generation section.

Figure 46 : System > Management

| Cambium Networks" CnPi | lot E400 - E400-AFA308 |                                                        |                                                               | C Reboot | C+ Logout |
|------------------------|------------------------|--------------------------------------------------------|---------------------------------------------------------------|----------|-----------|
| ևա Dashboard           | Configure / System     |                                                        |                                                               |          |           |
|                        | System                 |                                                        |                                                               |          |           |
| 🚯 Monitor 👻            |                        |                                                        |                                                               |          |           |
| 🕸 Configure 🗸          | Name                   | E400-AFA308                                            | Hostname of the device (max 64 characters)                    |          |           |
|                        | Location               |                                                        | Location where this device is placed (max 64 characters)      |          |           |
| System                 | Contact                |                                                        | Contact information for the device (max 64 characters)        |          |           |
| 4 Radio                | Country-Code           | India v                                                | For appropriate regulatory configuration                      |          |           |
| 🗢 WI AN                | Placement              | Indoor      Outdoor Configure the AP placement details |                                                               |          |           |
|                        | LED                    | Whether the device LEDs should be ON during operation  |                                                               |          |           |
| A Network              | LLDP                   | Whether the AP should transmit LLDP packets            |                                                               |          |           |
| Services               |                        |                                                        |                                                               |          |           |
| t Or continue          | Management             |                                                        |                                                               |          |           |
| ⊉ Operations           | Admin Password         |                                                        | Configure password for authentication of GUI and CLI sessions |          |           |
| 🖋 Troubleshoot 🗸       | Autopilot              | Default <b>v</b>                                       | Autopilot Management of APs                                   |          |           |
|                        | Teinet                 | Enable Telnet access to the device CLI                 |                                                               |          |           |
|                        | SSH                    | Enable SSH access to the device CLI                    |                                                               |          |           |
|                        | SSH Key                |                                                        | Use SSH keys instead of password for authentication           |          |           |
|                        | НТР                    | Enable HTTP access to the device GUI                   |                                                               |          |           |
|                        | HTTP Port              | 80                                                     | Part No for HTTP access to the device GUI(1-65535)            |          |           |
|                        | HTTPS                  | Enable HTTPS access to the device GUI                  |                                                               |          |           |
|                        | HTTPS Port             | 443                                                    | Port No for HTTPS access to the device GUI(1-65535)           |          |           |

## **SSH Key Generation**

#### Windows

PUTTY tool can be used to generate both Public and Private Key. Below is a sample demonstration of configuring Enterprise Wi-Fi AP device and logging using SSH Key via UI.

1. Generate a key pair in PUTTY Key Generator (Figure 47) and save private and public key as shown in Figure 48.

| PuTTY Key Generator                                                                                                    | ? ×                                         | PuTTY Key Generator ? X                                                                                                    |
|----------------------------------------------------------------------------------------------------|---------------------------------------------|----------------------------------------------------------------------------------------------------|
| e <u>K</u> ey Con <u>v</u> ersions <u>H</u> elp                                                                                |                                             | <u>File K</u> ey Con <u>v</u> ersions <u>H</u> elp                                                                                          |
| Key<br>Please generate some randomness by moving the mouse over the blank ar                                                   | ea.                                         | Key<br>No key.                                                                                                    |
|                                                                                                    |                                             |                                                                                                    |
| Actions<br>Generate a public/private key pair                                                                                  | <u>G</u> enerate                            | Actions<br>Generate a public/private key pair                                                                                               |
| Actions<br>Generate a public/private key pair<br>Load an existing private key file                                             | <u>G</u> enerate<br>Load                    | Actions<br>Generate a public/private key pair<br>Load an existing private key file Load                                                     |
| Actions<br>Generate a public/private key pair<br>Load an existing private key file<br>Save the generated key Save public key S | <u>G</u> enerate<br>Load<br>ave private key | Actions       Generate a public/private key pair       Load an existing private key file       Save the generated key       Save public key |

2. Save the Public key and Private key once key pair is generated as shown in Figure 48.

Figure 48 : Public and Private Key

| 😴 PuTTY Key Generator                                                                                               |                                      |                              |                                                 |                            | ?               | $\times$ |
|----------------------------------------------------------------------------------------------------|--------------------------------------|------------------------------|-------------------------------------------------|----------------------------|-----------------|----------|
| <u>File Key Conversions H</u> elp                                                                                   |                                      |                              |                                                 |                            |                 |          |
| Kev                                                                                                    |                                      |                              |                                                 |                            |                 |          |
| Public key for pasting into OpenSS                                                                                  | H authorize                          | d kevst                      | ile:                                            |                            |                 |          |
| ssh-rsa<br>AAAAB3NzaC1yc2EAAAABJQAA<br>oVsxtA2J8d6AO9tICFsi7uMIdAyD2<br>+gLG4C/N2P/G<br>+vSFjsKYYEYpVK4wuhz9dILFhV. | AQEAhZjym<br>ZPFzL0CYZ<br>J∕m1TFnZr\ | 83TiwR<br>atv0rM+<br>/ADVikV | gVG9VxhTvjxwl<br>e96XRhSPxt8e<br>/S30j6Ul222uQl | FbvUZeL11<br>C<br>J5BOsSRE | D2caL<br>sVAM   | <b>^</b> |
| Key fingerprint: ssh-rsa 204                                                                                        | 48 02:9e:02                          | :ba.f3:9t                    | p:74:b1:5d:dc:90                                | 3:c0:d2:d2:                | 33: <b>0</b> b  |          |
| Key comment: rsa-key-20                                                                                             | 170405                               |                              |                                                 |                            |                 |          |
| Key p <u>a</u> ssphrase:                                                                                            |                                      |                              |                                                 |                            |                 |          |
| Confirm passphrase:                                                                                                 |                                      |                              |                                                 |                            |                 |          |
| Actions                                                                                                    |                                      |                              |                                                 |                            |                 |          |
| Generate a public/private key pair                                                                                  |                                      |                              |                                                 | <u>G</u> ene               | erate           |          |
| Load an existing private key file                                                                                   |                                      |                              |                                                 | <u>L</u> o                 | ad              |          |
| Save the generated key                                                                                              |                                      | Save                         | p <u>u</u> blic key                             | <u>S</u> ave pri           | vate ke         | y        |
| Parameters                                                                                                    |                                      |                              |                                                 |                            |                 |          |
| Type of key to generate:                                                                                            |                                      | SA                           | ○ ED <u>2</u> 5519                              | ⊖ss                        | H- <u>1</u> (RS | 5A)      |
| Number of <u>b</u> its in a generated key:                                                                          |                                      |                              |                                                 | 2048                       |                 |          |

- 3. Save the Public key generated in step above as described in Device configuration section.
- 4. Login to device using Private key generated above with username as "admin".

#### Linux

If using a Linux PC and SSH from the Linux host, then you can generate the keys with the following steps:

1. Generate key pair executing below command on Linux console as shown in Figure 49.

Figure 49 : Public Key location path

| satuert@satuert-vostio-13-3508:~\$ Ctean                                          |
|-----------------------------------------------------------------------------------|
|                                                                                   |
| saidell@saidell-Vostro-15-3568:~\$ ssh-keygen -t rsa                              |
| Generating public/private rsa key pair.                                           |
| Enter file in which to save the key (/home/saidell/.ssh/id rsa):                  |
| Created directory '/home/saidell/.ssh'.                                           |
| Enter passphrase (empty for po passphrase);                                       |
|                                                                                   |
| Linter same passpin ase agatin.                                                   |
| Your tdentification has been saved th /home/satdett/.ssh/td_rsa.                  |
| Your public key has been saved in /home/saidell/.ssn/id_rsa.pub.                  |
| The key fingerprint is:                                                           |
| SHA256:VRr4qleviI2zqqXDFe5fCgR/SwCX7vDfzT65jNbKio8 saidell@saidell-Vostro-15-3568 |
| The key's randomart image is:                                                     |
| +[RSA 2048]+                                                                      |
|                                                                                   |
| j o + j                                                                           |
|                                                                                   |
|                                                                                   |
|                                                                                   |
|                                                                                   |
|                                                                                   |
|                                                                                   |
| ( 00.++B++* .                                                                     |
| ooE+0**o=+                                                                        |
| +[SHA256]+                                                                        |
| saidell@saidell-Vostro-15-3568:~\$                                                |
|                                                                                   |

- 2. The Public key is now located in PATH mentioned in Figure 49.
- PATH = "Enter the file to which to save the key"
- 3. The private key (identification) is now saved in PATH as mentioned in Figure 50.
- PATH = "Your identification has saved in <>"

Figure 50 : Private Key saved path

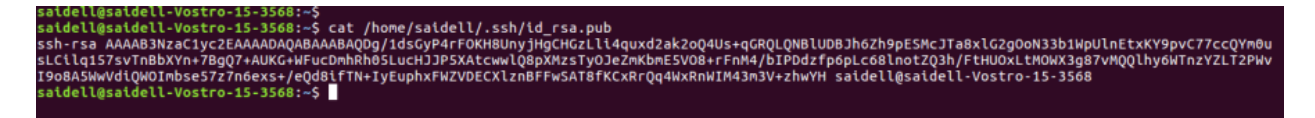

- 4. Save the Public key generated in step above as described in Device configuration section.
- 5. Login to device using Private key generated above with username as "admin".

## **RADIUS** authentication

Device management access using RADIUS authentication allows multiple users to access using unique credentials and is secured.

## **Device configuration**

Management access using RADIUS authentication method can be configured on device using standalone AP or from cnMaestro. Navigate to System > Management and configure the following:

- 1. Enable RADIUS Mgmt Auth checkbox.
- 2. Configure RADIUS IPv4/IPv6/Hostname and shared secret in RADIUS Server and RADIUS Secret parameters respectively.
- 3. Click Save.

Figure 51: System > Management: RADIUS Server and RADIUS Secret parameters

| Cambium Networks" | cnPilot E400 - E400-AFA308 |                                                       |                                                               | C Reboot | C Logout |
|-------------------|----------------------------|-------------------------------------------------------|---------------------------------------------------------------|----------|----------|
| ashboard          | Configure / System         |                                                       |                                                               |          |          |
|                   | - System                   |                                                       |                                                               |          |          |
| 🚳 Monitor 👻       |                            |                                                       |                                                               |          |          |
| Configure -       | Nam                        | E400-AFA308                                           | Hostname of the device (max 64 characters)                    |          |          |
| C Sustem          | Contac                     |                                                       | Contact Information for the device (max 64 characters)        |          |          |
| - System          | Country-Cod                | India                                                 | For appropriate regulatory configuration                      |          |          |
| * Radio           | Placemer                   | Outdoor Onfigure the AP placement details             |                                                               |          |          |
| * WLAN            | LE                         | Whether the device LEDs should be ON during operation |                                                               |          |          |
| A Network         | LLD                        | Whether the AP should transmit LLDP packets           |                                                               |          |          |
| Services          |                            |                                                       |                                                               |          |          |
| 幸 Operations      | Management                 |                                                       |                                                               |          |          |
|                   | Admin Passwor              |                                                       | Configure password for authentication of GUI and CLI sessions |          |          |
| F Troubleshoot -  | Autopile                   | Default v                                             | Autopilot Management of APs                                   |          |          |
|                   | Telno                      | Enable Teinet access to the device CLI                |                                                               |          |          |
|                   | SSH Ke                     | Enable 35H access to the verve CC                     | Use SSH keys instead of password for authentication           |          |          |
|                   | нтт                        | Enable HTTP access to the device GUI                  |                                                               |          |          |
|                   | HTTP Po                    | 80                                                    | Port No for HTTP access to the device GUI(1-65535)            |          |          |
|                   | нттр                       |                                                       |                                                               |          |          |
|                   | HTTPS Po                   | 443                                                   | Port No for HTTPS access to the device GUI(1-65535)           |          |          |
|                   | RADIUS Mgmt Aut            | Enable RADIUS authentication of GUI/CLI sessions      |                                                               |          |          |
|                   | RADIUS Serve               |                                                       | RADIUS server IP/Hostname                                     |          |          |
|                   | RADIUS Secre               | 1                                                     | RADIUS server shared secret                                   |          |          |

- 4. Login to device using appropriate credentials as shown in below figure.
- Figure 52 : UI Login page

| Login |       |
|-------|-------|
| 4     | bob   |
|       | ••••• |
| Sig   | n In  |

# Chapter 14: Guest Access Portal-INTERNAL

# Introduction

Guest Access Portal services offers a simple way to provide secure access to internet for users and devices using a standard web browser. Guest access portal allows enterprises to offer authenticated access to the network by capturing and re-directing a web browsers session to a captive portal login page where the user must enter valid credentials to be granted access to the network.

Modes of Captive Portal Services supported by Enterprise Wi-Fi AP devices:

- Internal Access: Captive Portal server is hosted on access point and is local to access point.
- External Access: Enterprise Wi-Fi AP is integrated with multiple third-party Captive Portal services vendor. Based on the vendor, device needs to be configured. More details on this Guest Access Portal method is described in Chapter 17.
- **cnMaestro**: Captive Portal services are hosted on cnMaestro where various features like Social login, Voucher login, SMS login and Paid login is supported. More details on this Guest Access Portal method is described in Chapter 18.
- **EasyPass**: EasyPass Access Services enable you to easily provide secure and controlled access to users and visitors on your Wi-Fi network.

Here in this chapter we will brief about Internal Captive Portal services supported by Enterprise Wi-Fi APs. Below figure displays the basic topology of testing Internal Captive Portal Service.

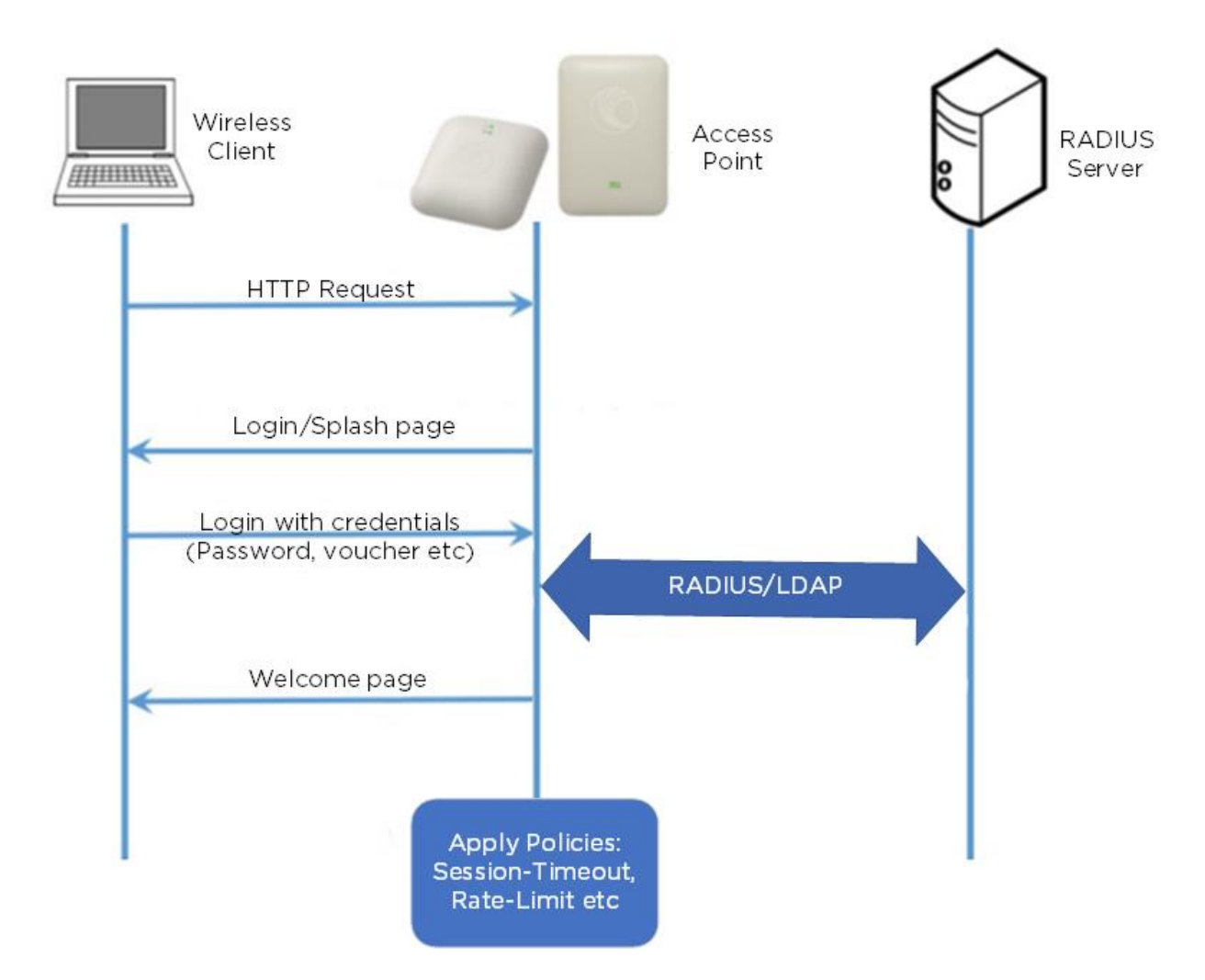

## **Configurable Parameters**

Below figure displays multiple configurable parameters supported for Internal Guest Access hosted on AP. Access Policy – Clickthrough

| Basic | Radius Server   | Guest Access  | Usage Limits                      | Scheduled Access                                        | Access               | Passpoint         |                                 | Delete |
|-------|-----------------|---------------|-----------------------------------|---------------------------------------------------------|----------------------|-------------------|---------------------------------|--------|
|       |                 | Enable        |                                   |                                                         |                      |                   |                                 |        |
|       |                 | Portal Mode   | Internal Access                   | Point C External Hotspo                                 | t O cnMaestro        | o ◯ XMS/Easv      | Dass                            |        |
|       | ۵               |               |                                   | plash paga whore users a                                | cont forms &         | conditions to get | on the network                  |        |
|       |                 | cccss r oncy  | Radius Splash-                    | page with username & pa                                 | ssword, auther       | nticated with a R | ADIUS server                    |        |
|       |                 |               | LDAP Redirect     Local Guest Acc | users to a login page for a<br>ount Redirect users to a | uthentication b      | y a LDAP serve    | r<br>w local quest user account |        |
|       | Re              | edirect Mode  | HTTP Use HTT                      | P URLs for redirection                                  | iogin pago ioi       | damonifodion b    |                                 |        |
|       |                 |               | OHTTPS Use Hi                     | TTPS URLs for redirection                               |                      |                   |                                 |        |
|       | Redire          | ct Hostname   |                                   |                                                         |                      |                   |                                 |        |
|       |                 |               | Redirect Hostname                 | for the splash page (up to :                            | 255 chars)           |                   |                                 |        |
|       |                 | Title         | Title text in splash p            | age (up to 255 chars)                                   |                      |                   |                                 |        |
|       |                 | Contents      |                                   |                                                         |                      |                   |                                 |        |
|       |                 |               | Main contents of the              | splash page (up to 255 ch                               | ars)                 |                   |                                 |        |
|       |                 | Terms         |                                   |                                                         |                      |                   |                                 |        |
|       |                 |               | Terms & conditions of             | displayed in the splash pag                             | ie (up to 255 c      | hars)             |                                 |        |
|       |                 | Logo          | Eg: http://domai                  | in.com/logo.png                                         |                      |                   |                                 |        |
|       | Backg           | round Image   | Eq. http://domoj                  | in com/bookgroundlm                                     |                      |                   |                                 |        |
|       | Dacky           | round image   | Background image                  | to be displayed on the sp                               | age.jpg<br>lash page |                   |                                 |        |
|       | Suc             | ccess Action  | Internal Logout I                 | Page 〇 Redirect user to                                 | External URL         | . O Redirect us   | er to Original URL              |        |
|       | Succe           | ess message   |                                   |                                                         |                      |                   |                                 |        |
|       |                 | Redirect      | HTTP-only End                     | able redirection for HTTP p                             | ackets only          |                   |                                 |        |
|       | Redire          | ct User Page  | 1.1.1.1                           |                                                         |                      |                   |                                 |        |
|       |                 |               | Configure IP addre                | ess for redirecting user to g                           | uest portal spl      | ash page          |                                 |        |
|       | Proxy Red       | irection Port | Por                               | t number(1 to 65535)                                    |                      |                   |                                 |        |
|       | Sess            | sion Timeout  | 28800 Ses                         | sion time in seconds (60 to                             | 2592000)             |                   |                                 |        |
|       | Inacti          | vity Timeout  | 1800 Inac                         | ctivity time in seconds (60 t                           | o 2592000)           |                   |                                 |        |
|       | MAC Authenticat | tion Fallback | Use guest-acces                   | ss only as fallback for clien                           | ts failing MAC-      | authentication    |                                 |        |
|       | Exte            | end Interface | Con                               | figure the interface which                              | is extended for      | guest access      |                                 |        |
|       |                 |               | Save                              |                                                         |                      |                   |                                 |        |

#### Figure 54 : Configure: WLAN > Guest Access > Internal Access Point parameter

## **Access policy**

Click through

When this policy is selected, user will get a login page to accept "Terms and Conditions" to get access to network. No additional authentication is required.

## Splash page

#### Title

You can configure the contents of splash page using this field. Contents should not exceed more than 255 characters.

#### Contents

You can configure the contents of splash page using this field. Contents should not exceed more than 255 characters.

#### Terms and conditions

Terms and conditions to be displayed on the splash page can be configured using this field. Terms and conditions should not exceed more than 255 characters.

#### Logo

Displays the logo image updated in URL http(s)://<ipaddress>/<logo.png>. Either PNG or JPEG format of logo are supported.

#### Background image

Displays the background image updated in URL http(s)://<ipaddress>/background>/<image.png>. Either PNG or JPEG format of logo are supported.

### **Redirect Parameters**

#### **Redirect hostname**

User can configure a friendly hostname, which is added in DNS server and is resolvable to Enterprise Wi-Fi AP IP address. This parameter once configured will be replaced with IP address in the redirection URL provided to wireless stations.

#### Success action

Provision to configure redirection URL after successful login to captive portal services. User can configure three modes of redirection URL:

• Internal logout Page

After successful login, Wireless client is redirected to logout page hosted on AP.

• Redirect users to external URL

Here users will be redirected to URL which we configured on device as below:

• Redirect users to Original URL

Here users will be redirected to URL that is accessed by user before successful captive portal authentication.

Figure 55 : Success action

Success Action 
Internal Logout Page 

Redirect user to External URL 

Redirect user to Original URL

#### Redirect

By default, captive portal redirection is trigger when user access either HTTP or HTTPs WWW. If enabled, redirection to Captive Portal Splash Page is triggered when a HTTP WWW is accessed by end user.

Figure 56 : Redirect

**Redirect** ITTP-only Enable redirection for HTTP packets only

#### **Redirect Mode**

There are two redirect modes available:

• HTTP Mode

When enabled, AP sends a HTTP POSTURL to the client.

• HTTP(s) Mode

When enabled, AP sends HTTPS POST URL to the client

#### **Redirect user page**

IP address configured in this field is used as logout URL for Guest Access sessions. IP address configured should be not reachable to internet.

Figure 57 : Redirect user page

| Dedirect Lleer Dege |                                                                       |   |
|---------------------|-----------------------------------------------------------------------|---|
| Redirect User Page  | 1.1.1.1                                                               |   |
|                     | Configure IP address for redirecting user to guest portal splash page | Э |

Logout re-direction URLs are as follows:

http(s)://<Redirect user Page>/logout

#### Success Message

This we can configure so that we can display success message on the splash page after successful authentication

Figure 58 : Success Message

|--|

## Timeout

#### Session

This is the duration of time which wireless client will be allowed internet after guest access authentication.

```
Figure 59 : Configure: WLAN > Guest Access > Session timeout
```

| Session Timeout | 28800 | Session time in seconds (60 to 2592000) |
|-----------------|-------|-----------------------------------------|
|                 |       |                                         |

#### Inactivity

This is the duration of time after which wireless client will be requested for re-login.

Figure 60 : Configure: WLAN > Guest Access > Inactivity timeout

| Inactivity Timeout | 1800 | Inactivity time in seconds (60 to 2592000) |
|--------------------|------|--------------------------------------------|
|                    |      |                                            |

## Extended interface

Provision to support Guest Access on Ethernet interface.

Figure 61: Configure: WLAN > Guest Access > Extended interface

| Extend Interface Configure the interface which is extended for gues |
|---------------------------------------------------------------------|
|---------------------------------------------------------------------|

## Whitelist

Provision to configure either lps or URLs to bypass traffic, therefor user can access those lps or URLs without Guest Access authentication.

## **Configuration examples**

This section briefs about configuring different methods of Internal Guest Access captive portal services hosted on AP.

# Access Policy - Clickthrough

#### Configuration

| asic Radius Server Guest Acces                  | s Usage Limits Scheduled Access Access Passpoint                                                                                                    | Dele |
|-------------------------------------------------|----------------------------------------------------------------------------------------------------|------|
| Enable                                          |                                                                                                    |      |
| Portal Mode                                     | $ullet$ Internal Access Point $\bigcirc$ External Hotspot $\bigcirc$ cnMaestro $\bigcirc$ XMS/Easypass                                                                                                    |      |
| Access Policy                                   | Clickthrough Splash-page where users accept terms & conditions to get on the network     Radius Splash-page with username & password, authenticated with a RADIUS server     LDAP Redirect users to a login page for authentication by a LDAP server     Local Guest Account Redirect users to a login page for authentication by local guest user account |      |
| Redirect Mode                                   | HTTP Use HTTP URLs for redirection     HTTPS Use HTTPS URLs for redirection                                                                                                    |      |
| Redirect Hostname                               | Redirect Hostname for the splash page (up to 255 chars)                                                                                                    |      |
| Title                                           | Tille text in splash page (up to 255 chars)                                                                                                    |      |
| Contents                                        | Main contents of the splash page (up to 255 chars)                                                                                                    |      |
| Terms                                           | Terms & conditions displayed in the splash page (up to 255 chars)                                                                                                    |      |
| Logo                                            | Eg: http://domain.com/logo.png<br>Logo to be displayed on the splash page                                                                                                    |      |
| Background Image                                | Eg: http://domain.com/backgroundImage.jpg<br>Background image to be displayed on the splash page                                                                                                    |      |
| Success Action                                  | ● Internal Logout Page ○ Redirect user to External URL ○ Redirect user to Original URL                                                                                                    |      |
| Redirect                                        | ✓ HTTP-only Enable redirection for HTTP packets only                                                                                                    |      |
| Redirect User Page                              | 1.1.1.1<br>Configure IP address for redirecting user to guest portal splash page                                                                                                    |      |
| Proxy Redirection Port<br>Session Timeout       | Port number(1 to 65535)           28800         Session time in seconds (60 to 2592000)                                                                                                    |      |
| Inactivity Timeout                              | 1800 Inactivity time in seconds (60 to 2592000)                                                                                                    |      |
| MAC Authentication Fallback<br>Extend Interface | Use guest-access only as failback for clients failing MAC-authentication Configure the interface which is extended for guest access                                                                                                    |      |
| _                                               | Save Cancel                                                                                                    |      |
| White List Captive Portal Bypa                  | s User Agent                                                                                                    |      |
| IP Address   Domain Name                        | <ul> <li>Action</li> </ul>                                                                                                    |      |
|                                                 | No white list available                                                                                                    | *    |
|                                                 |                                                                                                    | page |

## Authentication - Redirected Splash Page

| Cambium<br>Networks                                                                                                    |
|----------------------------------------------------------------------------------------------------|
| Welcome to Cambium<br>Networks                                                                                                    |
| Terms and Agreement                                                                                                    |
| You hereby expressly<br>acknowledge and agree that<br>there are significant security,<br>privacy and confidentiality risks<br>inherent in accessing or<br>transmitting information through<br>the internet. |
|                                                                                                    |

## Successful Login - Redirected Splash Page

| Cambium<br>Networks                                                                                           |  |
|----------------------------------------------------------------------------------------------------|--|
| Welcome to Cambium<br>Networks<br>Welcome to Cambium<br>Powered Hotspot<br>You are free to Use Wi-Fi services |  |
| Logout<br>Session time remaining: 07:59:54                                                                    |  |
|                                                                                                    |  |
|                                                                                                    |  |

# Chapter 15: Guest Access Portal-EXTERNAL

# Introduction

Guest access WLAN is designed specifically for BYOD (Bring your own device) setup, where large organizations have both staff and guests running on same WLAN or similar WLANs. Cambium Networks provides different options to the customers to achieve this based on where the captive portal page is hosted and who will be validating and performing authentication process.

External Hotspot is a smart Guest Access provision supported by Enterprise Wi-Fi AP devices. This method of Guest Access provides a flexibility of integrating an external 3rd party Web/Cloud hosted captive portal, fully customized. More details on third party vendors who are integrated and certified with Cambium are listed in the URL <a href="https://www.cambiumnetworks.com/wifi\_partners/">https://www.cambiumnetworks.com/wifi\_partners/</a>.

# **Configurable Parameters**

Figure 62 displays multiple configurable parameters supported for External Guest Access hosted on AP.

| Index Image: Image: Imag                                                                                                    | ic Radius Server Guest Acce    | ss Usage Limits Scheduled Access Access Passpoint                                                                                                    | D |
|----------------------------------------------------------------------------------------------------|--------------------------------|----------------------------------------------------------------------------------------------------|---|
| Retried Modes       ClickthroughStatuk Apper where users accord terms & conditions to get on the network         ClickthroughStatuk Apper white users accord terms & conditions to get on the network         ClickthroughStatuk Apper white users accord terms & conditions to get on the network         ClickthroughStatuk Apper white users accord terms & conditions to get on the network         ClickthroughStatuk Apper white users accord terms & conditions to get on the network         ClickthroughStatuk Apper white users accord terms & conditions to get on the network         ClickthroughStatuk Apper white users accord terms & conditions to get on the network         ClickthroughStatuk Apper white users accord terms & conditions to get on the network         ClickthroughStatuk Apper white users accord terms & conditions to get on the network         ClickthroughStatuk Apper white users accord terms & conditions to get on the network         ClickthroughStatuk Apper white users accord terms & conditions to get on the network         ClickthroughStatuk Apper white users accord terms & conditions to get on the network         ClickthroughStatuk Apper white users accord terms & conditions to get on the network         ClickthroughStatuk Apper white users accord terms & conditions to get on the network         ClickthroughStatuk Apper white users accord to get acces         External Portal Type         External Portal Type         ClickthroughStatuk Apper white the statuk for cleantsthelers access <th>Freble</th> <th></th> <th></th>                                                                                                    | Freble                         |                                                                                                    |   |
| Portal Note       Childhings, Spikale page whole users account to the should a spikale page whole users account account of the should be a spikale page whole users account account of the should be all LLMP across         Bit Description       Childhings, Spikale page whole users account account account of the should be all LLMP across         Bit Description       Childhings, Spikale page whole users account account account of the should be all LLMP across         Bit Description       Childhings, Spikale page whole users account account of the should be all page (are all-should be all LLMP across         Redirect Hostmanne       Redirect Hostmanne for the algebit page (are b250 chars)         Bit Portal Host       Fathurs, Spikale page whole users account of the should page (are based based ba                                                                                                    | Enable                         |                                                                                                    |   |
| Access Policy       © Claditor, Systa, bage, show users accept term & Coordinate to get out the networks         DLPAP       Reduces takes to a bage page for authentication by a DLAP server         DLDAP       Reduces takes to a bage page for authentication by the approxement of the second term of the second term of the                                                                                                    | Portal Mode                    |                                                                                                    |   |
| IDAP Enderect users to a bigin page for authentication by a LAP-ison regime to authentication by boar puest user account   Redirect Mode INTTP: Use HTTP URLs for indirection   Redirect Hostmann Redirect Hostmann   Redirect Hostmann Redirect Hostmann   Redirect User Page 11.1   Configure IP Address for redirection at any strings   Redirect User Page 11.1   Configure IP Address for address failing IAAC authentications   Redirect User Page 11.1   Configure IP Address for redirection at any strings   Redirect User Page 11.1   Configure IP Address for redirection at any strings   Redirect User Page 10.0   Redirect User Page Satemanne for the string IAAC authentication                                                                                                    | Access Policy                  | Clickthrough Splash-page where users accept terms & conditions to get on the network     Radius Splash-page with username & password, authenticated with a RADIUS server      |   |
| Redirect Mode If The Use ITTPS Use Is for indiracion   Redirect Hostname Redirect Hostname   Redirect Hostname Redirect Hostname   Sternal Portal Page Eg: http://external.com/login.html   URL URL   URL Gatemat Jpage (gg to 255 chars)   Sternal Portal Portal Portal Page Eg: http://external.com/login.html   URL Gatemat Jpage (Red to 255 chars)   Sternal Portal Portal Portal Page Eg: http://external.com/login.html   URL Gatemat Jpage (Red to 255 chars)   Sternal Portal Portal Portal Page Standard   Success Action Internal Logout Page (Redirect user to External URL O Redirect user to Original URL   Success Action Interdue Ir of Interdue Ir of chera in the redirection of upper y strings   Redirect User Page Internation Interduct Page Content (Ir or y strings)   Redirect User Page Internation Interduct Page Content (Ir or y strings)   Redirect User Page Internation (Ir or y strings)   Sector There It 28000 Session Time off Ir origins the interface on upper y strings   Sector Concel Sector Concel   What Let Captive Portal Bypass User Agent   Imathy Ir o views page Agent Interface   Prove Netral Register Agent No white I list available I o views page access only as fallows for denta taking MAC authentication For any Redirect In Refine Interface which is extended for gaset access Ster Cancel Vinte Let Captive Portal Bypass User Agent I o views per page I o views per page I o views per page                                                                                                    |                                | O LDAP Redirect users to a login page for authentication by a LDAP server O Local Guest Account Redirect users to a login page for authentication by local guest user account |   |
| HTTPS:       Use HTTPS:       Use HTTP:       Use HTTP:       Use HTTP: </td <td>Redirect Mode</td> <td>HTTP Use HTTP URLs for redirection</td> <td></td>                                                                                                    | Redirect Mode                  | HTTP Use HTTP URLs for redirection                                                                                                    |   |
| Redirect Hostname   Redirect Hostname for the splash page (up to 255 chars)   WiSPr Clients External Server   Legin   External Portal Type   External Portal Type   Standard   Confloaring   External Portal Type   Standard   Success Action   Internal Logout Page   Redirection URL Ouery String   Client IP   Indukt Process Action   Internal Logout Page   Redirection URL Ouery String   Client IP   Indukt Process Action   Internal Logout Page   Redirection URL Ouery String   Client IP   Indukt Process Action   Internal Logout Page   Redirect Our URL Ouery String   Client IP   Indukt Process Action   Internal Process Action   Redirect Our URL Ouery String   Client IP   Indukt Process Action   Internal Process   Client IP   Indukt Process Action   Redirect Our Rege   Internal Process   Configure IP   Action   Redirect On Port   Proxy Redirection Port   Prost specification Protein IP   Prost specification   Redirect IP   Vite Lot   Captive Portal Bypass User Agent   IP   Protory Redirection Port   String Cancel      Vite Lot Captive Portal Bypass User Agent   IP          <                                                                                                    |                                | O HTTPS Use HTTPS URLs for redirection                                                                                                    |   |
| WBPr Clients External Server<br>Login         External Portal Pose<br>UKL       Eg: http://external.com/login.html         UKL       Cd: or oxernal sphare page         External Portal Pose<br>UKL       Standard         External Portal Pose<br>Confessore       Internal Query String         External Portal Type       Standard         Success Action       Internal Logout Page         Redirection URL Query String       Internal Logout Page         PA Location       Indude ray value of client in the redirection at query strings         Redirection URL Query String       Internal Portal Type External Portal System         Redirect Our URL Query String       Internal Portal Pope toget Standard System         Redirect Our URL Query String       Internal Portal Pope toget standard and query strings         Redirect Our URL Query String       Internal Portal Pope toget standard and query strings         Redirect Our Port umber(1 to 6553)       Session Time out         Session Time out       28800       Session String in the internal Portal Pope Standard         UK out standard Configure IP address or pope toget access       Size         Size       Configure the interface which is extended for guest access         Size       Carlow       Action         IP Address of Domain Name       Size         IP Address J Domain Name       No whi                                                                                                    | Redirect Hostname              | Padirant Hastnama for the polach page (up to 255 chars)                                                                                                    |   |
| Login External Page URU, URL of external space External Portal Pope Standard 2XWF External Portal Type Standard 2XWF Success Action Internal Logicul Page Redirect user to External Portal Type Standard 2XWF Success message Internal Portal Type Redirect User 10 External Portal Type Standard 2XWF Redirect User 10 Client IP Include IP of client in the redirection and query strings Include RSM include redirection for HTTP packets only Redirect User Page InterNent External Portal Bypes Session Timeout B800 Sussion Timeout B800 Sussion Timeout Sussion Sussion Timeout Sussion Sussion Sussion Sussio                                                                                                    | WISPr Clients External Server  |                                                                                                    |   |
| External Portal Pose<br>URL<br>URL of external Quest page<br>External Portal Type<br>External Portal Type<br>External Portal Type<br>Standard Cover Portal Bypass User Agent<br>Vinite List external Portal Bypass User Agent<br>IP Address J Domain Name<br>IP Address J Domain Name<br>IP Address J Domain Name<br>IP Address J Domain Name<br>IP Address J Domain Name<br>IP Address J Domain Name<br>IP Address J Domain Name<br>IP Address J Domain Name<br>IP Address J Domain Name<br>IP Address J Domain Name<br>IP Address J Domain Name<br>IP Address J Domain Name<br>IP Address J Domain Name<br>IP Address I Domain Name<br>IP Address I Domain Name<br>IP IP II II II II                                                                                                    | Login                          |                                                                                                    |   |
| External Portal Portal Type       Standard         External Portal Type       Standard         External Portal Type       Standard         Success Action       Internal Logout Page Redirect user to External VRL Redirect user to Original URL         Success message       Internal Logout Page Redirect user to External VRL Redirect user to Original URL         Success message       Internal Logout Page Redirect user to External VRL Redirect user to Original URL         Success message       Internal Logout Page Redirect user to External VRL Redirect user to Original URL         Success message       Internal Code IP of cleant in the redirection und query strings         Redirect       Internal Portal Type Redirect User To External Portal Type StandardXVF         Redirect User Page       1.1.1         Configure IP address for redirecting user to guest portal splash page         Proxy Redirection Port       Port number(1 to 6535)         Session Timeout       1800         Inactivity Timeout       1800         Isoo Intervity Timeout       1800         Inactivity Timeout       1800         Iso Captive Portal Eppass User Agent         Imachiny ture in seconds (60 to 259200)         Mac Authentication Failback       Iso guest access only as failback for cleants failing MAC-authentication         Extend Interface       Configure the interface which is exta                                                                                                    | External Page                  | Eg: http://external.com/login.html                                                                                                    |   |
| External Portal Type   External Portal Type   Success Action   Internal Logout Page   Redirect Uour PLA Query String   Client IP   Industry   Client IP   Industry   Redirect User Page   1.1.1   Configure IP address for redirecting user to guest portal type strangs   Proxy Redirect User Page   1.1.1   Configure IP address for redirecting user to guest portal type strangs   Proxy Redirect User Page   1.1.1   Configure IP address for redirecting user to guest portal type strangs   Session Timeout   28800   Session Timeout   1000   Inactivity Timeout   1000   Inactivity Timeout   1000   Inactivity Timeout   1000   Inactivity Timeout   1000   Inactivity Timeout   1000   Inactivity Timeout   1000   Inactivity Timeout   1000   Inactivity Timeout   1000   Inactivity Timeout   1000   Inactivity Timeout   1000   Interface   Configure the interface which is extended for guest access   Stree   Cancel                              (Stree (Action (No white list available (No "ktems per page                                                                                                    | External Portal Post Through   | URL of external splash page                                                                                                    |   |
| External Portal Type Standard   Success Action Internal Logout Page Redirect user to External URL Redirect user to Original URL   Success message                                                                                                    | cnMaestro                      |                                                                                                    |   |
| Success Action Internal Logout Page Redirect user to External URL Redirect user to Original URL   Success message                                                                                                    | External Portal Type           | Standard  v External Portal Type Standard/XWF                                                                                                    |   |
| Success message   Redirection URL Query String   CisS1   Include AP Location in the redirection url query strings   CisS1   Include AP Location in the redirection url query strings   CisS1   Include AP Location in the redirection url query strings   CisS1   Include AP Location in the redirection url query strings   CisS1   Include AP Location in the redirection url query strings   CisS1   Include AP Location in the redirection url query strings   CisS1   Include Part CisS1   Redirect User Page   11.1.1   Configure Padtness for redirecting user to guest portal splash page   Proxy Redirection Pati   28800   Session Timeout   28800   Restinet   1800   Inactivity Timeout   1800   Inactivity Timeout <t< td=""><td>Success Action</td><td><math>{f \circ}</math> Internal Logout Page <math>{ig \circ}</math> Redirect user to External URL <math>{ig \circ}</math> Redirect user to Original URL</td><td></td></t<>                                                                                                    | Success Action                 | ${f \circ}$ Internal Logout Page ${ig \circ}$ Redirect user to External URL ${ig \circ}$ Redirect user to Original URL                                                        |   |
| Redirection URL Query String Client IP   Include IP of client in the redirection url query strings   Image: String include resis value of client in the redirection url query strings   Redirect Image: Thread and the redirection url query strings   Redirect Image: Thread and the redirection url query strings   Redirect Image: Thread and the redirection url query strings   Redirect Image: Thread and the redirection url query strings   Redirect Image: Thread and the redirection url query strings   Redirect Image: Thread and the redirection url query strings   Redirect Image: Thread and the redirection url query strings   Redirect Image: Thread and the redirection url query strings   Redirect Image: Thread and the redirection url query strings   Redirect Image: Thread and the redirection url query strings   Redirect Image: Thread and the redirection url query strings   Redirect Image: Thread and the redirection url query strings   Redirection Particles Page Image: Thread and the redirection url query strings   Redirection Particles Page Image: Thread and the redirection url query strings   Redirection Particles Page Redirection Page: Thread and the redirection url query strings   Redirection Particles Page: Thread and the redirection url query strings Redirection Page: Thread and the redirection url query strings   Redirection Particles Page: Thread and the redirection url query strings Redirection Page: Thread and the redirection thread and the redirection and the redirection and the redirection and the redire                                                                                                    | Success message                |                                                                                                    |   |
| In SSI Include sets value of client in the redirection urd query strings   In PL bocation Include APL coation in the redirection urd query strings   Redirect If HTP-only   Eadirect User Page 1.1.1   Configure IP address for redirecting user to guest portal splash page   Proxy Redirection Port Port number(1 to 65535)   Session Timeout 28800   Session Timeout 28800   Session time in seconds (60 to 2592000)   Inactivity Timeout 1800   Inactivity Timeout 1800   Issue Configure the interface which is extended for guest access   Issue Save   IP Address   Domain Name Save   IP Address   Domain Name Action   IP Address   Domain Name Image: Action   Image: Addition Intervention Image: Action <td< td=""><td>Redirection URL Query String</td><td>Client IP Include IP of client in the redirection url query strings</td><td></td></td<>                                                                                                    | Redirection URL Query String   | Client IP Include IP of client in the redirection url query strings                                                                                                    |   |
| Redirect I HTTP-only   Endirect User Page 1.1.1   Configure IP address for redirecting user to guest portal splesh page   Proxy Redirection Port Port number(1 to 65535)   Session Timeout 28800   Session Timeout 1800   Inactivity Timeout 1800   Inactivity Timeout <td></td> <td>SSI Include rssi value of client in the redirection url query strings AP Location Include AP Location in the redirection url query strings</td> <td></td>                                                                                                    |                                | SSI Include rssi value of client in the redirection url query strings AP Location Include AP Location in the redirection url query strings                                    |   |
| Redirect User Page 1.1.1.1   Configure IP address for redirecting user to guest portal splash page   Proxy Redirection Port Port number(1 to 65535)   Session Timeout 28800   Session Timeout 28800   Inactivity Timeout 1800   Inactivity Timeout 1800   Inactivity Timeout 1800   Inactivity Timeout 1800   Inactivity Timeout 1800   Inactivity Timeout 1800   Inactivity Timeout 1800   Inactivity Timeout 1800   Inactivity Timeout 1800   Inactivity Timeout 1800   Inactivity Timeout 1800   Inactivity Timeout 1800   Is guest-access only as fallback for clients failing MAC-authentication   Extend Interface Configure the interface which is extended for guest access   Save Cancel   White List   Captive Portal Bypass User Agent   IP Address or Domain Name   Save   IP Address   Domain Name   No white list available   No white list available                                                                                                    | Redirect                       | HTTP-only Enable redirection for HTTP packets only                                                                                                    |   |
| Configure IP address for redirecting user to guest portal splash page Proxy Redirection Port Port number(1 to 65535) Session Timeout 28800 Session time in seconds (60 to 2592000) Inactivity Timeout 1800 Inactivity time in seconds (60 to 2592000) MAC Authentication Fallback Use guest-access only as fallback for clients failing MAC-authentication Extend Interface Configure the interface which is extended for guest access Save Cancel  White List Captive Portal Bypass User Agent IP Address   Domain Name Save No white list available No white list available                                                                                                    | Redirect User Page             | 1.1.1.1                                                                                                    |   |
| Proxy Redirection Port Prot number(1 to 65535) Session Timeout 28800 Session time in seconds (60 to 2592000) Inactivity Timeout 1800 Inactivity time in seconds (60 to 2592000) MAC Authentication Fallback Use guest-access only as fallback for clients failing MAC-authentication Extend Interface Configure the interface which is extended for guest access Save Cancel  White List Captive Portal Bypass User Agent IP Address or Domain Name Save IP Address   Domain Name Action No white list available No white list available                                                                                                    |                                | Configure IP address for redirecting user to guest portal splash page                                                                                                    |   |
| Session time out 2880 Session time in seconds (60 to 2592000) Inactivity Timeout 1800 Inactivity time in seconds (60 to 2592000) MAC Authentication Fallback Use guest-access only as fallback for clients failing MAC-authentication Extend Interface Configure the interface which is extended for guest access Save Cancel  White List Captive Portal Bypass User Agent IP Address or Domain Name Save IP Address   Domain Name Action No white list available I 1 1 I I I I I I I I I I I I I I I I I                                                                                                    | Proxy Redirection Port         | Port number(1 to 65535)                                                                                                    |   |
| Inactivity Timeout 1800     Inactivity Timeout 1800     Inactivity time in seconds (60 to 2592000)     MAC Authentication     Extend Interface     Configure the interface which is extended for guest access     Save     Cancel     White List     Captive Portal Bypass User Agent     IP Address or Domain Name     Save     IP Address   Domain Name     No white list available     Imactivity Timeout     Imactivity Timeout                                                                                                    | Session Timeout                | 28800 Session time in seconds (60 to 2592000)                                                                                                    |   |
| MAC Authentication Fallback Use guest-access only as fallback for clients failing MAC-authentication  Extend Interface Configure the interface which is extended for guest access Save Cancel  White List Captive Portal Bypass User Agent  IP Address or Domain Name Save  IP Address   Domain Name Action  No white list available  I 1 1 I I I I I I I I I I I I I I I I                                                                                                    | Inactivity Timeout             | 1800 Inactivity time in seconds (60 to 2592000)                                                                                                    |   |
| Extend Interface Configure the interface which is extended for guest access Save Cancel  White List Captive Portal Bypass User Agent  IP Address or Domain Name Save IP Address   Domain Name No white list available No white list available                                                                                                    | MAC Authentication Fallback    | Use guest-access only as failback for clients failing MAC-authentication                                                                                                    |   |
| Save Cancel     White List Captive Portal Bypass User Agent     IP Address or Domain Name Save     IP Address   Domain Name Action     IP Address   Domain Name Action     INO white list available     Image: Cancel     Image: Cancel     Image: C                                                                                                    | Extend Interface               | Configure the interface which is extended for guest access                                                                                                    |   |
| White List Captive Portal Bypass User Agent     IP Address or Domain Name     IP Address   Domain Name     IP Address   Domain Name     IP Address   Domain Name     No white list available     Image: Captive Portal Bypass User Agent     Image: Captive Portal Bypass User Agent        Image: Captive Portal Bypass User Agent       <                                                                                                    |                                | Save Cancel                                                                                                    |   |
| White List Captive Portal Bypass User Agent     IP Address or Domain Name     IP Address   Domain Name     IP Address   Domain Name   <                                                                                                    |                                |                                                                                                    |   |
| IP Address or Domain Name  IP Address   Domain Name  Action  No white list available  I 1 1 1 1 1 1 1 1 1 1 1 1 1 1 1 1 1 1                                                                                                    | White List Captive Portal Bypa | ass User Agent                                                                                                    |   |
| IP Address   Domain Name  IP Address   Domain Name  IP Address   Domain Name  Action  No white list available  I 1 1 I I I I I I I I I I I I I I I I                                                                                                    |                                |                                                                                                    |   |
| IP Address   Domain Name      Action       No white list available                                                                                                    | IP Address or Domain Name      | Save                                                                                                    |   |
| No white list available                                                                                                    | IP Address   Domain Name       | <ul> <li>Action</li> </ul>                                                                                                    |   |
| No white list available                                                                                                    |                                |                                                                                                    | * |
| No white list available                                                                                                    |                                |                                                                                                    |   |
|                                                                                                    |                                | No white list available                                                                                                    |   |
| ■ ■ 1 <u>1</u> 1 ► ■ 10 → items per page                                                                                                    |                                |                                                                                                    |   |
| ■ ■ 1 <u>1</u> 1 ► ► 10 → items per page                                                                                                    |                                |                                                                                                    |   |
| I I I I I I I I I I I I I I I I I I I                                                                                                    |                                |                                                                                                    |   |
| $  \mathbf{A}   \mathbf{A} $ |                                |                                                                                                    | - |
|                                                                                                    |                                | $\boxed{1} (1) (1) (1) (1) (1) (1) (1) (1) (1) (1)$                                                                                                    | e |

Figure 62 : Configure: WLAN > Guest Access > External Access Point parameter

## **Access policy**

Click through:

When this policy is selected, user will get a login page to accept "Terms and Conditions" to get access to network. No additional authentication is required.

#### **WISPr**

**WISPr Clients External Server Login** 

Provision to enable re-direction of guest access portal URL obtained through WISPr.

## **External Portal Post Through cnMaestro**

This is required when HTTPS is only supported by external guest access portal. This option when enabled minimizes certification. Certificate is required to install only in cnMaestro On-Premises.

## **External Portal Type**

Two modes of portal types are supported by Enterprise Wi-Fi AP products.

#### Standard

This mode is selected, for all third-party vendors whose Guest Access services is certified and integrated with Enterprise Wi-Fi AP products.

### **Redirect Parameters**

#### **Success action**

Provision to configure redirection URL after successful login to captive portal services. User can configure three modes of redirection URL:

• Internal logout Page

After successful login, Wireless client is redirected to logout page hosted on AP.

• Redirect users to external URL

Here users will be redirected to URL which we configured on device as below:

• Redirect users to Original URL

Here users will be redirected to URL that is accessed by user before successful captive portal authentication.

Figure 63 : Success action

Success Action Internal Logout Page Redirect user to External URL Redirect user to Original URL

#### Redirect

By default, captive portal redirection is trigger when user access either HTTP or HTTPs WWW. If enabled, redirection to Captive Portal Splash Page is triggered when a HTTP WWW is accessed by end user.

Figure 64 : Redirect

Redirect ITP-only Enable redirection for HTTP packets only

#### **Redirect Mode**

There are two redirect modes available:

• HTTP Mode

When enabled, AP sends a HTTP POSTURL to the client.

• HTTP(s) Mode

When enabled, AP sends HTTPS POST URL to the client

### Success Message

This we can configure so that we can display success message on the splash page after successful authentication

Figure 65 : Success Message

```
Success message
```

### Timeout

#### Session

This is the duration of time which wireless client will be allowed internet after guest access authentication.

Figure 66 : Configure: WLAN > Guest Access > Session timeout

| Session Timeout 2880 | Session time in seconds (60 to 2592000) |
|----------------------|-----------------------------------------|
|----------------------|-----------------------------------------|

#### Inactivity

This is the duration of time after which wireless client will be requested for re-login.

Figure 67 : Configure: WLAN > Guest Access > Inactivity timeout

| Inactivity Timeout | 1800 | Inactivity time in seconds (60 to 2592000) |
|--------------------|------|--------------------------------------------|
|                    |      |                                            |

## Whitelist

Provision to configure either Ips or URLs to bypass traffic, therefor user can access those Ips or URLs without Guest Access authentication.

# **Configuration examples**

This section briefs about configuring different methods of External Guest Access captive portal services hosted on AP.

# Access Policy - Clickthrough

## Configuration

| Basic Radius Server Guest A               | cess Usage Limits                         | Scheduled Access                                                | Access                            | Passpoint                         |                            | Delete |
|-------------------------------------------|-------------------------------------------|-----------------------------------------------------------------|-----------------------------------|-----------------------------------|----------------------------|--------|
| Enable                                    |                                           |                                                                 |                                   |                                   |                            |        |
| Portal Mode                               | O Internal Access Po                      | int 🖲 External Hotspot                                          | cnMaestro                         | ⊃ XMS/Easypas                     | s                          |        |
| Access Policy                             | Clickthrough Spla                         | ash-page where users acce                                       | pt terms & co                     | nditions to get on                | the network                |        |
|                                           | Radius Splash-pa     O LDAP Redirect us   | ge with username & passv<br>ers to a login page for auth        | entication by                     | ated with a RADI<br>a LDAP server | US server                  |        |
| Redirect Mode                             | HTTP Use HTTP                             | INT Redirect users to a log                                     | un page for au                    | uthentication by lo               | cal guest user account     |        |
|                                           |                                           | PS URLs for redirection                                         |                                   |                                   |                            |        |
| Redirect Hostname                         | Redirect Hostname for                     | the splash page (up to 255                                      | chars)                            |                                   |                            |        |
| WISPr Clients External Server<br>Login    |                                           |                                                                 |                                   |                                   |                            |        |
| External Page                             | Eg: http://external                       | l.com/login.html                                                |                                   |                                   |                            |        |
| URL                                       | URL of external splash                    | page                                                            |                                   |                                   |                            |        |
| External Portal Post Through<br>cnMaestro |                                           |                                                                 |                                   |                                   |                            |        |
| External Portal Type                      | Standard                                  | ~                                                               | Externa                           | al Portal Type Star               | ndard/XWF                  |        |
| Success Action                            | Internal Logout Pa                        | ge O Redirect user to Ex                                        | ternal URL                        | Redirect user to                  | o Original URL             |        |
| Success message                           |                                           |                                                                 |                                   |                                   |                            |        |
| Redirection URL Query String              | Client IP Include I     RSSI Include rssi | P of client in the redirection<br>value of client in the redire | t un query stri<br>ction un query | ngs<br>• strings                  |                            |        |
| Redirect                                  | AP Location Inclu     HTTP-only Enabl     | de AP Location in the redir<br>e redirection for HTTP pac       | ection url quei<br>(ets only      | ry strings                        |                            |        |
| Redirect User Page                        | 1.1.1.1                                   |                                                                 |                                   |                                   |                            |        |
|                                           | Configure IP address                      | for redirecting user to gue                                     | st portal splas                   | h page                            |                            |        |
| Proxy Redirection Port                    | Port n                                    | umber(1 to 65535)                                               | -                                 |                                   |                            |        |
| Inactivity Timeout                        | 1800 Inactiv                              | in time in seconds (60 to 2                                     | 592000)                           |                                   |                            |        |
| MAC Authentication Fallback               | Use guest-access                          | only as fallback for clients i                                  | ailing MAC-au                     | thentication                      |                            |        |
| Extend Interface                          | Config                                    | ure the interface which is e                                    | xtended for g                     | uest access                       |                            |        |
|                                           | Save Cancel                               |                                                                 |                                   |                                   |                            |        |
|                                           |                                           |                                                                 |                                   |                                   |                            |        |
| White List Captive Portal B               | rpass User Agent                          |                                                                 |                                   |                                   |                            |        |
| IP Address or Domain Nan                  | ie i                                      |                                                                 |                                   |                                   | Cours                      |        |
|                                           |                                           |                                                                 |                                   |                                   | Save                       |        |
| IP Address   Domain Name                  |                                           |                                                                 |                                   | `                                 | <ul> <li>Action</li> </ul> |        |
|                                           |                                           |                                                                 |                                   |                                   |                            | *      |
|                                           | Nov                                       | white list ava                                                  | ilable                            |                                   |                            |        |
|                                           |                                           |                                                                 |                                   |                                   |                            |        |
|                                           |                                           |                                                                 |                                   |                                   |                            |        |
|                                           |                                           |                                                                 |                                   |                                   |                            |        |
|                                           |                                           | I                                                               | • • 1                             | <u>/</u> 1 ►                      | ►I 10 	 items per p        | age    |
|                                           |                                           |                                                                 |                                   |                                   |                            |        |
|                                           |                                           |                                                                 |                                   |                                   |                            |        |

## Authentication - Redirected Splash Page

|      | Cambi         | ()<br>um Netwo  | rks     | Welcome to Cambium Network   |  |
|------|---------------|-----------------|---------|------------------------------|--|
| Face | Choose how to | access our WiFi | network | Free Wi-Fi Hotpspot Services |  |

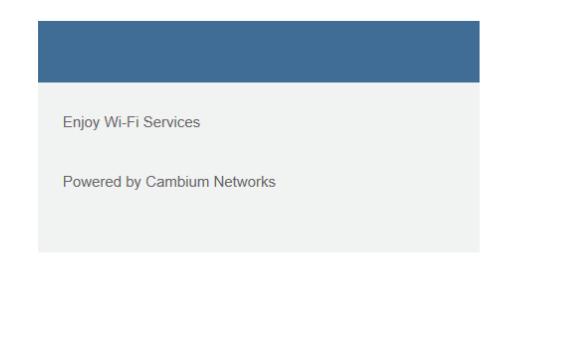

| British English | $\sim$ |
|-----------------|--------|
|                 |        |

| Successful | Login - | Redirected | <b>Splash</b> | Page |
|------------|---------|------------|---------------|------|
|------------|---------|------------|---------------|------|

| facebook | Create New Account |                                                      |
|----------|--------------------|------------------------------------------------------|
|          |                    |                                                      |
|          |                    | Log in to Facebook                                   |
|          |                    | Email address or phone number                        |
|          |                    | Password                                             |
|          |                    | Log in                                               |
|          |                    | Forgotten account? · Sign up for Facebook<br>Not now |
|          |                    |                                                      |
|          |                    |                                                      |

English (UK) ಕನ್ನಡ اربر मराठी తెలుగు हिन्दी தமிழ் മലയാളం वाश्ना ગુજરાતી ਪੰਜਾਬੀ 🕂

# Chapter 16: Guest Access – cnMaestro

Cambium supports end-to-end Guest Access Portal services with combination of Enterprise Wi-Fi AP and cnMaestro. cnMaestro supports various types of authentication mechanism for wireless clients to obtain Internet access. For further information about Guest Access Portal:

- For On-premises, go to: <a href="https://support.cambiumnetworks.com/files/cnmaestro/">https://support.cambiumnetworks.com/files/cnmaestro/</a> and download cnMaestro On-Premises 2.4.0 User Guide.
- For cnMaestro Cloud, go to:

https://docs.cloud.cambiumnetworks.com/help/2.4.0/index.htm#UG\_ files/WiFi/Guest%20Access.htm%3FTocPath%3DServices%253A%2520cnPilot%2520Guest%2520 Access%2520%7C\_\_\_\_0

# Chapter 17: Device Recovery Methods

# Factory reset via 'RESET' button

Table 39 :Factory reset via RESET button

| Access<br>Point | Procedure                                  | LED Indication                                 |
|-----------------|--------------------------------------------|------------------------------------------------|
| XV3-8           | Press and hold Reset button for 15 seconds | Both LEDs will be OFF and turned onto<br>Amber |
| XV2-2           | Press and hold Reset button for 15 seconds | Both LEDs will be OFF and turned onto<br>Amber |

## Factory reset via power cycle

Table 40 :Factory reset via power cycle

| Access Point | Procedure      |
|--------------|----------------|
| XV3-8        | Not Applicable |
| XV2-2        | Not Applicable |

# Boot partition change via power cycle

Table 41:Boot partition change via power cycle

| Access Point | Procedure                                                                         |
|--------------|-----------------------------------------------------------------------------------|
| XV3-8        | Follow power ON and off for 9 times with interval of 120 Sec (ON) and 5 Sec (OFF) |
| XV2-2        | Follow power ON and off for 9 times with interval of 120 Sec (ON) and 5 Sec (OFF) |

# Glossary

| Term                 | Definition                                                                                                    |
|----------------------|----------------------------------------------------------------------------------------------------|
| AP                   | Access Point Module. One module that distributes network or Internet services to subscriber modules.                                                                                                    |
| API                  | Application Program Interface                                                                                                    |
| ARP                  | Address Resolution Protocol. A protocol defined in RFC 826 to allow a network element to correlate a host IP address to the Ethernet address of the host.                                                                                                    |
| ВНМ                  | Backhaul Timing Master (BHM)- a module that is used in a point to point link. This module controls the air protocol and configurations for the link.                                                                                                    |
| BHS                  | Backhaul Timing Slave (BHS)- a module that is used in a point to point link. This module accepts configuration and timing from the master module.                                                                                                    |
| BT                   | Bluetooth                                                                                                    |
| DFS                  | See Dynamic Frequency Selection                                                                                                    |
| DHCP                 | Dynamic Host Configuration Protocol defined in RFC 2131. Protocol that enables a device<br>to be assigned a new IP address and TCP/IP parameters, including a default gateway,<br>whenever the device reboots. Thus, DHCP reduces configuration time, conserves IP<br>addresses, and allows modules to be moved to a different network within the system. |
| Ethernet<br>Protocol | Any of several IEEE standards that define the contents of frames that are transferred from one network element to another through Ethernet connections.                                                                                                    |
| FCC                  | Federal Communications Commission of the U.S.A.                                                                                                    |
| GPS                  | Global Positioning System. A network of satellites that provides absolute time to networks<br>on earth, which use the time signal to synchronize transmission and reception cycles (to<br>avoid interference) and to provide reference for troubleshooting activities.                                                                                    |
| UI                   | User interface.                                                                                                    |
| HTTP                 | Hypertext Transfer Protocol, used to make the Internet resources available on the World Wide Web.                                                                                                    |
| HTTPS                | Hypertext Transfer Protocol Secure                                                                                                    |
| HT                   | High Throughput                                                                                                    |
| IP Address           | 32-bit binary number that identifies a network element by both network and host. See also Subnet Mask.                                                                                                    |
| IPv4                 | Traditional version of Internet Protocol, which defines 32-bit fields for data transmission.                                                                                                    |
| LUID                 | Logical Unit ID. The final octet of the 4-octet IP address of the module.                                                                                                    |
| LLDP                 | Link Layer Discovery Protocol                                                                                                    |
| MAC<br>Address       | Media Access Control address. The hardware address that the factory assigns to the module for identification in the Data Link layer interface of the Open Systems Interconnection system. This address serves as an electronic serial number.                                                                                                    |

| Term                                 | Definition                                                                                                    |
|--------------------------------------|----------------------------------------------------------------------------------------------------|
| Maximum<br>Information<br>Rate (MIR) | The cap applied to the bandwidth of an SM or specified group of SMs. In the Cambium implementation, this is controlled by the Sustained Uplink Data Rate, Uplink Burst Allocation, Sustained Downlink Data Rate, and Downlink Burst Allocation parameters.                                                                                                    |
| MIB                                  | Management Information Base. Space that allows a program (agent) in the network to relay information to a network monitor about the status of defined variables (objects).                                                                                                    |
| MIR                                  | See Maximum Information Rate.                                                                                                    |
| PPPoE                                | Point to Point Protocol over Ethernet. Supported on SMs for operators who use PPPoE in other parts of their network operators who want to deploy PPPoE to realize per-<br>subscriber authentication, metrics, and usage control.                                                                                                    |
| Proxy<br>Server                      | Network computer that isolates another from the Internet. The proxy server communicates for the other computer, and sends replies to only the appropriate computer, which has an IP address that is not unique or not registered.                                                                                                    |
| SLA                                  | Service Level Agreement                                                                                                    |
| VLAN                                 | Virtual local area network. An association of devices through software that contains broadcast traffic, as routers would, but in the switch-level protocol.                                                                                                    |
| VPN                                  | Virtual private network for communication over a public network. One typical use is to connect remote employees, who are at home or in a different city, to their corporate network over the Internet. Any of several VPN implementation schemes is possible. SMs support L2TP over IPSec (Level 2 Tunneling Protocol over IP Security) VPNs and PPTP (Point to Point Tunneling Protocol) VPNs, regardless of whether the Network Address Translation (NAT) feature enabled. |
| VHT                                  | Very High Throughput                                                                                                    |